# Instrukcja obsługi **Smartec CLD134**

System pomiarowy przewodności

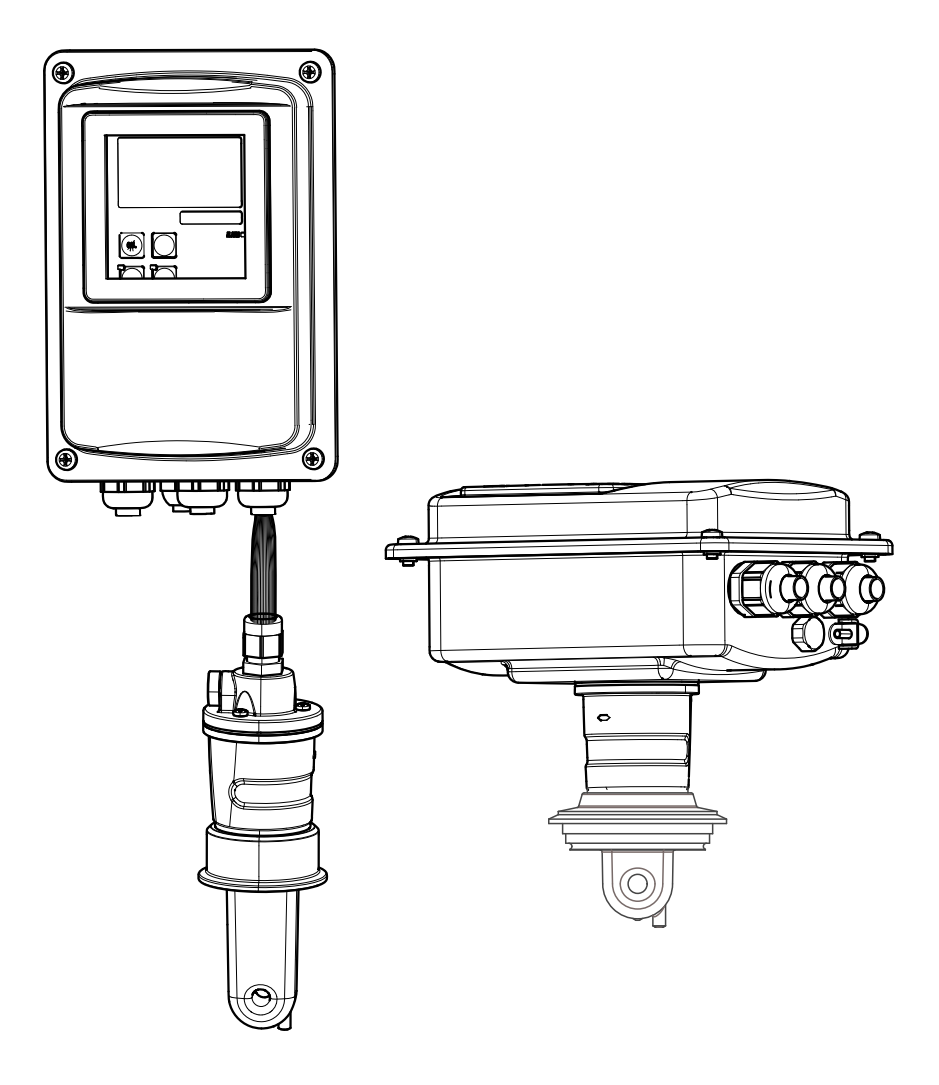

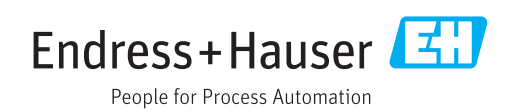

# Spis treści

| 1                               | Informacje o niniejszym                                                                                                    |  |  |
|---------------------------------|----------------------------------------------------------------------------------------------------|--|--|
|                                 | dokumencie 5                                                                                                    |  |  |
| 1.1<br>1.2<br>1.3               | Ostrzeżenia                                                                                                    |  |  |
| 2                               | Podstawowe wskazówki                                                                                                    |  |  |
|                                 | bezpieczeństwa 6                                                                                                    |  |  |
| 2.1<br>2.2<br>2.3<br>2.4<br>2.5 | Wymagania dotyczące personelu6Zastosowanie przyrządu6Przepisy BHP6Bezpieczeństwo eksploatacji6Bezpieczeństwo produktu7                                                                    |  |  |
| 3                               | Odbiór dostawy i identyfikacja                                                                                                    |  |  |
|                                 | produktu 8                                                                                                    |  |  |
| 3.1<br>3.2                      | Odbiór dostawy8Identyfikacja produktu83.2.1Tabliczka znamionowa3.2.2Identyfikacja produktu3.2.3Wersia podstawowa i rozszerzenia                                                           |  |  |
|                                 | funkcji 9                                                                                                    |  |  |
| 3.3<br>3.4                      | Zakres dostawy10Certyfikaty i dopuszczenia113.4.1Deklaracja zgodności113.4.2Konstrukcja higieniczna113.4.3Aprobata ciśnieniowa11                                                          |  |  |
| 4                               | Warunki pracy: montaż 12                                                                                                    |  |  |
| 4.1<br>4.2<br>4.3               | Skrócona instrukcja montażu12Układ pomiarowy13Warunki montażu144.3.1Instrukcja montażu144.3.2Wersja rozdzielna164.3.3Wersja kompaktowa20                                                  |  |  |
| 4.4                             | 4.5.5       Wersja kompaktowa                                                                                                    |  |  |
| 4.5                             | Kontrola po wykonaniu montażu 26                                                                                                    |  |  |
| 5                               | Przyłącze elektryczne 27                                                                                                    |  |  |
| 5.1                             | Podłączenie elektryczne przetwornika275.1.1Podłączenie elektryczne275.1.2Schemat połączeń305.1.3Podłączenie wejść binarnych315.1.4Schemat połączeń na nalepce z<br>przedziału podłączeń31 |  |  |

|     | 5.1.5          | Budowa i zakończenie kabli        |          |
|-----|----------------|-----------------------------------|----------|
|     |                | pomiarowych                       | 32       |
| 5.2 | Styk syg       | gnalizacji usterki                | 33       |
| 5.3 | Kontrol        | a po wykonaniu podłączeń          |          |
|     | elektryo       | cznych                            | 33       |
| 6   | Waria          | nty obsługi                       | 34       |
| 6.1 | Obsługa        | a i oddanie do eksploatacji       | 34       |
| 6.2 | Wyświe         | etlacz i elementy obsługi         | 34       |
|     | 6.2.1          | Interfejs użytkownika             | 34       |
|     | 6.2.2          | Wyświetlacz LCD:                  | 35       |
|     | 6.2.3          | Przyciski obsługi                 | 36       |
| 6.3 | Przycisł       | ków wskażnika lokalnego           | 37       |
|     | 6.3.1          | Koncepcja obsługi                 | 37       |
| 7   | Uruch          | omienie                           | 39       |
| 7.1 | Kontrol        | a funkcjonalna                    | 39       |
| 7.2 | Załącze        | nie                               | 39       |
| 7.3 | Szybka         | konfiguracja                      | 41       |
| 7.4 | Konfigu        | ıracja przyrządu                  | 44       |
|     | 7.4.1          | Setup 1 (Konfiguracja 1)          |          |
|     | <b>7</b> (     | (przewodność, stężenie)           | 44       |
|     | 7.4.Z          | Ustawienia 2 (temperatura)        | 45       |
|     | 7.4.3          | wyjscia prądowe                   | 48       |
|     | 7.4.4<br>7.4.5 | AldIII                            | 49<br>51 |
|     | 7.4.J<br>7.4.6 | Konfiguracia styku przekaźnika    | 52       |
|     | 7.4.0<br>7.4.7 | Kompensacia temperaturowa przy    | 72       |
|     | /.1./          |                                   | 54       |
|     | 7.4.8          | Pakiet aplikacii "Steżenie"       | 56       |
|     | 7.4.9          | Service                           | 60       |
|     | 7.4.10         | Naprawa przez serwis E+H          | 62       |
|     | 7.4.11         | Interfejsy                        | 63       |
|     | 7.4.12         | Określanie współczynnika          |          |
|     |                | temperaturowego                   | 64       |
|     | 7.4.13         | Zewnętrzne przełączanie zestawów  |          |
|     |                | parametrów (przełączanie zakresów |          |
|     |                | pomiarowych, MRS)                 | 65       |
|     | 7.4.14         | Kalibracja                        | 68       |
|     | 7.4.15         | Interrejsy komunikacyjne          | /1       |
| 8   | Diagn          | ostyka i usuwanie usterek         | 72       |
| 8.1 | Wskazć         | ówki diagnostyczne                | 72       |
| 8.2 | Komuni         | ikaty błędów systemowych          | 72       |
| 8.3 | Błędy z        | wiązane z procesem                | 75       |
| 8.4 | Błędy z        | wiązane z urządzeniem             | 80       |
| 9   | Konse          | erwacja                           | 83       |
| 9.1 | Konserv        | wacja całego układu pomiarowego   | 83       |
|     | 9.1.1          | Czyszczenie czujników             |          |
|     |                | przewodności                      | 83       |
|     | 9.1.2          | Kontrola indukcyjnych czujników   |          |

przewodności .....

84

|                                                              | 9.1.3 Kontrola przyrządu przez symulację medium 84                                                                                                    |  |
|--------------------------------------------------------------|----------------------------------------------------------------------------------------------------|--|
| 10                                                           | Naprawa 86                                                                                                    |  |
| 10.1<br>10.2<br>10.3<br>10.4<br>10.5<br>10.6<br>10.7         | Części zamienne86Demontaż przetwornika86Wymiana modułu centralnego87Widok po demontażu88Zestawy części zamiennych89Zwrot urządzenia90Utylizacja90                    |  |
| 11                                                           | Akcesoria 91                                                                                                    |  |
| 11.1<br>11.2<br>11.3<br>11.4<br>11.5                         | Przedłużenie przewodu pomiarowego91Zestaw do montażu na rurze lub stojaku91Aktualizacja oprogramowania92Roztwory kalibracyjne92Optoscope92                           |  |
| 12                                                           | Dane techniczne                                                                                                    |  |
| 12.1<br>12.2<br>12.3<br>12.4<br>12.5<br>12.6<br>12.7<br>12.8 | Wielkości wejściowe93Wielkości wyjściowe93Zasilanie94Cechy metrologiczne95Warunki pracy: środowisko96Warunki pracy: proces97Prędkość przepływu98Budowa mechaniczna98 |  |
| 13                                                           | Dodatek 100                                                                                                    |  |
| Spis I                                                       | haseł                                                                                                    |  |

# 1 Informacje o niniejszym dokumencie

### 1.1 Ostrzeżenia

| Struktura informacji                                                                                                    | Funkcja                                                                                                    |  |
|----------------------------------------------------------------------------------------------------|----------------------------------------------------------------------------------------------------|--|
| ▲ NEBEZPIECZEŃSTWO<br>Przyczyny (/konsekwencje)<br>Konsekwencje nieprzestrzegania<br>(jeśli dotyczy)<br>► Działania naprawcze                                       | Ostrzega przed niebezpieczną sytuacją.<br>Zaniechanie unikania niebezpiecznych sytuacji <b>może doprowadzić</b><br><b>do</b> śmierci lub poważnych obrażeń. |  |
| <ul> <li>▲ OSTRZEŻENIE</li> <li>Przyczyny (/konsekwencje)</li> <li>Konsekwencje nieprzestrzegania<br/>(jeśli dotyczy)</li> <li>▶ Działania naprawcze</li> </ul>     | Ostrzega przed niebezpieczną sytuacją.<br>Zaniechanie unikania niebezpiecznych sytuacji <b>może doprowadzić</b><br><b>do</b> śmierci lub poważnych obrażeń. |  |
| <ul> <li>▲ PRZESTROGA</li> <li>Przyczyny (/konsekwencje)</li> <li>Konsekwencje nieprzestrzegania</li> <li>(jeśli dotyczy)</li> <li>► Działania naprawcze</li> </ul> | Ostrzega przed niebezpieczną sytuacją.<br>Niemożność uniknięcia tej sytuacji może spowodować średnie lub poważne<br>uszkodzenia ciała.                      |  |
| NOTYFIKACJA<br>Przyczyna/sytuacja<br>Konsekwencje nieprzestrzegania<br>(jeśli dotyczy)<br>▶ Działanie/uwaga                                                         | Ten symbol informuje o sytuacjach, które mogą spowodować uszkodzenie mienia.                                                                                |  |

## 1.2 Stosowane symbole

| Symbol     | Funkcja                            |
|------------|------------------------------------|
| <b>i</b>   | Dodatkowe informacje, wskazówki    |
|            | Dozwolone lub zalecane             |
|            | Niedozwolone lub niezalecane       |
| l          | Odsyłacz do dokumentacji przyrządu |
|            | Odsyłacz do strony                 |
|            | Odsyłacz do rysunku                |
| L <b>.</b> | Wynik kroku                        |

## 1.3 Oznaczenia na urządzeniu

| Symbol | Funkcja                            |
|--------|------------------------------------|
|        | Odsyłacz do dokumentacji przyrządu |

### 2 Podstawowe wskazówki bezpieczeństwa

### 2.1 Wymagania dotyczące personelu

- Montaż mechaniczny, podłączenie elektryczne, uruchomienie i konserwacja urządzenia mogą być wykonywane wyłącznie przez wykwalifikowany personel techniczny.
- Personel techniczny musi posiadać zezwolenie operatora zakładu na wykonywanie określonych czynności.
- Podłączenie elektryczne może być wykonywane wyłącznie przez elektryka.
- Personel ten jest zobowiązany do uważnego zapoznania się z niniejszą instrukcją obsługi oraz do przestrzegania zawartych w niej zaleceń.
- Awarie punktu pomiarowego mogą być naprawiane wyłącznie przez upoważniony i przeszkolony personel.

Naprawy nie opisane w niniejszej instrukcji mogą być wykonywane wyłącznie w zakładzie produkcyjnym lub przez serwis Endress+Hauser.

### 2.2 Zastosowanie przyrządu

Smartec jest sprawdzonym na instalacjach obiektowych, niezawodnym przetwornikiem przeznaczonym do pomiaru przewodności mediów ciekłych.

Przyrząd jest dedykowany dla aplikacji w przemyśle spożywczym.

Użytkowanie przyrządu w sposób inny, niż opisany w niniejszej instrukcji, stwarza zagrożenie bezpieczeństwa osób oraz układu pomiarowego i z tego powodu jest niedopuszczalne.

Producent nie bierze żadnej odpowiedzialności za szkody spowodowane niewłaściwym zastosowaniem lub zastosowaniem niezgodnym z przeznaczeniem.

### 2.3 Przepisy BHP

Użytkownik zobowiązany jest do przestrzegania następujących wytycznych warunkujących bezpieczeństwo:

- Wskazówki montażowe
- Lokalne normy i przepisy

#### Kompatybilność elektromagnetyczna

- Przyrząd został przetestowany pod kątem kompatybilności elektromagnetycznej zgodnie z aktualnymi normami europejskimi obowiązującymi dla zastosowań przemysłowych.
- Deklarowana kompatybilność elektromagnetyczna odnosi się wyłącznie do przyrządu, który został podłączony zgodnie z niniejszą instrukcją obsługi.

### 2.4 Bezpieczeństwo eksploatacji

- 1. Przed przystąpieniem do uruchomienia przyrządu należy się upewnić, czy wszystkie połączenia zostały wykonane właściwie. Należy sprawdzić, czy przewody elektryczne i podłączenia węży giętkich nie są uszkodzone.
- 2. Nie uruchamiać uszkodzonego urządzenia i zabezpieczyć je przed przypadkowym uruchomieniem. Oznakować i opisać uszkodzony przyrząd jako wadliwy.

#### 3. Jeśli uszkodzenia nie można usunąć:

Należy wyłączyć przyrząd z eksploatacji i zabezpieczyć przed przypadkowym uruchomieniem.

### 2.5 Bezpieczeństwo produktu

Przyrząd został skonstruowany i przetestowany zgodnie z aktualnym stanem wiedzy technicznej i opuścił zakład producenta w stanie gwarantującym bezpieczną i niezawodną eksploatację. Uwzględniono odpowiednie przepisy i normy obowiązujące w Europie.

Gwarancja producenta jest udzielana wyłącznie wtedy, gdy urządzenie jest zainstalowane i użytkowane zgodnie z instrukcją obsługi. Urządzenie posiada mechanizmy zabezpieczające przed przypadkową zmianą ustawień.

Użytkownik powinien wdrożyć środki bezpieczeństwa systemów IT, zgodne z obowiązującymi u niego standardami bezpieczeństwa, zapewniające dodatkową ochronę urządzenia i przesyłu danych do/z urządzenia.

## 3 Odbiór dostawy i identyfikacja produktu

### 3.1 Odbiór dostawy

1. Sprawdzić, czy opakowanie nie jest uszkodzone.

- Powiadomić dostawcę o wszelkich uszkodzeniach opakowania.
   Zatrzymać opakowanie, dopóki wszelkie związane z tym sprawy nie zostaną rozstrzygnięte.
- 2. Sprawdzić, czy zawartość nie uległa uszkodzeniu.
  - Powiadomić dostawcę o wszelkich uszkodzeniach zawartości.
     Zatrzymać uszkodzony towar, dopóki wszelkie związane z tym sprawy nie zostaną rozstrzygnięte.
- 3. Sprawdzić, czy dostawa jest kompletna i niczego nie brakuje.
  - ← Porównać zakres dostawy z dokumentami dostawy i swoim zamówieniem.
- 4. Zapakować przyrząd w taki sposób, aby był odpowiednio zabezpieczony przed uderzeniami i wilgocią na czas przechowywania i transportu.
  - Najlepszą ochronę zapewnia oryginalne opakowanie.
     Należy przestrzegać dopuszczalnych warunków otoczenia (patrz Dane techniczne).

W razie wątpliwości, prosimy o kontakt z dostawcą lub lokalnym biurem sprzedaży Endress+Hauser.

### 3.2 Identyfikacja produktu

### 3.2.1 Tabliczka znamionowa

Na tabliczce znamionowej podane są następujące informacje o przyrządzie:

- Dane producenta
- Kod zamówieniowy
- Numer seryjny
- Warunki otoczenia i procesowe
- Wartości wejściowe i wyjściowe
- Kody aktywacyjne
- Informacje i ostrzeżenia dotyczące bezpieczeństwa
- Stopień ochrony

😭 Należy porównać dane na tabliczce znamionowej z zamówieniem.

#### 3.2.2 Identyfikacja produktu

#### Strona internetowa przyrządu

www.endress.com/CLD134

#### Interpretacja kodu zamówieniowego przyrządu

Kod zamówieniowy oraz numer seryjny przyrządu jest zlokalizowany w następujących miejscach:

- Na tabliczce znamionowej
- W dokumentach przewozowych

#### Dostęp do szczegółowych informacji o przyrządzie

- 1. Należy przejść na stronę internetową poświęconą urządzeniu.
- 2. W dolnej części strony należy kliknąć w łącze "Narzędzia on-line", a następnie "Sprawdź charakterystykę przyrządu".
  - └ Spowoduje to otwarcie nowego okna.
- 3. W polu wyszukiwania należy wpisać kod zamówieniowy przyrządu znajdujący się na tabliczce znamionowej, a następnie kliknąć w przycisk "Szukaj".
  - └ W rezultacie zostaną wyświetlone szczegółowe informacje opisujące każdą z opcji wybranych w kodzie zamówieniowym przyrządu.

#### 3.2.3 Wersja podstawowa i rozszerzenia funkcji

| Funkcjonalności wersji podstawowej                                                                                                    | Opcje dodatkowe i ich funkcje                                                                                                    |  |
|----------------------------------------------------------------------------------------------------|----------------------------------------------------------------------------------------------------|--|
| <ul> <li>Pomiar</li> <li>Kalibracja stałej czujnika</li> <li>Kalibracja sprzężeń resztkowych</li> <li>Wprowadzanie współczynnika<br/>montażowego</li> <li>Odczyt ustawień urządzenia</li> <li>Wyjście prądowe wartości mierzonej,<br/>liniowe</li> <li>Symulacja wartości mierzonej na wyjściu<br/>prądowym</li> <li>Funkcje serwisowe</li> <li>Wybór kompensacji temperaturowej<br/>(włącznie z konfigurowaną przez<br/>użytkownika tabelą współczynników)</li> <li>Wybór pomiaru stężenia (4 charakterystyki<br/>stałe, 1 tabela konfigurowaną przez<br/>użytkownika)</li> <li>Wyjście przekaźnikowe jako styk<br/>sygnalizacji usterki</li> </ul> | <ul> <li>Dodatkowe wyjście prądowe dla temperatury<br/>(dodatkowa opcja sprzętowa)</li> <li>Komunikacja HART</li> <li>Komunikacja PROFIBUS</li> <li>Zdalna konfiguracja zestawu parametrów<br/>(dodatkowa opcja oprogramowania):</li> <li>Zewnętrzne przełączanie maks. 4 zestawów parametrów<br/>(zakresów pomiarowych)</li> <li>Możliwość określania współczynnika temperaturowego</li> <li>Wybór kompensacji temperaturowej (włącznie z<br/>konfigurowanymi przez użytkownika 4 tabelami<br/>współczynników)</li> <li>Wybór pomiaru stężenia (charakterystyki stałe: 4, tabele<br/>konfigurowane przez użytkownika: 4)</li> <li>Alarm PCS (System kontroli procesu) kontroluje system<br/>pomiarowy, wyzwalając alarm w przypadku stagnacji sygnału</li> <li>Przekaźnik może zostać skonfigurowany do sygnalizacji<br/>alarmu lub wartości granicznej</li> <li>Certyfikat reaktywności biologicznej wg USP &lt;87&gt;, &lt;88&gt;</li> </ul> |  |
|                                                                                                    |                                                                                                    |  |

### 3.3 Zakres dostawy

Dostawa "wersji kompaktowej" zawiera:

- Kompaktowy system pomiarowy Smartec CLD134 ze zintegrowanym czujnikiem przewodności
- 1 zestaw listew zaciskowych
- 1 zestaw instrukcji obsługi BA00401C
- 1 zestaw skróconych instrukcji obsługi KA00401C
- Dla wersji z komunikacją HART: 1 zestaw instrukcji obsługi: Komunikacja obiektowa za pomocą protokołu HART, BA00212C
- Dla wersji z interfejsem PROFIBUS:
  - 1 zestaw instrukcji obsługi: Komunikacja obiektowa za pomocą protokołu PROFIBUS BA00213C
  - 1 x złącze M12 (dla wersji urządzenia -\*\*\*\*\*PF\*)

Zakres dostawy "wersji zdalnej" obejmuje:

- 1 Przetwornik Smartec CLD134
- 1 indukcyjny czujnik przewodności CLS54 ze stałym przewodem
- 1 zestaw listew zaciskowych
- 1 zestaw instrukcji obsługi BA00401C
- 1 zestaw skróconych instrukcji obsługi KA00401C
- Dla wersji z komunikacją HART:

1 zestaw instrukcji obsługi: Komunikacja obiektowa za pomocą protokołu HART, BA00212C

- Dla wersji z interfejsem PROFIBUS:
  - 1 zestaw instrukcji obsługi: Komunikacja obiektowa za pomocą protokołu PROFIBUS BA00213C
  - 1 x złącze M12 (dla wersji urządzenia -\*\*\*\*\*PF\*)

Zakres dostawy wersji "przetwornik bez czujnika" obejmuje:

- 1 Przetwornik Smartec CLD134
- 1 zestaw listew zaciskowych
- 1 zestaw instrukcji obsługi BA00401C
- 1 zestaw skróconych instrukcji obsługi KA00401C
- Dla wersji z komunikacją HART:
  - 1 zestaw instrukcji obsługi: Komunikacja obiektowa za pomocą protokołu HART, BA00212C
- Dla wersji z interfejsem PROFIBUS:
  - 1 zestaw instrukcji obsługi: Komunikacja obiektowa za pomocą protokołu PROFIBUS BA00213C
  - 1 x złącze M12 (dla wersji urządzenia -\*\*\*\*\*PF\*)

### 3.4 Certyfikaty i dopuszczenia

#### 3.4.1 Deklaracja zgodności

Wyrób spełnia wymagania zharmonizowanych norm europejskich. Jest on zgodny z wymogami prawnymi dyrektyw UE. Producent potwierdza wykonanie testów przyrządu z wynikiem pozytywnym poprzez umieszczenie na nim znaku **C**.

### 3.4.2 Konstrukcja higieniczna

#### FDA

Wszystkie materiały będące w kontakcie z medium są zgodne z wymogami FDA.

#### EHEDG

Certyfikat czyszczenia CLS54 zgodnie z EHEDG TYPE EL-class I.

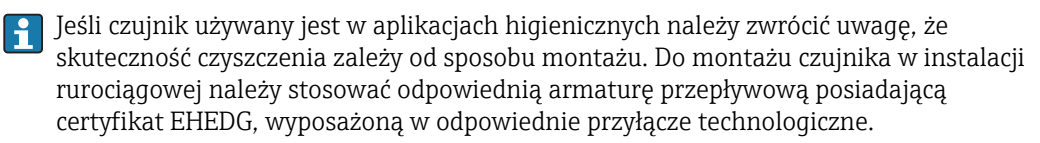

#### 3-A

Certyfikat potwierdzający zgodność z normą 3-A, 74- ("Normy sanitarne 3-A dla czujników i przyłączy czujników stosowanych w układach kontrolno-pomiarowych w sektorze mleka i produktów mlecznych").

#### Reaktywność biologiczna (wg USP klasa VI) (opcjonalnie)

Certyfikat reaktywności biologicznej wg USP (United States Pharmacopeia) część <87> i część <88> klasa VI ze świadectwem identyfikacji materiałów w kontakcie z medium zawierającym numer serii.

#### Norma UE nr.1935/2004

Czujnik spełnia wymogi normy WE nr. 1935/2004: materiały i wyroby przeznaczone do kontaktu z żywnością.

### 3.4.3 Aprobata ciśnieniowa

Kanadyjska aprobata ciśnieniowa dla rurociągów zgodnie z ASME B31.3

## 4 Warunki pracy: montaż

### 4.1 Skrócona instrukcja montażu

Aby wykonać całkowity montaż punktu pomiarowego należy postępować zgodnie z następującą procedurą:

Wersja kompaktowa:

- 1. Wykonać kalibrację w powietrzu.
- 2. Zamontować wersję kompaktową w punkcie pomiarowym (patrz rozdział "Montaż wersji kompaktowej CLD134").
- 3. Podłączyć urządzenie zgodnie z rysunkiem w rozdziale "Podłączenie elektryczne".
- 4. Uruchomić przetwornik zgodnie z rozdziałem "Uruchamianie".

Wersja rozdzielna:

- 1. Zamontować przetwornik w punkcie pomiarowym (patrz rozdział "Montaż wersji rozdzielnej CLD134").
- 2. Jeśli czujnik jeszcze nie został zainstalowany w punkcie pomiarowym, należy wykonać kalibrację w powietrzu a następnie go zainstalować (patrz Dane techniczne czujnika).
- 3. Podłączyć czujnik Smartec CLD13 do przetwornika zgodnie z rysunkiem w rozdziale "Podłączenie elektryczne".
- 4. Podłączyć przetwornik zgodnie z rysunkiem w rozdziale "Podłączenie elektryczne".
- 5. Uruchomić Smartec CLD134 zgodnie z rozdziałem "Uruchamianie".

### 4.2 Układ pomiarowy

Kompletny układ pomiarowy zawiera co najmniej:

- Wersja modułowa (rozdzielna) przetwornika Smartec CLD134
- Sonda przewodności CLS54 z wbudowanym czujnikiem temperatury i stałym przewodem lub
- Wersja kompaktowa ze zintegrowanym czujnikiem przewodności CLS54

Opcjonalnie układ pomiarowy wersji modułowej (rozdzielnej) może również zawierać: przewód przedłużający CLK5, skrzynkę połączeniową VBM, zestaw montażowy do rury / stojaka

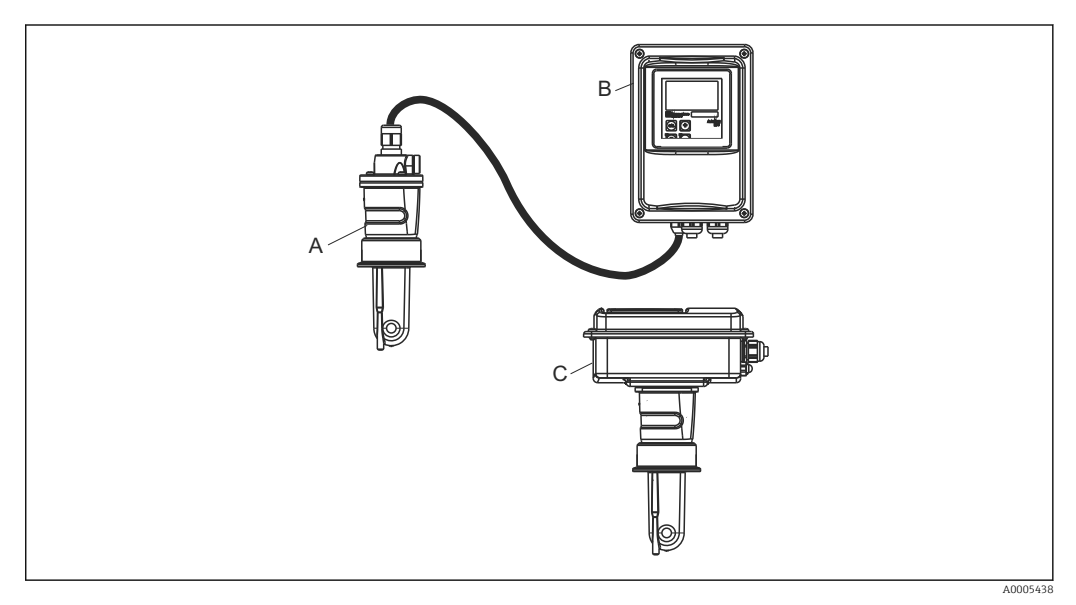

- 🖻 1 🔹 Przykład układu pomiarowego z CLD134
- A Czujnik przewodności CLS54
- B Przetwornik Smartec CLD134
- C Smartec CLD134 wersja kompaktowa ze zintegrowanym czujnikiem przewodności CLS54

### 4.3 Warunki montażu

#### 4.3.1 Instrukcja montażu

W instalacjach z aprobatą 3-A, należy się stosować do następujących zaleceń:

Po zamontowaniu przyrządu należy utrzymywać jego szczelność higieniczną. Przyłącza procesowe muszą posiadać aprobatę 3-A.

#### Pozycje pracy

Czujnik musi być całkowicie zanurzony w medium. Należy zapobiegać występowaniu pęcherzy powietrza przy czujniku.

Dla aplikacji higienicznych należy stosować wyłącznie wersje w wykonaniu materiałowym zgodnym z normami 3-A 74- i wymaganiami FDA. Możliwość czyszczenia czujnika zależy również od sposobu jego montażu. Do montażu czujnika w instalacji rurociągowej należy stosować odpowiednią armaturę przepływową posiadającą certyfikat EHEDG, wyposażoną w odpowiednie przyłącze technologiczne.

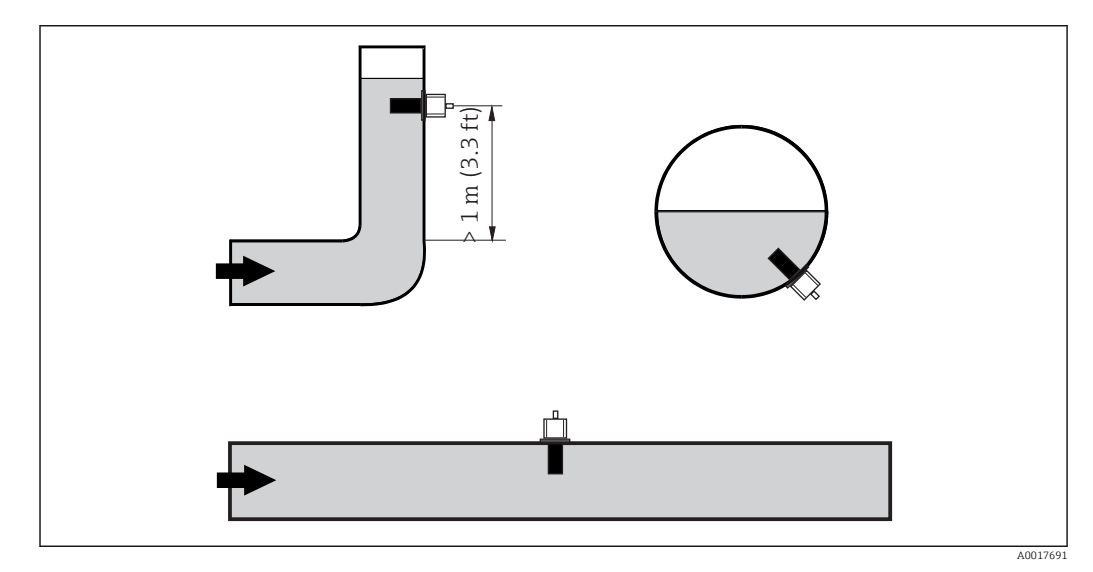

Pozycje pracy sondy przewodności

Zmiana kierunku przepływu (za kolanem rurociągu) może powodować turbulencje w medium. Sondę należy montować co najmniej 1 m za kolanem rurociągu.

#### Wykonać kalibrację w powietrzu

Przed zamontowaniem czujnika należy wykonać kalibrację w powietrzu (patrz rozdział "Kalibracja"). W tym celu przyrząd musi być gotowy do pracy, np. zasilanie i czujnik muszą być podłączone.

#### Odległość od ściany rurociągu

Odległość czujnika od ściany rurociągu wpływa na dokładność pomiaruightarrow 8 .

Montaż w ograniczonej przestrzeni wpływa na przepływ jonów w cieczy. Efekt ten jest kompensowany za pomocą współczynnika montażowego.

Współczynnik montażowy można pominąć (f = 1.00) jeśli odstęp od ściany jest wystarczający (a > 15mm, od DN65). Jeśli odległość od ściany jest mniejsza, współczynnik montażowy jest większy dla rur nieprzewodzących elektrycznie (f > 1), a mniejszy dla rur przewodzących (f < 1).

Sposób wyznaczania współczynnika montażowego opisany został w rozdziale "Kalibracja".

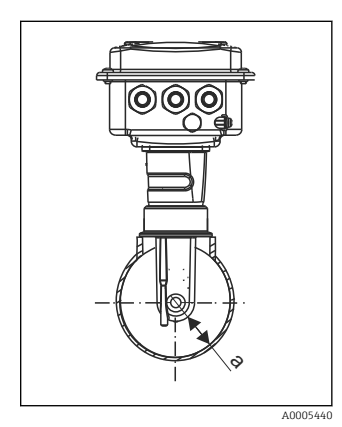

🗟 3 Montaż CLD134

t Odległość od ściany rurociągu

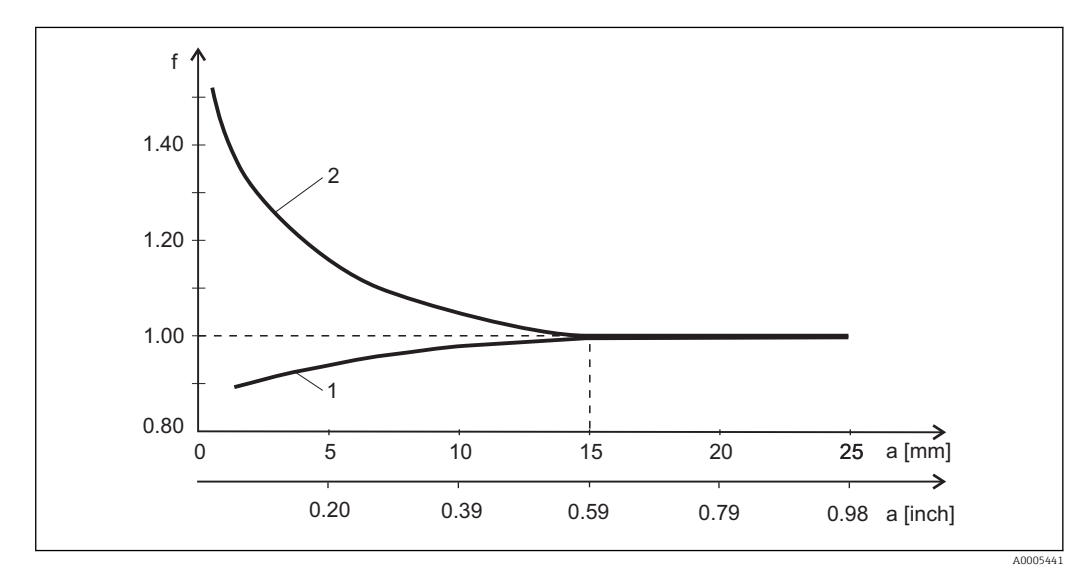

🖻 4 Zależność współczynnika montażowego "f" od odległości "a" od ściany rurociągu

1 Ścianka rury z materiału przewodzącego

2 Ścianka rury z materiału nieprzewodzącego

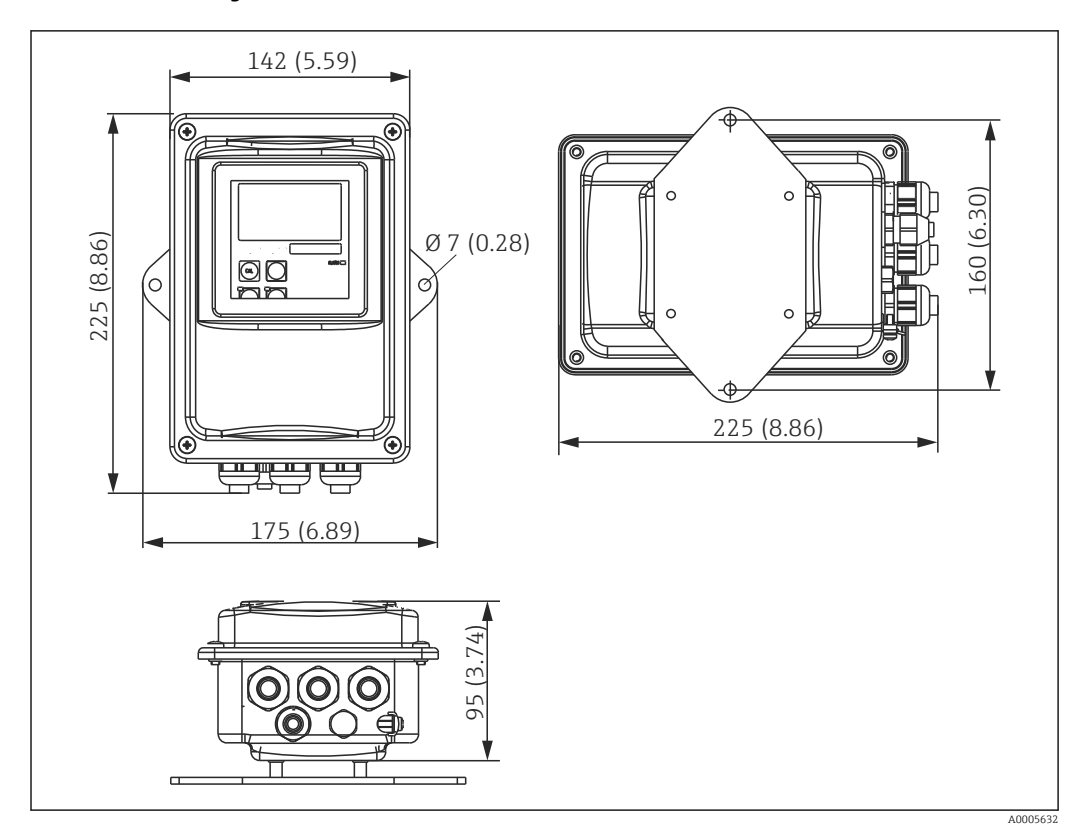

### 4.3.2 Wersja rozdzielna

🖻 5 Montaż naścienny przetwornika CLD134, wersja rozdzielna

Montaż naścienny nie jest zalecany dla aplikacji o podwyższonych wymogach higienicznych!

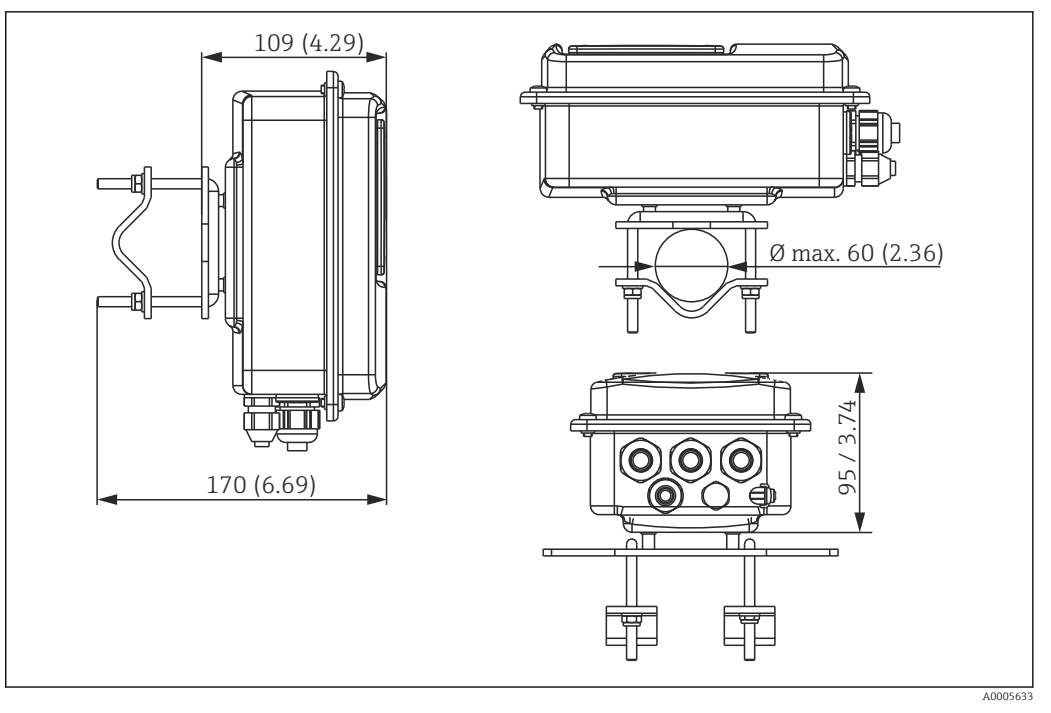

W razie montażu wersji rozdzielnej CLD134 na rurach Ø 60 mm (2.36") zastosować zestaw montażowy stojaka (patrz "Akcesoria")

Przy stosowaniu przetwornika w strefach o podwyższonych wymogach higienicznych gwinty powinny być jak najkrótsze (w razie potrezby skrócić)!

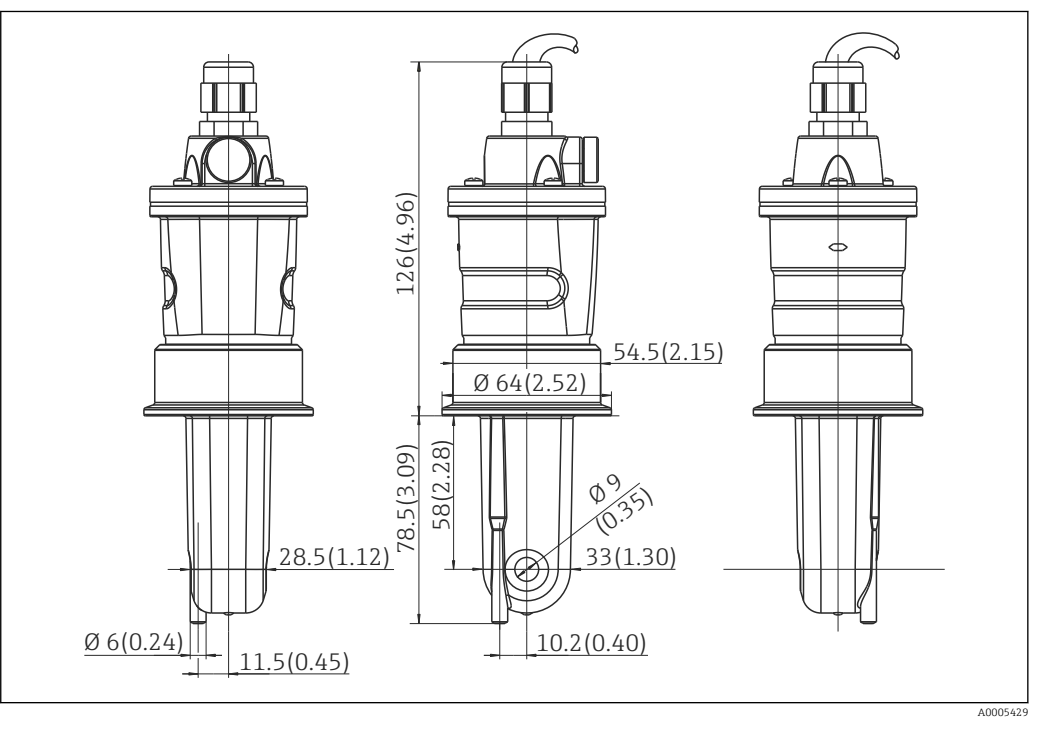

☑ 7 Wersja długa CLS54, wymiary podane są w mm (calach)

#### Czujniki przewodności dla wersji modułowej (rozdzielnej) CLD134

Dzięki szerokiej gamie różnorodnych przyłączy technologicznych, czujniki przewodności CLS54 oferowane dla wersji rozdzielnej pokrywają pełny zakres powszechnie występujących warunków montażowych.

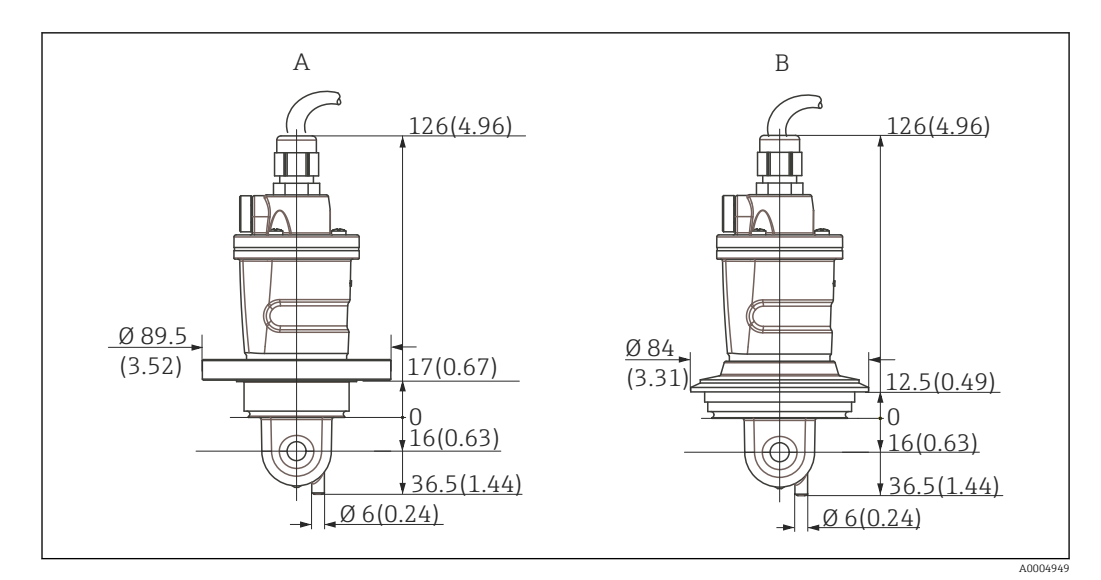

🖻 8 Wymiary montażowe przyłączy procesowych CLS54 (wersja krótka) w mm (calach)

A NEUMO BioControl D50 Dla przyłączy rurociągu:

DN 40 (DIN 11866 seria A, DIN 11850) DN 42.4 (DIN 11866 seria B, DIN EN ISO 1127) 2" (DIN 11866 seria C, ASME-BPE)

B Varivent N DN 40 ... DN 125

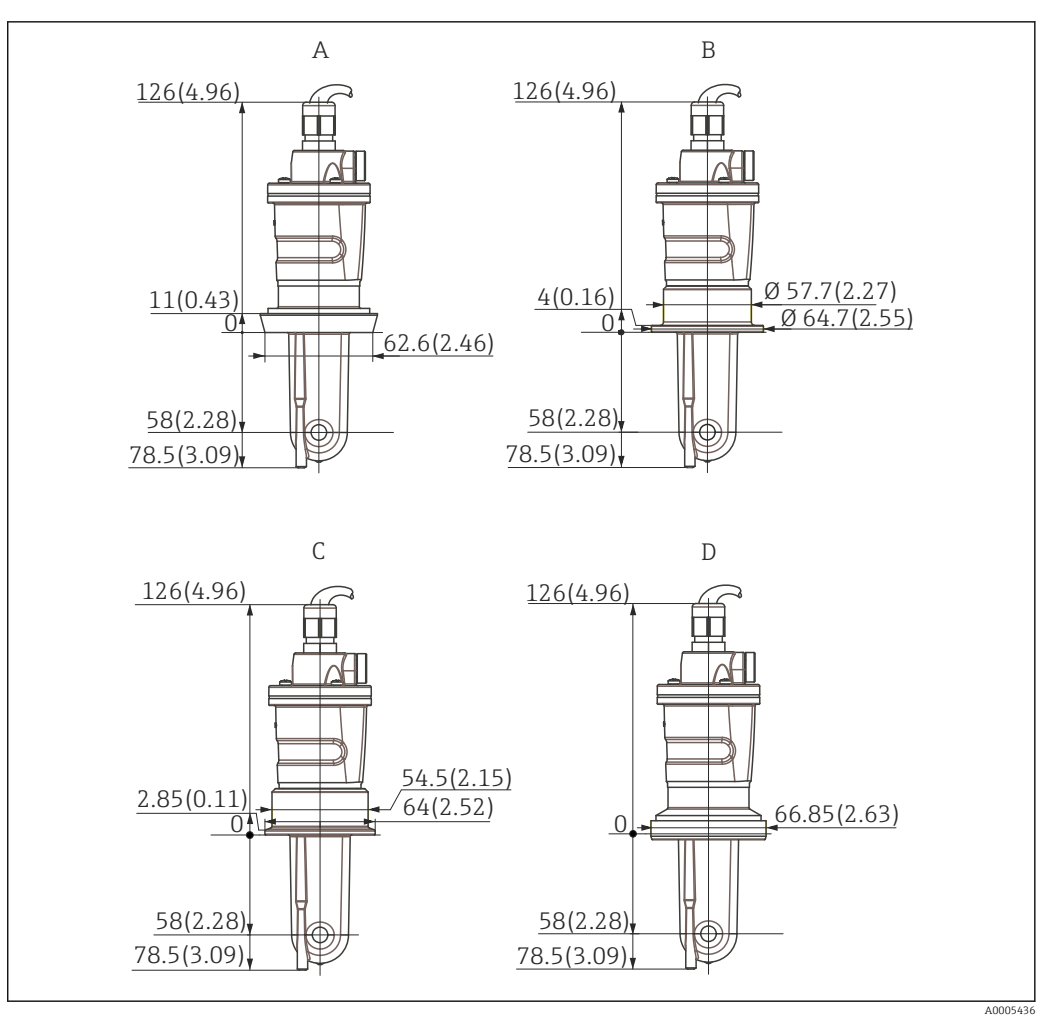

- 🖲 9 Przyłącza procesowe dla CLS54 (wersja długa), wymiary w mm (calach)
- A Przyłącze mleczarskie DIN 11851, DN 50
- B Przyłącze SMS 2"
- C Clamp wg ISO 2852 , 2"
- D Przyłącze aseptyczne wg DIN 11864-1 typ A, dla rurociągu wg DIN 11850, DN 50

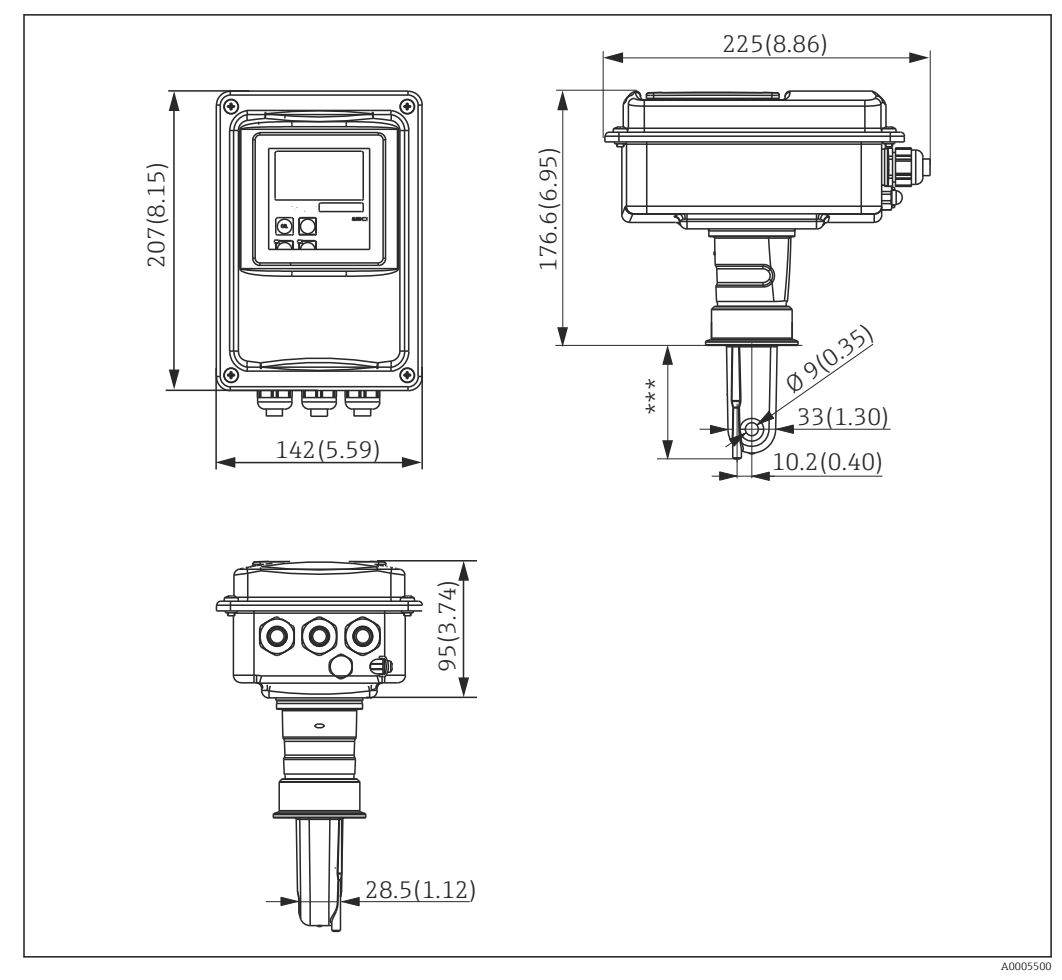

4.3.3 Wersja kompaktowa

🗷 10 CLD134, wersja kompaktowa, wymiary w mm (calach)

\*\*\* W zależności od wybranego przyłącza procesowego

#### Wersje podłączenia

Szeroka gama różnorodnych przyłączy technologicznych oferowanych dla wersji kompaktowej pozwala pokryć pełny zakres powszechnie występujących warunków montażowych.

Urządzenie jest montowane w punkcie pomiarowym za pomocą odpowiedniego przyłącza procesowego.

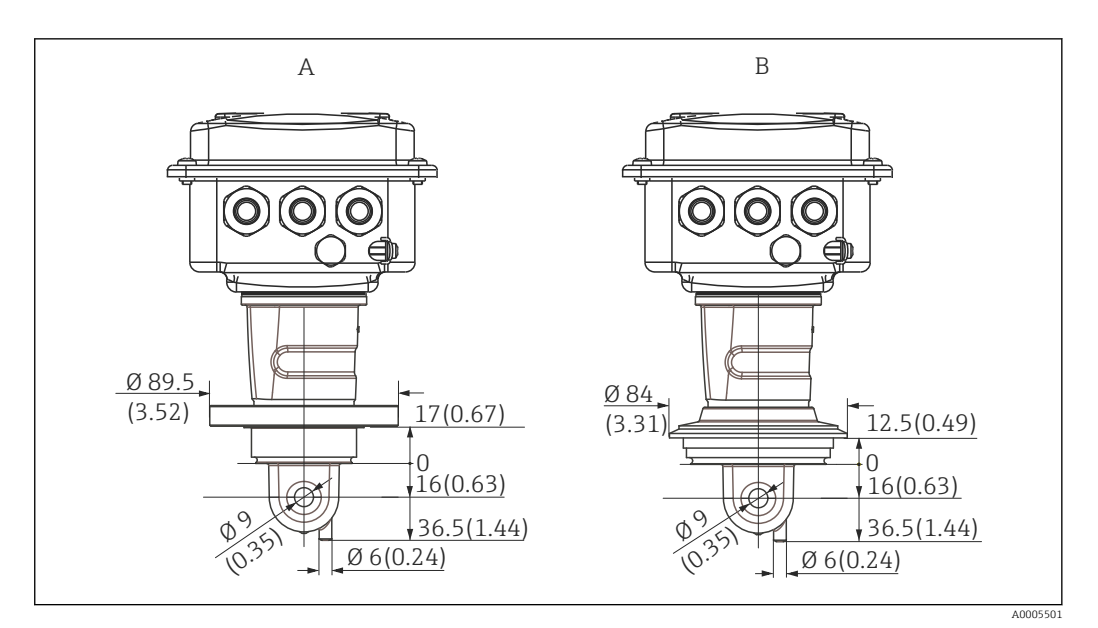

- 🖻 11 Przyłącza procesowe dla wersji kompaktowej (krótkiej), wymiary w mm (calach)
- A NEUMO BioControl D50 Dla przyłączy rurociągu:

DN 40 (DIN 11866 seria A, DIN 11850) DN 42.4 (DIN 11866 seria B, DIN EN ISO 1127) 2" (DIN 11866 seria C, ASME-BPE)

B Varivent N DN 40 ... DN 125

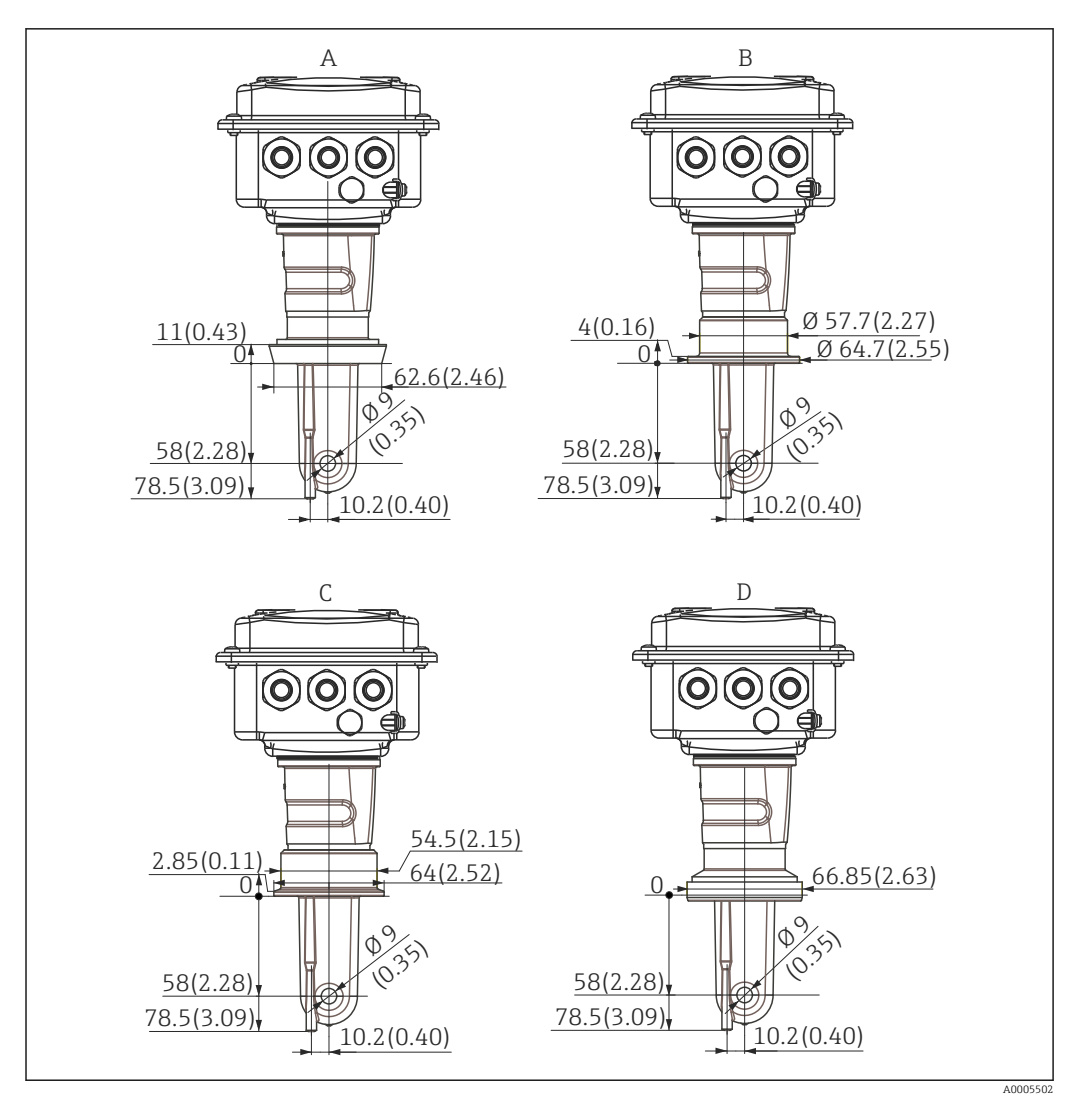

🖻 12 🛛 Przyłącza procesowe dla wersji kompaktowej (długiej), wymiary w mm (calach)

- Przyłącze mleczarskie DIN 11851, DN 50 Przyłącze SMS 2" Α
- В
- Clamp wg ISO 2852 , 2" С
- Przyłącze aseptyczne wg DIN 11864-1 typ A, dla rurociągu wg DIN 11850, DN 50 D

### 4.4 Instrukcja montażu

#### 4.4.1 Montaż CLD134, wersja modułowa (rozdzielna)

#### Montaż naścienny przetwornika

Montaż naścienny przetwornika odbywa się przez zamocowanie płyty montażowej do ściany. Otwory montażowe należy przygotować zgodnie z wymaganiami. Dostawa kołków rozporowych oraz wkrętów leży w gestii klienta.

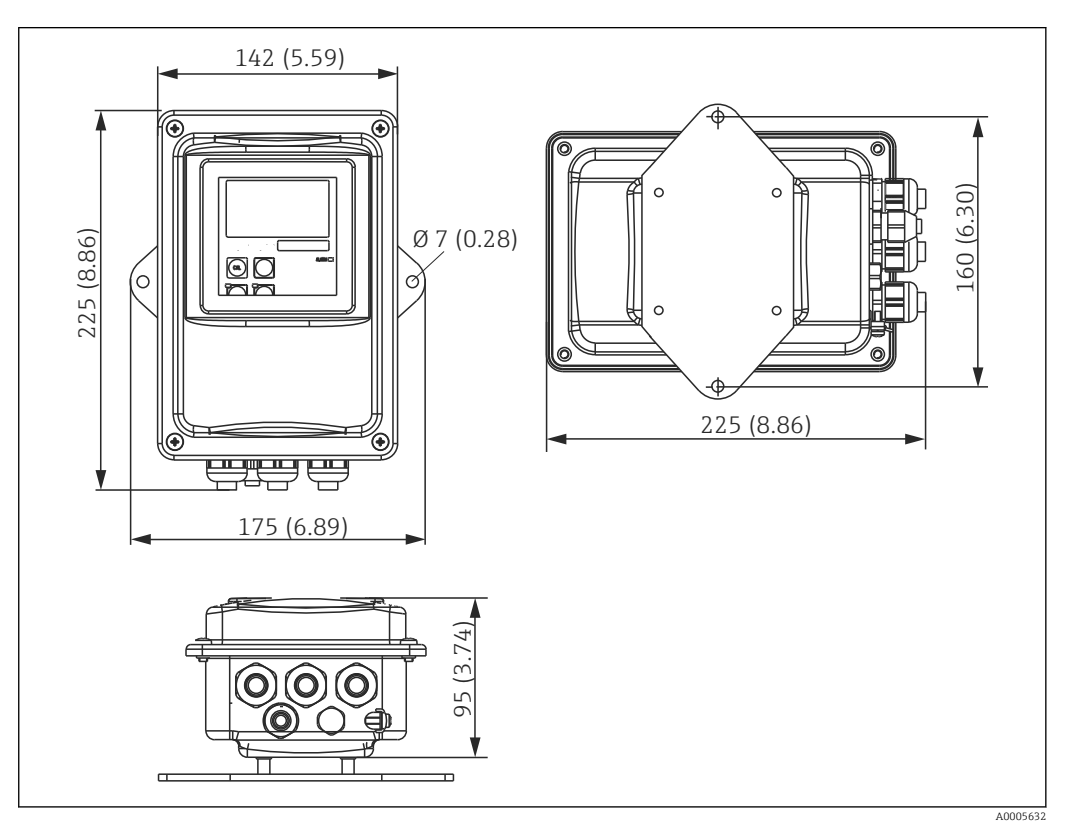

🗷 13 Montaż naścienny przetwornika CLD134, wersja rozdzielna

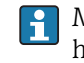

Montaż naścienny nie jest zalecany dla aplikacji o podwyższonych wymogach higienicznych!

#### Montaż przetwornika do stojaka

Należy wykorzystać specjalny zestaw montażowy do mocowania CLD134 do pionowych lub poziomych stojaków lub rur (maks. 60 mm (2.36").Jest on dostępny jako wyposażenie dodatkowe (patrz rozdział "Akcesoria").

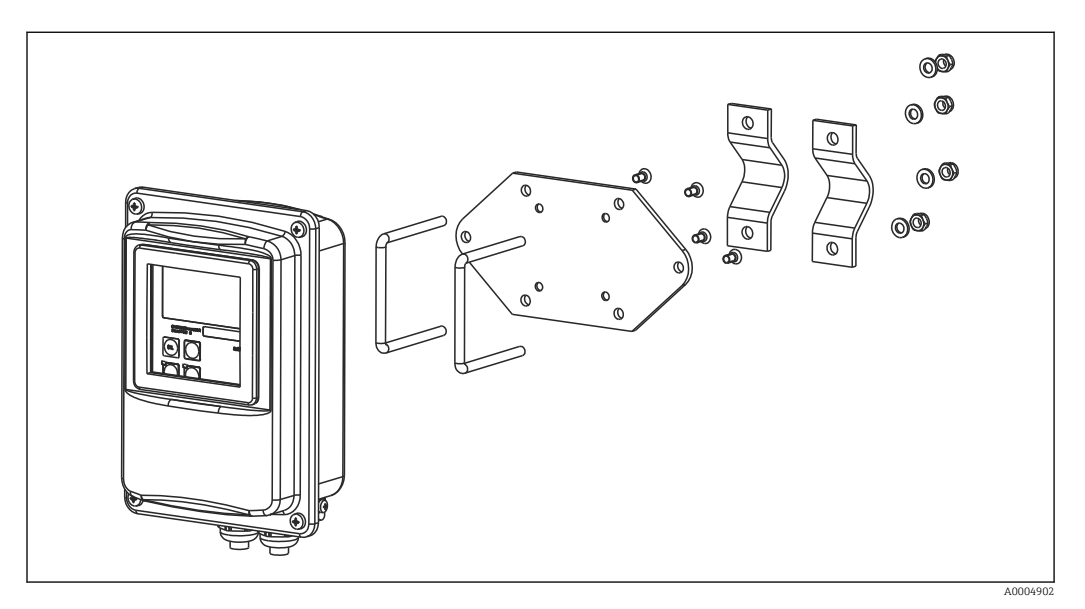

🖻 14 🛛 Zestaw do montażu przetwornika CLD134 w wersji rozdzielnej do rury / stojaka

Przy stosowaniu przetwornika w strefach o podwyższonych wymogach higienicznych gwinty powinny być jak najkrótsze (w razie potrezby skrócić)!

- 1. Odkręcić zmontowaną wstępnie płytę montażową.
- 2. Przełożyć pręty podtrzymujące przez przygotowane otwory montażowe w płycie i przykręcić ją do tyłu przetwornika.
- 3. Zamocować wspornik z Smartec do stojaka lub rury za pomocą zacisku (→ 🗎 24).

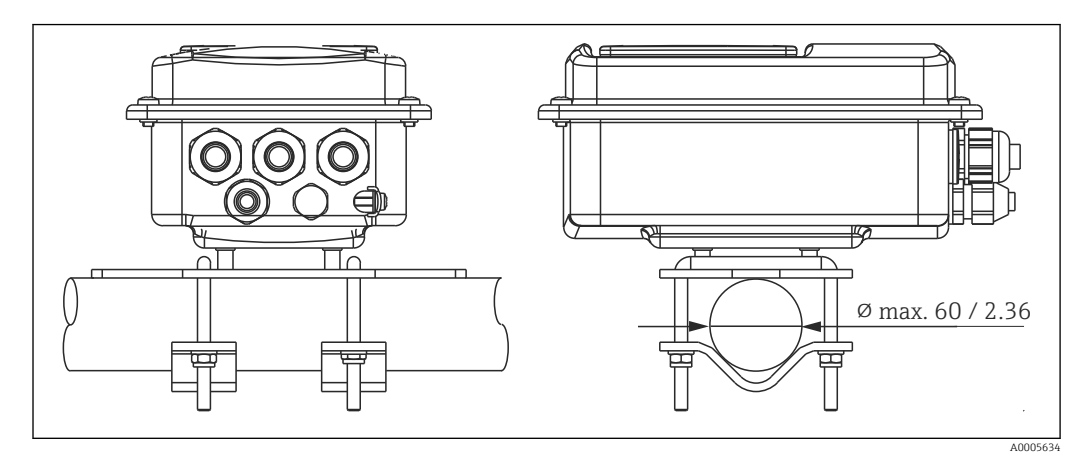

🖻 15 Montaż przetwornika CLD134 w wersji rozdzielnej do stojaka

# 4.4.2 Montaż wersji kompaktowej CLD134 lub czujnika CLS54 w wersji rozdzielnej

Montaż wersji kompaktowej CLD134 lub czujnika CLS54 dla wersji rozdzielnej.

Zamontować wersję kompaktową CLS54 lub czujnik bezpośrednio na przyłączu rurociągu lub zbiornika za pomocą przyłącza procesowego (zależy od zamówionej wersji).

1. Podczas montażu Smartec CLD134 lub czujnika, zwrócić uwagę aby otwór przepływowy sondy ustawiony był zgodnie z kierunkiem przepływu medium. Na adapterze czujnika znajduje się strzałka ułatwiająca pozycjonowanie.

2. Dokręcić kołnierz.

- Wybrać głębokość zanurzenia czujnika w medium tak, aby cześć w której znajdują się cewki była całkowicie zanurzona w medium.
  - Należy zwrócić uwagę na informacje w rozdziale "Warunki montażowe" dotyczące odstępu od ściany rurociągu.
  - Stosując wersję kompaktową, należy przestrzegać dopuszczalnych temperatur medium i otoczenia (patrz rozdział "Dane techniczne").

#### Ustawienie czujnika wersji kompaktowej

Czujnik w wersji kompaktowej musi być ustawiony zgodnie z kierunkiem przepływu.

Jeśli wymagana jest zmiana pozycji czujnika wersji kompaktowej względem obudowy przetwornika, należy:

- 1. Odkręcić pokrywę obudowy.
- 2. Odkręcić śruby bloku elektroniki i ostrożnie wyjąć go z obudowy.
- 3. Zluzować trzy śruby mocujące czujnik, tak aby można go było obrócić.
- 4. Ustawić czujnik w odpowiedniej pozycji i dokręcić śruby. Nie przekroczyć maksymalnego momentu dokręcania wynoszącego 1.5 Nm!
- 5. Ponownie zmontować przetwornik, wykonując opisane czynności w odwrotnej kolejności.
- W celu dokładnego zlokalizowania bloku elektroniki i śrub mocujących czujnik, prosimy zapoznać się z widokiem zdemontowanych podzespołów w rozdziale "Wykrywanie i usuwanie usterek".

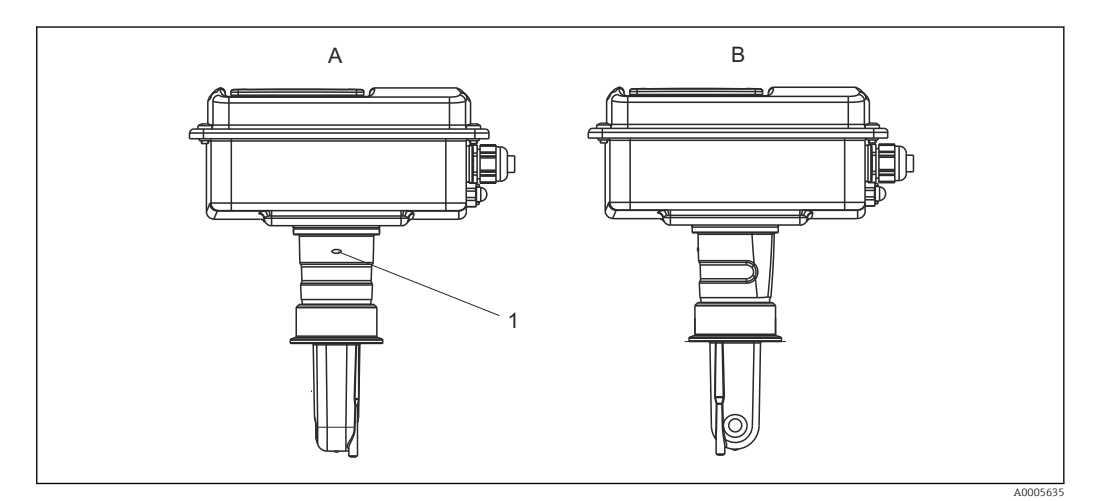

🖻 16 Ustawienie czujnika względem obudowy przetwornika

- A Standardowe ustawienie
- B Czujnik obrócony o 90°
- 1 Na adapterze czujnika znajduje się strzałka ułatwiająca pozycjonowanie

#### Kontrola po wykonaniu montażu 4.5

- Po wykonaniu montażu, sprawdzić czy system pomiarowy nie jest uszkodzony.Upewnić się że czujnik jest ustawiony z godnie z kierunkiem przepływu medium.
- Sprawdzić czy część czujnika, w której znajdują się cewki jest całkowicie zanurzona w medium.

### 5 Przyłącze elektryczne

#### 

#### Urządzenie jest pod napięciem

Niewłaściwe podłączenie może spowodować uszkodzenia ciała lub śmierć

- Podłączenie elektryczne może być wykonywane wyłącznie przez wykwalifikowanego elektryka.
- Elektryk instalator jest zobowiązany przeczytać ze zrozumieniem niniejszą instrukcję obsługi i przestrzegać zawartych w niej zaleceń.
- Przed przystąpieniem do podłączania należy sprawdzić, czy żaden z przewodów nie jest podłączony do źródła napięcia.

### 5.1 Podłączenie elektryczne przetwornika

#### **A** OSTRZEŻENIE

#### Ryzyko porażenia prądem!

W przypadku urządzeń zasilanych napięciem 24 V linia zasilania musi być oddzielona od przewodów niebezpiecznego napięcia izolacją wzmocnioną lub podwójną.

#### NOTYFIKACJA

#### Przyrząd nie posiada własnego wyłącznika zasilania

- Użytkownik powinien w bezpośrednim sąsiedztwie przyrządu umiejscowić wyłącznik z odpowiednim zabezpieczeniem.
- Powinien to być rozłącznik lub wyłącznik zasilania i powinien być wyraźnie oznaczony jako wyłącznik zasilania danego przyrządu.

#### 5.1.1 Podłączenie elektryczne

Ryzyko porażenia prądem!

 Podłączenie elektryczne urządzenia można wykonywać wyłącznie przy wyłączonym zasilaniu.

Procedura podłączenia przetwornika jest następująca:

- 1. Odkręcić 4 śruby z gniazdem krzyżowym z pokrywy obudowy i zdjąć ją.
- 3. Wprowadzić przewody przez otwarte dławiki kablowe do obudowy, zgodnie z oznaczeniem zacisków na → 💌 18.
- 4. Podłączyć żyły przewodu zasilającego zgodnie z oznaczeniem zacisków na → 🖻 19.
- 5. Podłączyć styk sygnalizacji usterki zgodnie z oznaczeniem zacisków na → 🖻 19.
- 6. Podłączyć rozprowadzenie uziemienia (FE) zgodnie ze schematem,  $\rightarrow \blacksquare 18$ .
- 8. Dokręcić dławiki kablowe.

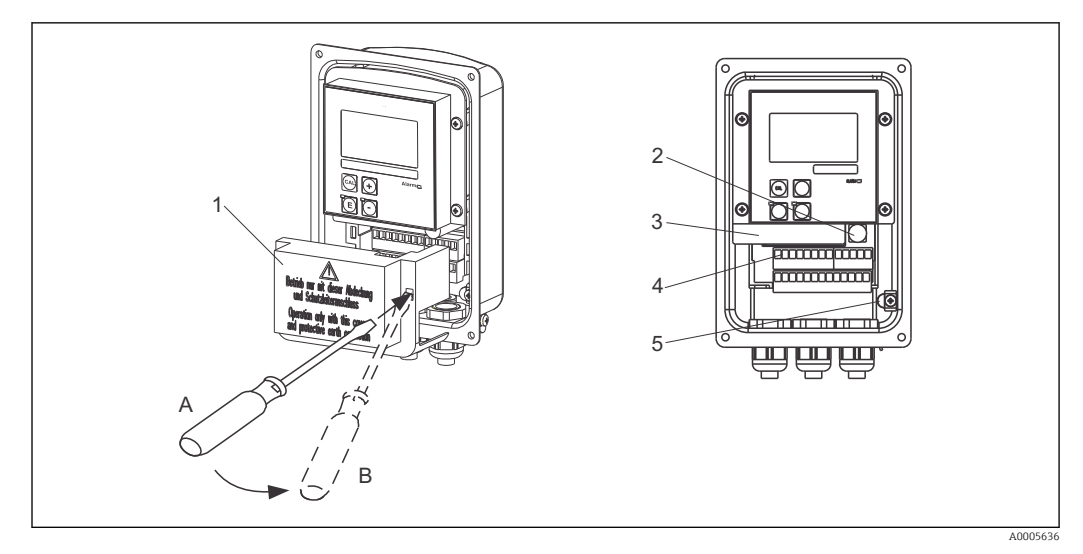

🖻 17 Widok otwartej obudowy

- 1 Osłona przedziału
- 2 Bezpiecznik
- 3 Wymienny blok elektroniki
- 4 Zacisków
- 5 Przewód ochronny

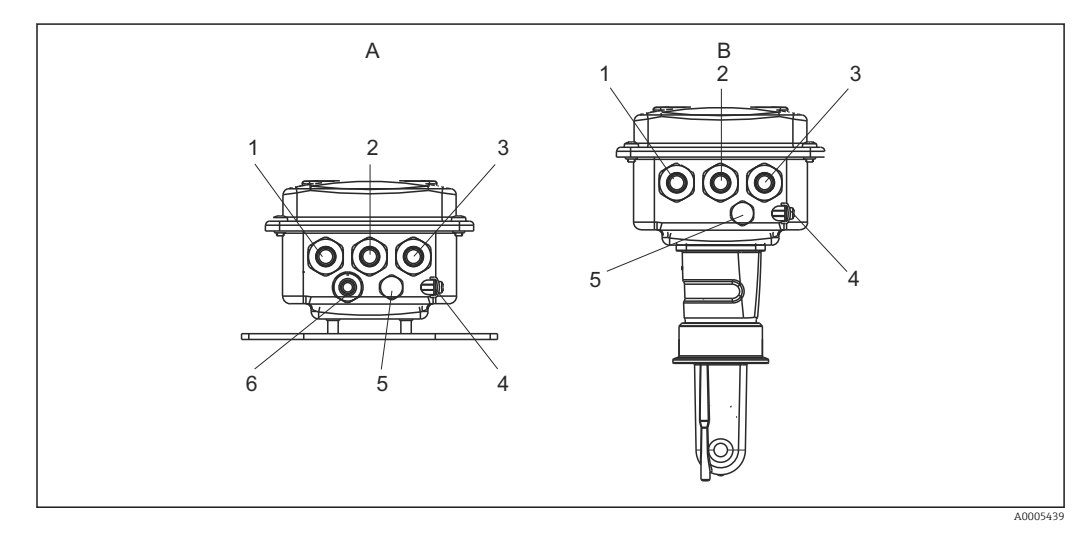

🖻 18 Rozmieszczenie wprowadzeń przewodów

- A Wersja rozdzielna
- 1 Zaślepka, wyjście analogowe, wejście binarne
- 2 Wprowadzenie przewodu dla styku sygnalizacji usterki
- 3 Wprowadzenie przewodów zasilających
- 4 Rozprowadzenie uziemienia (FE)
- 5 Element kompensacji ciśnienia PCE (filtr Goretex<sup>®</sup>)
- 6 Wprowadzenie przewodu podłączenia czujnika, Pg 9

- B Wersja kompaktowa
- 1 Zaślepka, wyjście analogowe, wejście binarne
- 2 Wprowadzenie przewodu dla styku sygnalizacji usterki
- 3 Wprowadzenie przewodów zasilających
- 4 Rozprowadzenie uziemienia (FE)
- 5 Element kompensacji ciśnienia PCE (filtr Goretex®)

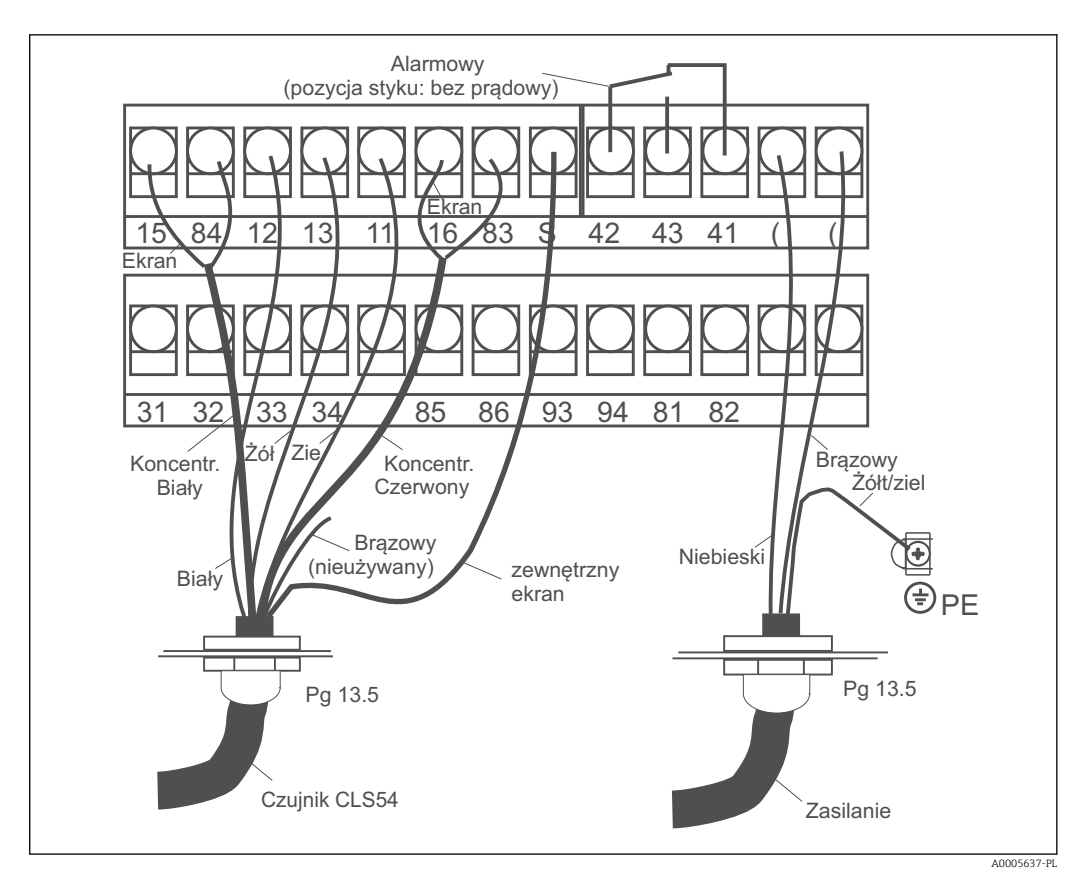

🖻 19 🛛 Podłączenie elektryczne systemu Smartec

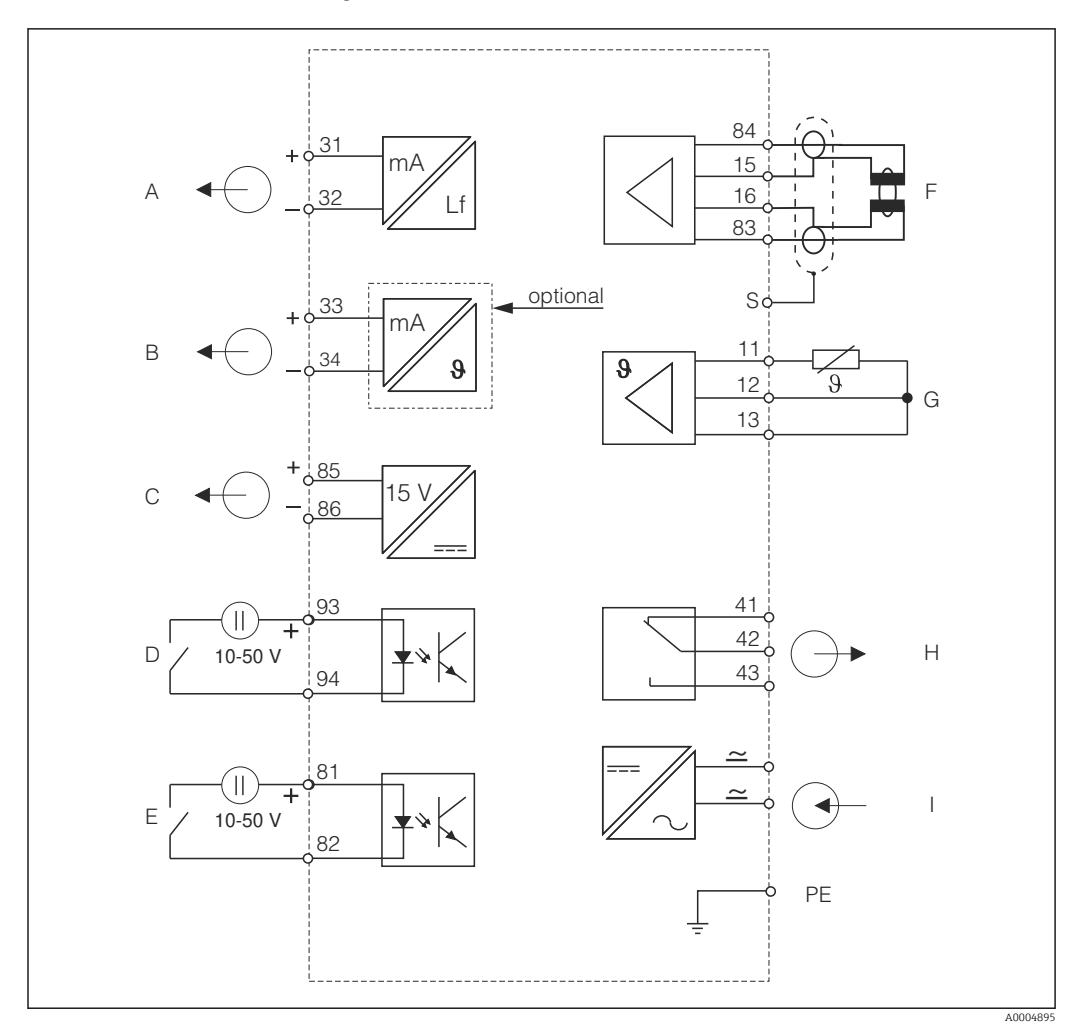

5.1.2 Schemat połączeń

🖻 20 Podłączenie elektryczne CLD134

- A Wyjście sygnałowe 1: przewodność
- B Wyjście sygnałowe 2: temperatura
- C Pomocnicze źródło napięciowe
- D Wejście binarne 2: (MRS 1+2)
- E Wejście binarne 1: (hold / MRS 3+4)
- F Czujnik przewodności
- G Czujnik temperatury
- H Alarm (położenie bezprądowe styków)
- I Zasilanie

MRS: Zewnętrzne przełączanie zestawów parametrów (przełączanie zakresów pomiarowych)

#### 5.1.3 Podłączenie wejść binarnych

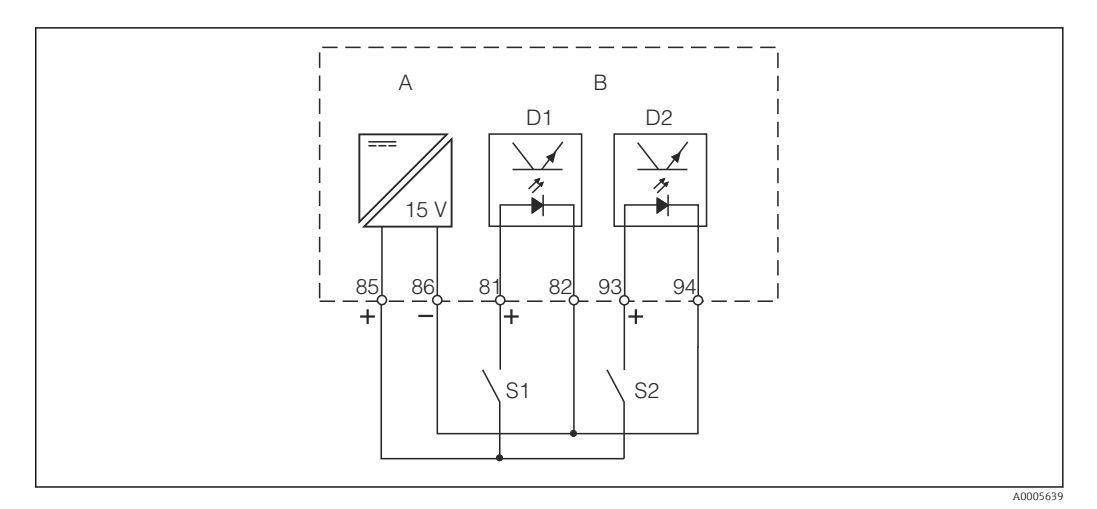

🖻 21 🛛 Podłączenie wejść binarnych w przypadku wykorzystywania zewnętrznych styków sterujących

A Pomocnicze źródło napięciowe

- B Wejścia D1 i D2 do podłączenia styków zewnętrznych
- S1 Zewnętrzne styki bezprądowe
- S2 Zewnętrzne styki bezprądowe

#### 5.1.4 Schemat połączeń na nalepce z przedziału podłączeń

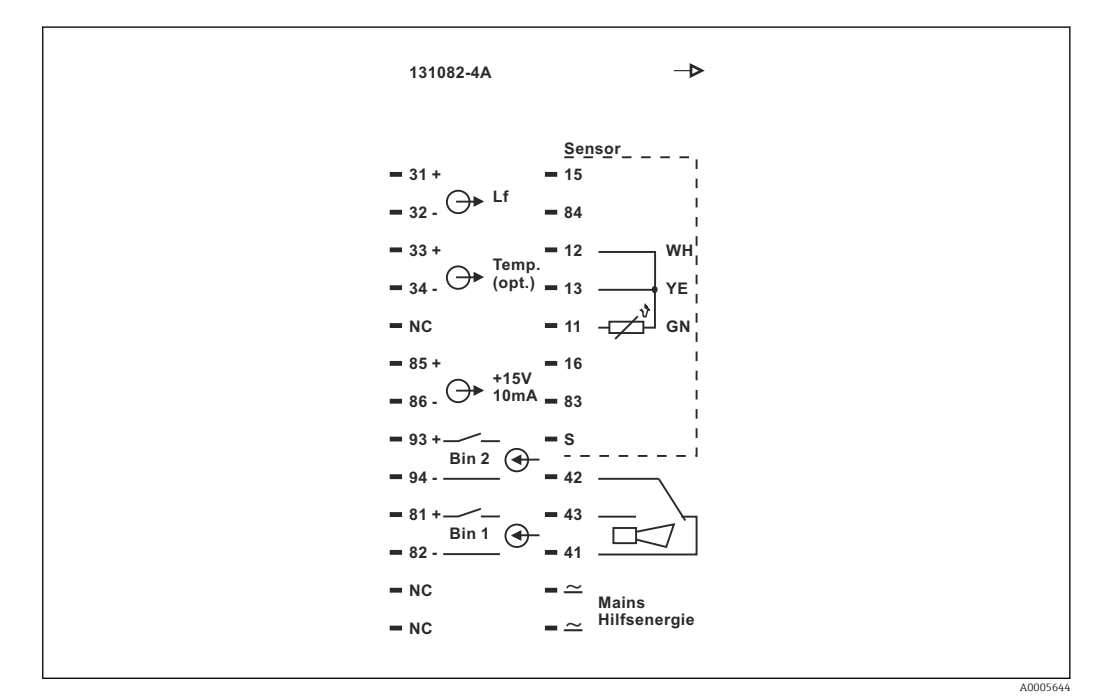

🗷 22 Schemat połączeń na nalepce z przedziału podłączeń Smartec

- Urządzenie jest wykonane w I Klasie ochrony. Metalowa obudowa musi być podłączona do uziemienia ochronnego PE.
  - Zaciski oznaczone NC mogą być nie podłączone.
  - Nieoznaczone zaciski mogą być nie podłączone.

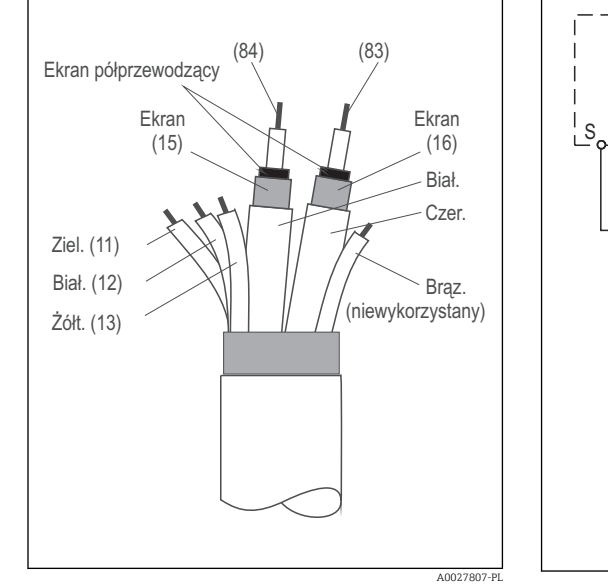

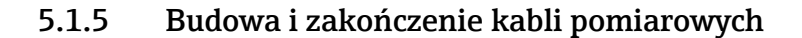

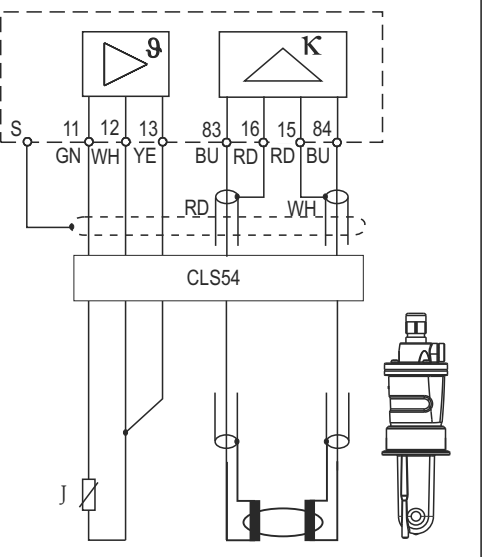

🖻 23 🛛 Budowa przewodu pomiarowego

24 Podłączenie elektryczne czujnika CLS54 w wersji rozdzielnej

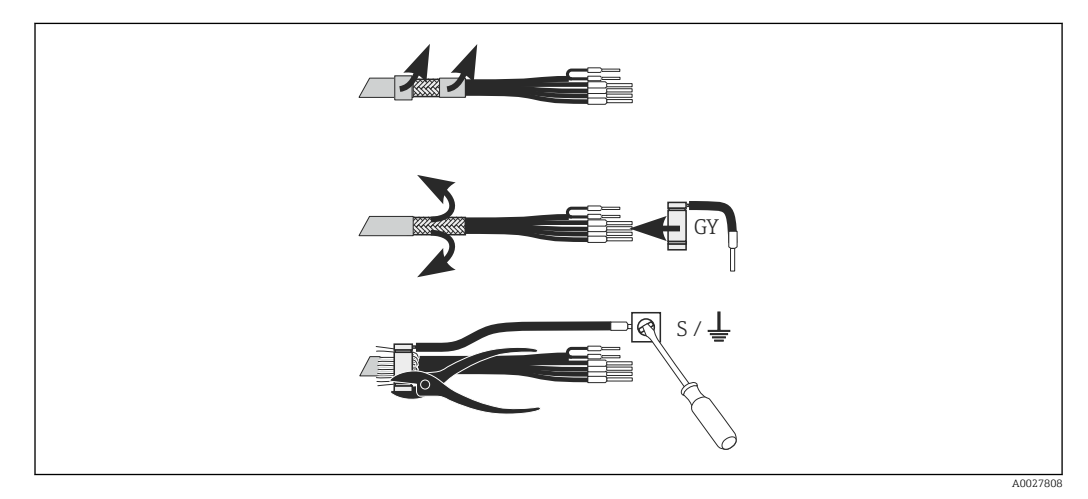

🖻 25 Podłączenie ekranu zewnętrznego CLK6

Podłączyć konfekcjonowany, specjalny przewód pomiarowy w sposób przedstawiony na rysunku:

- 1. Wprowadzić przewód przez dławik do przedziału podłączeniowego.
- 2. Usunąć izolację na długości ok. 3 cm i wywinąć oplot ekranujący na izolację przewodu.
- **3.** Wsunąć pierścień zaciskowy z końcówką do podłączenia ekranu na wywinięty oplot ekranujący i zacisnąć pierścień szczypcami uniwersalnymi.
- 4. Podłączyć przewód łączący z ekranem do zacisku oznaczonego symbolem uziemienia.
- 5. Podłączyć pozostałe żyły zgodnie ze schematem podłączeń. Następnie uszczelnić dławiki kablowe (dokręcić).

#### 5.2 Styk sygnalizacji usterki

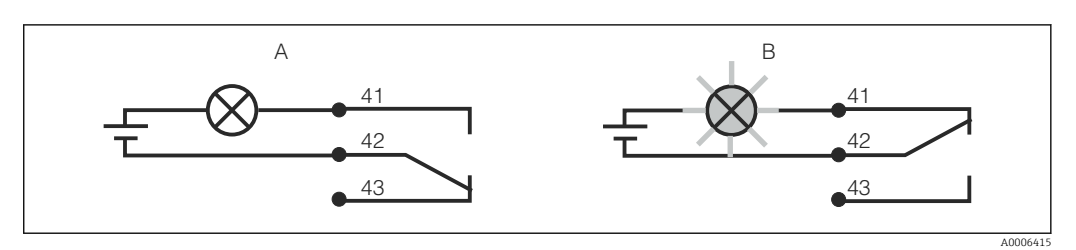

- Zalecany tryb sygnalizacji usterki (tryb bezpieczny) za pomocą styku alarmowego 🖻 26
  - Normalny status pracy
- Α В Stan alarmowy

#### Normalny status pracy

Brak komunikatu o błędzie (Dioda alarmowa LED zgaszona):

- Styk przekaźnika aktywny
- Styk 42/43 zwarty

#### Stan alarmowy

Występuje komunikat błędu (świeci czerwony LED alarmu), urządzenie uszkodzone lub zanik zasilania (LED alarmowy nie świeci):

- Styk przekaźnika zwolniony
- Styk 41/42 zwarty

#### Kontrola po wykonaniu podłączeń elektrycznych 5.3

Po wykonaniu podłączeń elektrycznych należy sprawdzić:

| Stan urządzenia i dane techniczne                                   | Uwagi             |  |
|---------------------------------------------------------------------|-------------------|--|
| Czy urządzenia lub okablowanie nie wykazują uszkodzeń zewnetrznych? | Kontrola wzrokowa |  |

| Przyłącze elektryczne                                                                                    | Uwagi                                         |
|----------------------------------------------------------------------------------------------------|-----------------------------------------------|
| Czy parametry napięcia zasilającego są zgodne z podanymi na<br>tabliczce znamionowej?                    |                                               |
| Czy zamontowane przewody są odpowiednio zabezpieczenie przed nadmiernym zginaniem lub odkształceniem?    |                                               |
| Czy przewody są prawidłowo ułożone, bez zapętleń i skrzyżowań?                                           |                                               |
| Czy przewód zasilający oraz przewody sygnałowe są podłączone prawidłowo, zgodnie ze schematem podłączeń? |                                               |
| Czy wszystkie zaciski gwintowe są mocno dokręcone?                                                       |                                               |
| Czy wszystkie przepusty kablowe są zamontowane, dokręcone i szczelne?                                    |                                               |
| Czy szyna rozprowadzenia PE jest uziemiona (jeśli występuje)?                                            | Uziemienie znajduje się w miejscu<br>montażu. |

## 6 Warianty obsługi

### 6.1 Obsługa i oddanie do eksploatacji

Przetwornik można obsługiwać na kilka sposobów

- Lokalnie za pomocą pola przycisków
- Poprzez interfejs HART (opcja, w zależności od wersji) z wykorzystaniem:
  - Terminal ręczny HART
  - Za pomocą PC z modemem obsługującym HART i pakietem programowym Fieldcare
- Obsługa poprzez interfejs PROFIBUS PA/DP (opcja, w zależności od wersji) za pomocą Komputera PC z odpowiednim interfejsem i pakietem oprogramowana FieldCare lub za pomocą sterownika programowalnego (PLC).

Przed przystąpieniem do obsługi z wykorzystaniem interfejsu HART lub PROFIBUS PA/DP, należy przeczytać odpowiednie rozdziały w dodatkowych Instrukcjach obsługi:

- PROFIBUS PA/DP, komunikacja obiektowa dla Smartec CLD134, BA00213C
- HART, komunikacja obiektowa dla Smartec CLD134, BA00212C

W rozdziale poniżej opisano tylko obsługę przy pomocy przycisków.

### 6.2 Wyświetlacz i elementy obsługi

#### 6.2.1 Interfejs użytkownika

ALARM O A0027809 Sygnalizacja alarmu, np. w przypadku ciągłego przekroczenia wartości granicznej. Awaria czujnika temperatury lub błąd systemowy (patrz lista błędów).

#### 6.2.2 Wyświetlacz LCD:

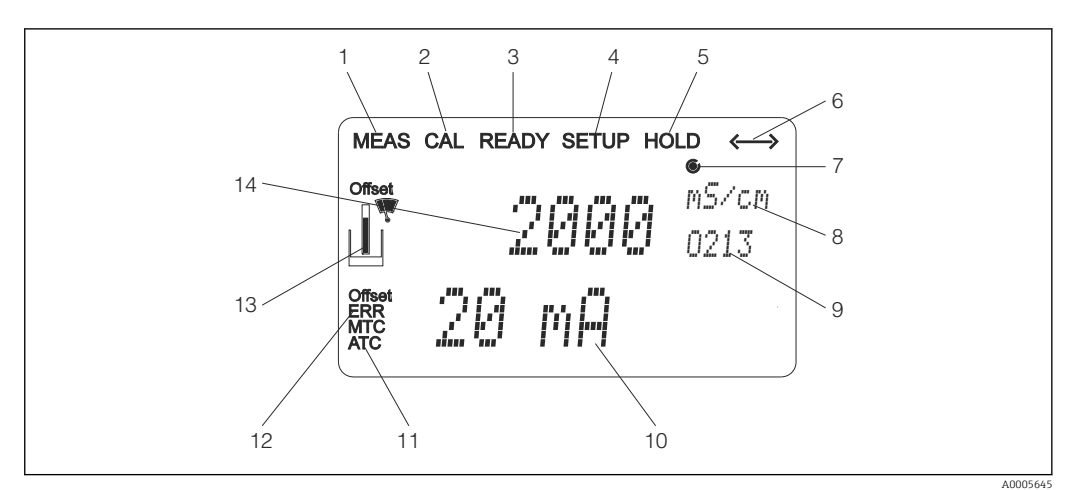

■ 27 Wyświetlacz LCD Smartec CLD134

- 1 Wskaźnik trybu pomiaru (praca normalna)
- 2 Wskaźnik trybu kalibracji
- 3 Wskaźnik zakończenia kalibracji
- 4 Wskaźnik trybu ustawień (konfiguracja)
- 5 Wskaźnik trybu "Hold" (wyjścia prądowe pozostają w określonym stanie)
- 6 Wskaźnik odbioru komunikatu dla przyrządów z interfejsem komunikacyjnym
- 7 Wskaźnik statusu przekaźnika: 🔾 nieaktywny, 🍥 aktywny
- 8 W trybie pomiaru: wartość mierzona, w trybie konfiguracji: konfigurowana zmienna
- 9 Kod funkcji
- 10 W trybie pomiaru: druga wartość mierzona, w trybie konfiguracji/kalibracji: np. wartość zadana
- 11 Wskaźnik ręcznej/automatycznej kompensacji temperatury
- 12 Sygnalizacja błędu
- 13 Symbol czujnika, miga podczas kalibracji
- 14 W trybie pomiaru: główna wartość mierzona, w trybie konfiguracji/kalibracji: np. parametr

#### 6.2.3 Przyciski obsługi

Przyciski obsługi znajdują się pod pokrywą obudowy. Wyświetlacz i alarmowe wskazania LED widoczne są poprzez okno wyświetlacza. Aby obsługiwać Smartec, odkręcić cztery śruby i otworzyć pokrywę obudowy.

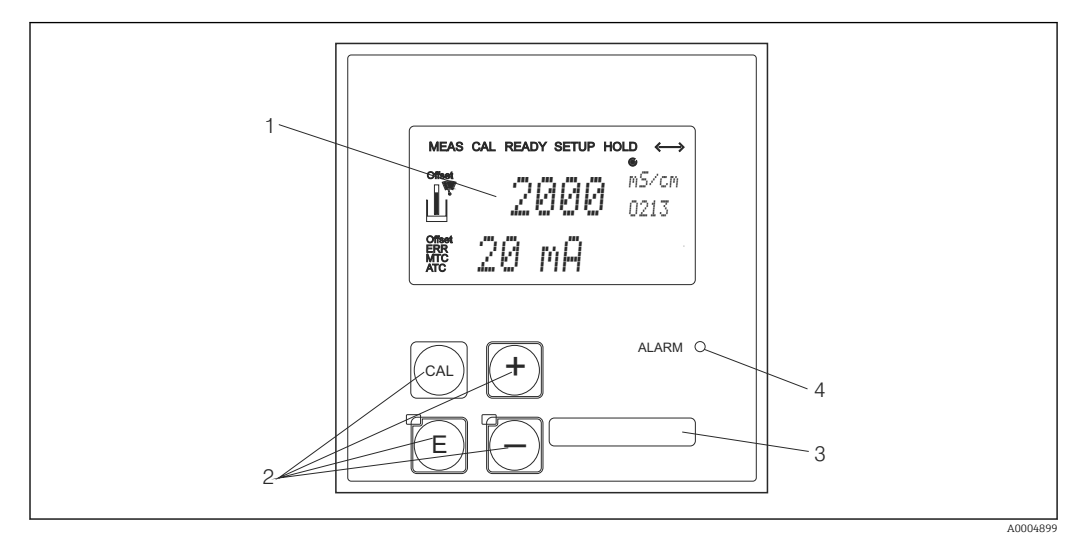

🖻 28 Wskaźnik i przyciski CLD134

- Wyświetlacz ciekłokrystaliczny wskazujący wartości mierzone i dane konfiguracyjne 4 główne przyciski obsługowe do kalibracji i konfiguracji przyrządu 1
- 2
- 3 Pole przeznaczone na etykietę z opisem własnym użytkownika
- 4 Dioda LED sygnalizująca alarm
## 6.3 Przycisków wskaźnika lokalnego

## 6.3.1 Koncepcja obsługi

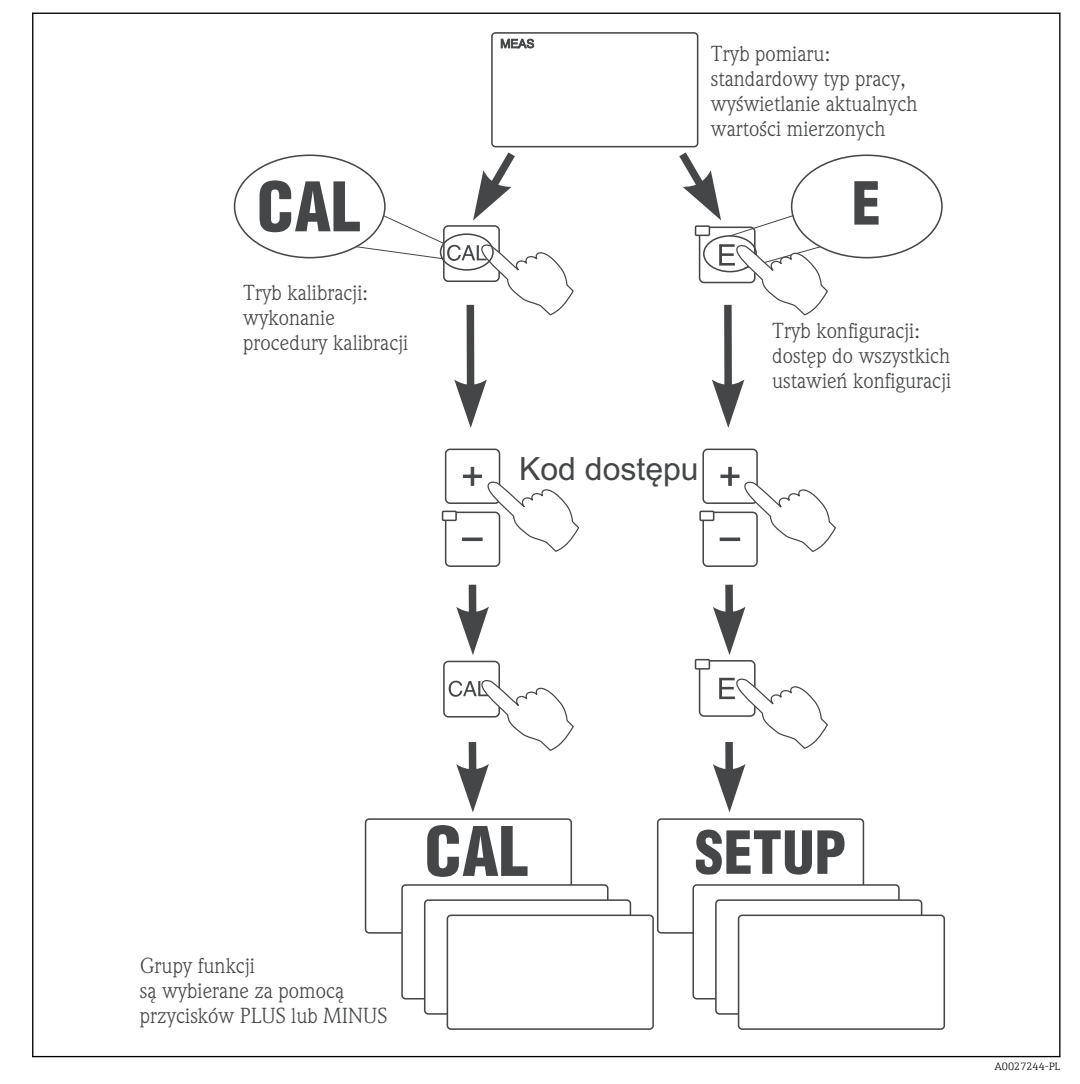

🖻 29 Opis możliwych trybów obsługi

Jeśli w przeciągu około 15 minut nie zostanie wciśnięty żaden przycisk, urządzenie automatycznie powraca do trybu pomiarowego. Wszystkie aktywne podczas konfiguracji funkcje hold zostaną wyłączone.

#### Kody dostępów

Wszystkie kody dostępu są stałe i nie mogą być zmieniane przez użytkownika. Wymagany przez przyrząd kod, zależy od trybu pracy, do którego ma być uzyskany dostęp.

- Przycisk CAL + kod 22: dostęp do menu Kalibracja i Offset
- **Przycisk ENTER i kod 22**: dostęp do menu zawierających parametry umożliwiające konfigurację i ustawienie zgodnie z wymaganiami użytkowników
- Przyciski PLUS + ENTER jednocześnie (min. 3s): zablokowanie przycisków
- Przyciski CAL + MINUS jednocześnie (min. 3s): odblokowanie przycisków
- Przycisk CAL lub ENTER + dowolny kod: dostęp do trybu odczytu, tzn. trybu, w którym możliwy jest odczyt wszystkich ustawień lecz nie jest możliwa ich zmiana.

#### Struktura menu

Funkcje konfiguracji i kalibracji uporządkowane są w grupy funkcji.

- W trybie konfiguracji (setup), przy pomocy przycisków PLUS i MINUS wybrać grupę funkcji.
- W grupie funkcji, przejść do odpowiedniej funkcji przy pomocy przycisku ENTER.
- Dla danej funkcji wybrać opcję lub dokonać edycji ustawień funkcji przy pomocy przycisków PLUS i MINUS. Następnie potwierdzić i przejść dalej wciskając przycisk ENTER.
- Opuścić fazę programowania wciskając jednocześnie przyciski PLUS i MINUS (funkcja Escape) (powrót do głównego menu).
- Aby przejść do trybu pomiaru ponownie wcisnąć równocześnie przyciski PLUS i MINUS.

Jeśli po zmianie parametru nie zostanie wciśnięty przycisk ENTER, zostanie zachowana poprzednia wartość parametru.

Struktura menu została opisana w Załączniku do niniejszej Instrukcji obsługi.

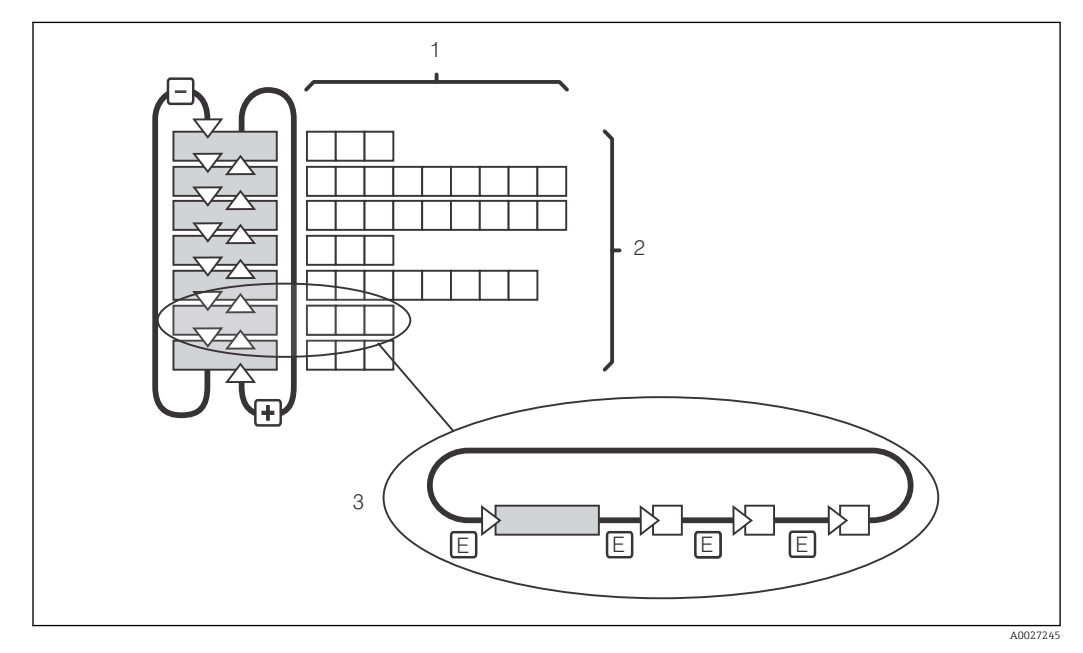

🗷 30 Struktura menu

- 1 Funkcje (wybór parametrów, wprowadzenie liczb)
- 2 Grupy funkcji, przewijanie do tyłu i do przodu przy pomocy przycisków PLUS i MINUS
- 3 Przełączanie między funkcjami przy pomocy przycisku ENTER

#### Funkcja Hold: "zamrażanie" stanu wyjść

Zarówno w trybie konfiguracji jak i kalibracji, stan wyjścia prądowego można "zamrozić" (ustawienie fabryczne), tzn. podczas gdy aktywna jest funkcja Hold stan wyjścia nie ulega zmianie i zachowana zostaje ostatnia wartość mierzona. Na wyświetlaczu pojawia się wówczas wskazanie "HOLD".

- Ustawienia Hold zostały podane w rozdziale "Serwis".
- Gdy aktywna jest funkcja hold wszystkie kontakty przechodzą w stan spoczynkowy.
- Funkcja "Hold" posiada priorytet wyższy niż wszystkie inne funkcje automatyczne.
- Dla każdej funkcji Hold, składowa I regulatora jest ustawiona na "O".
- Opóźnienie alarmu jest ustawiane na "0".
- Funkcja ta może być również uaktywniana zewnętrznie przez wejście Hold (patrz Schemat podłączeń; wejście binarne 1).
- Uaktywniona ręcznie funkcja Hold (pole S3) pozostaje aktywna nawet po zaniku zasilania.

# 7 Uruchomienie

## 7.1 Kontrola funkcjonalna

#### **A**OSTRZEŻENIE

#### Błędne podłączenie, nieodpowiednie napięcie zasilania

Zagrożenie dla bezpieczeństwa ludzi i ryzyko niewłaściwego działania przyrządu

- Sprawdzić, czy wszystkie podłączenia zostały wykonane właściwie i zgodnie ze schematem elektrycznym.
- ▶ Sprawdzić, czy napięcie zasilające jest zgodne ze specyfikacją na tabliczce znamionowej.

# 7.2 Załączenie

Przed załączeniem przyrządu po raz pierwszy należy dobrze poznać pracę i zasady obsługi przetwornika. W szczególności należy przeczytać ze zrozumieniem rozdziały "Zalecenia dotyczące bezpieczeństwa" i "Obsługa i konfiguracja". Po włączeniu zasilania, urządzenie wykonuje samotestowanie i następnie przechodzi do trybu pomiaru.

Następnie należy wykonać pierwszą konfigurację postępując zgodnie z instrukcją w rozdziale "Szybkie uruchomienie". Wartości ustawione przez użytkownika są zachowane nawet w przypadku zaniku zasilania.

W przetworniku dostępne są następujące grupy funkcji (grupy funkcji dostępne tylko w pakiecie rozszerzeń, odpowiednio oznaczone w opisie funkcji)

#### Tryb konfiguracji

- SETUP 1 (A) [ustawienia]
- SETUP 2 (B) [ustawienia]
- CURRENT OUTPUT (O) [wyjście prądowe (O)]
- ALARM (F)
- CHECK (P)
- RELAY (R)
- ALPHA TABLE (T)
- CONCENTRATION MEASUREMENT (K)
- SERVICE (S)
- E+H SERVICE (E)
- INTERFACE (I)
- TEMPERATURE COEFFICIENT (D)
- MRS (M)

## Tryb kalibracji

CALIBRATION (C)

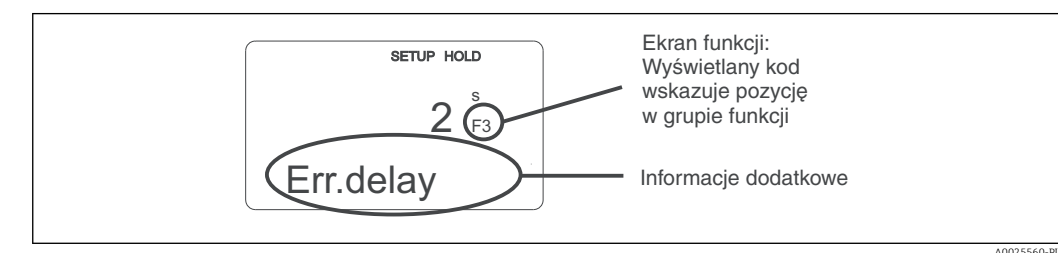

🖻 31 🛛 Informacje dla użytkownika na wyświetlaczu

|   |    | C131 C132 C133 |
|---|----|----------------|
|   |    | C121           |
| С | C1 | C111           |
|   |    | A0027502       |

Aby ułatwić wybieranie i wyszukiwanie grup funkcji i funkcji, dla każdej funkcji jest wyświetlany odpowiadający jej kod pola → 💽 31 Strukturę kodowania przedstawiono na → 💽 32. Grupy funkcji są wskazywane jako litery w pierwszej kolumnie (patrz nazwy grup funkcji). Funkcje pojedynczych grup są wyświetlane rosnąco wierszami i kolumnami.

#### 🗷 32 Kod funkcji

-

Szczegółowe wyjaśnienie dotyczące grup funkcji przetwornika można znaleźć w rozdziale "Konfiguracja urządzenia".

#### Ustawienia fabryczne

Po włączeniu urządzenia po raz pierwszy wszystkie funkcje posiadają ustawienia fabryczne. W tabeli poniżej dokonano ogólnego przeglądu najważniejszych ustawień.

Wszystkie ustawienia fabryczne zostały opisane w poszczególnych grupach funkcji w rozdziale "Konfiguracja systemu" (ustawienia fabryczne są zaznaczone **pogrubioną** czcionką).

| Funkcje                                                             | Ustawienie fabryczne                                           |
|---------------------------------------------------------------------|----------------------------------------------------------------|
| Typ pomiaru                                                         | Indukcyjny pomiar przewodności,<br>Pomiar temperatury w °C     |
| Typ kompensacji wpływu temperatury                                  | Kompensacja liniowa z temperaturą odniesienia 25 °C            |
| Kompensacja wpływu temperatury                                      | Automatyczna (ATC - wł)                                        |
| Funkcja przekaźnika                                                 | Alarm                                                          |
| Hold                                                                | Funkcja aktywna podczas konfiguracji i kalibracji              |
| Zakres pomiarowy                                                    | 100 µS/cm2000 mS/cm (zakres pomiarowy wybierany automatycznie) |
| Wyjścia prądowe 1* i 2*                                             | 420 mA                                                         |
| Wyjście prądowe 1: wartość mierzona dla sygnału<br>prądowego 4 mA   | 0 µS/cm                                                        |
| Wyjście prądowe 1: wartość mierzona dla sygnału prądowego 20 mA     | 2000 mS/cm                                                     |
| Wyjście prądowe 2: wartość temperatury dla sygnału prądowego 4 mA*  | 0 °C (32 °F)                                                   |
| Wyjście prądowe 2: wartość temperatury dla sygnału prądowego 20 mA* | 150 °C (302 °F)                                                |

\* w połączeniu z odpowiednią wersją

# 7.3 Szybka konfiguracja

Po włączeniu zasilania, należy wykonać pewne ustawienia w celu skonfigurowania najważniejszych funkcji przetwornika, zapewniających uzyskanie poprawnych pomiarów. Poniżej podano przykładowe ustawienia.

| Wpr | owadzenie                                                                                                    | Zakres ustawiania<br>(ustawienia fabryczne<br>są pogrubione)                                                                     | Wyświetlacz                          |
|-----|----------------------------------------------------------------------------------------------------|----------------------------------------------------------------------------------------------------|--------------------------------------|
| 1.  | Wcisnąć przycisk ENTER                                                                                                    |                                                                                                    |                                      |
| 2.  | Aby uzyskać dostęp do menu wprowadzić kod<br>22. Wcisnąć przycisk ENTER.                                                             | -                                                                                                    |                                      |
| 3.  | Wcisnąć przycisk MINUS i przytrzymać, aż do<br>osiągnięcia grupy funkcji "Service" (Serwis).                                         |                                                                                                    | SETUP HOLD                           |
| 4.  | Aby umożliwić wykonanie ustawień wcisnąć<br>przycisk ENTER.                                                                          |                                                                                                    | 5<br>SERVICE                         |
| 5.  | W polu S1, wybrać wymagany język, np. "ENG"<br>jeśli językiem dialogowym ma być j. angielski.<br>Potwierdzić wybór, wciskając ENTER. | ENG = w. angielska<br>GER = w. niemiecka<br>FRA = w. francuska<br>ITA = w. włoska<br>NEL = w. holenderska<br>ESP = w. hiszpańska | SETUP HOLD<br>ENG 51<br>Language     |
| 6.  | Wcisnąć równocześnie przyciski PLUS i MINUS<br>w celu wyjścia z grupy funkcji "Service".                                             |                                                                                                    |                                      |
| 7.  | Wcisnąć przycisk MINUS i przytrzymać, aż do<br>osiągnięcia grupy funkcji "Setup 1" (Konfiguracja<br>1).                              |                                                                                                    | SETUP HOLD                           |
| 8.  | Aby umożliwić wykonanie ustawień dla grupy<br>funkcji "Setup 1" (Konfiguracja 1) wcisnąć<br>przycisk ENTER.                          |                                                                                                    | <b>SETUP 1</b>                       |
| 9.  | W A1 wybrać żądany tryb obsługi , np. "cond" =<br>przewodność.<br>Potwierdzić wybór, wciskając ENTER.                                | <b>Cond" = przewodność</b><br>conc = stężenie                                                                                    | setup hold<br>Cond A1<br>Oper . Mode |
| 10. | W polu A2 wybrać jednostki (np. ppm) dla<br>wartości mierzonej stężenia i potwierdzić wybór<br>wciskając ENTER.                      | %<br><b>ppm</b><br>mg/l<br>TDS = Całkowita<br>zawartość<br>rozpuszczonych cząstek<br>stałych<br>Brak                             | setup hold<br>PPM A2<br>Conc. Unit.  |
| 11. | W polu A3 potwierdzić wybór ustawień<br>standardowych wciskając ENTER.                                                               | XX.xx<br>X.xxx<br>XXX.x<br>XXXX                                                                                                  | SETUP HOLD<br>XX. XX A3<br>Format    |
| 12. | W polu A4, aby potwierdzić wybór ustawień<br>standardowych wcisnąć ENTER.                                                            | <b>auto</b> , μS/cm, mS/cm,<br>S/cm, μS/m, mS/m, S/<br>m                                                                         | setup Hold<br>aluto A4<br>Unit.      |

| Wpr | owadzenie                                                                                                    | Zakres ustawiania<br>(ustawienia fabryczne<br>są pogrubione)                 | Wyświetlacz                                         |
|-----|----------------------------------------------------------------------------------------------------|------------------------------------------------------------------------------|-----------------------------------------------------|
| 13. | W polu A5 wprowadzić dokładną wartość stałej<br>celki czujnika. Dokładna wartość stałej celki<br>podana jest w certyfikacie jakości czujnika.                                                                                                    | 0.10 <b>6.3</b> 99.99                                                        | setup Hold<br>6. 300 <sup>1/cm</sup><br>Cellconst.  |
| 14. | W polu A6, aby potwierdzić wybór ustawień<br>standardowych wcisnąć ENTER. Jeśli odległość<br>od ściany rurociągu jest mniejsza od 15 mm,<br>informacje na temat określania współczynnika<br>montażowego można znaleźć w rozdziałach<br>"Zalecenia montażowe" i "Kalibracja".                                                             | 0.10 <b>1</b> 5.00                                                           | SETUP HOLD<br>1.000 A6<br>InstFac.<br>A0028195-PL   |
| 15. | W przypadku aplikacji, w których występują<br>znaczne fluktuacje wielkości mierzonej i<br>wymagana jest stabilizacja wskazania, w polu<br>A7 należy wprowadzić odpowiednią wartość<br>tłumienia.<br>Potwierdzić wybór, wciskając ENTER.<br>Wyświetlacz powraca do początkowego<br>wskazania grupy funkcji "Setup 1" (Konfiguracja<br>1). | <b>1</b><br>1 do 60                                                          | SETUP HOLD<br>1 A7<br>Damping<br>A0001960-PL        |
| 16. | Wcisnąć przycisk MINUS i przytrzymać, aż do<br>osiągnięcia grupy funkcji "Setup 2" (Konfiguracja<br>2).<br>Aby wykonać ustawienia dla grupy "Setup 2"<br>(Konfiguracja 2) wcisnąć przycisk ENTER.                                                                                                    |                                                                              | SETUP HOLD<br>B<br>SETTUP Z<br>A0007830-PL          |
| 17. | W polu B1 wybrać czujnik temperatury.<br>Domyślnie, system pomiarowy dostarczany jest<br>z sondą CLS54 z wbudowanym czujnikiem<br>temperatury Pt 1000.<br>Potwierdzić wybór, wciskając ENTER.                                                                                                    | Pt100<br>Pt1k = Pt 1000<br>NTC30<br>Stała                                    |                                                     |
| 18. | W polu B2 wybrać typ kompensacji<br>temperaturowej wymaganej w przypadku<br>prowadzonego procesu, np. "lin" = liniowa.<br>Potwierdzić wybór, wciskając ENTER.<br>Dodatkowe informacje podano w rozdziale<br>"Kompensacja temperaturowa przy użyciu tabeli"                                                                               | Brak<br>Lin = liniowa<br>NaCl = sól kuchenna wg<br>(IEC 60746)<br>Tab 1 do 4 | SETUP HOLD<br>1 1 11 B2<br>TEMPCOMP.                |
| 19. | W polu B3 wprowadzić współczynnik<br>temperaturowy a.<br>Potwierdzić wybór, wciskając ENTER.<br>Szczegółowe informacje o wyznaczaniu<br>współczynnika temperaturowego patrz<br>rozdziały "Kompensacja temperaturowa przy<br>użyciu tabeli" i "Określanie współczynnika<br>temperaturowego".                                              | <b>2.1 %/K</b><br>0.0 20.0 %/K                                               | SETUP HOLD           2                              |
| 20. | Aktualna temperatura jest wyświetlana w polu<br>B5. W razie potrzeby , czujnik temperatury<br>należy skalibrować do zewnętrznego pomiaru.<br>Potwierdzić wybór, wciskając ENTER.                                                                                                    | Rzeczywista wartość<br>wyświetlana i<br>wprowadzona<br>-35.0250.0 °C         | SETUP HOLD<br>Ö. Ö. C.<br>Real Temp.<br>A0009014-PL |

| Wpr | owadzenie                                                                                                    | Zakres ustawiania                               | Wyświetlacz                                                            |
|-----|----------------------------------------------------------------------------------------------------|-------------------------------------------------|------------------------------------------------------------------------|
|     |                                                                                                    | są pogrubione)                                  |                                                                        |
| 21. | Wyświetlana jest różnica między temperaturą<br>mierzoną i wprowadzoną.<br>Wcisnąć przycisk ENTER.<br>Wyświetlacz powraca do początkowego<br>wskazania grupy funkcji "Setup 2" (Konfiguracja<br>2).                                                                                               | <b>0.0 °C</b><br>-5.05.0 ℃                      | SETUP HOLD<br>Ö. Ö. °C<br>B6<br>TempOffs.                              |
| 22. | Wcisnąć przycisk MINUS i przytrzymać, aż do<br>osiągnięcia grupy funkcji "Current output"<br>(Wyjście prądowe).<br>Aby wykonać ustawienia dla grupy "Current<br>output" (Wyjście prądowe) wcisnąć przycisk<br>ENTER.                                                                             |                                                 |                                                                        |
| 23. | W polu O1 wybrać wyjście pomiarowe, np.<br>"out1" = wyjście 1.<br>Potwierdzić wybór, wciskając ENTER.                                                                                                    | Out 1 [Wyjście 1]<br>Out 2 [Wyjście 2]          | SETUP HOLD<br>ÜUI (†. 1) 01<br>501.001 (†. 1)<br>A0025027-PL           |
| 24. | W polu O2 wybrać charakterystykę liniową.<br>Potwierdzić wybór, wciskając ENTER.                                                                                                    | <b>Lin = liniowa (1)</b><br>Sim = symulacja (2) | <b>ЗЕТИР НОЦО</b><br><b>1117</b> 02<br><b>501. Тура</b><br>А0028189-PL |
| 25. | W polu O211 wybrać zakres prądowy wyjścia<br>pomiarowego, np. 420 mA.<br>Potwierdzić wybór, wciskając ENTER.                                                                                                    | <b>420 mA</b><br>020 mA                         | етир ноцо<br>4-20 0211<br>501. Кап9е<br>лоогало-ре                     |
| 26. | W polu O212 wprowadzić wartość<br>przewodności odpowiadającą minimalnej<br>wartości prądu na wyjściu pomiarowym<br>przetwornika, np. 0 μS/cm.<br>Potwierdzić wybór, wciskając ENTER.                                                                                                    | <b>0.00 μS/cm</b><br>0.00 μS/cm<br>2000 mS/cm   | setup Hold<br>∅ µ5/см<br>0212<br>0./4 мд                               |
| 27. | W polu O213 wprowadzić wartość<br>przewodności odpowiadającą maksymalnej<br>wartości prądu na wyjściu pomiarowym<br>przetwornika, np. 930 mS/cm.<br>Potwierdzić wybór, wciskając ENTER.<br>Wyświetlacz powraca do początkowego<br>wskazania grupy funkcji "Current output"<br>(Wyjście prądowe). | 2000 mS/cm<br>0.00 μS/cm<br>2000 mS/cm          | етир ного<br>930 <sup>MS/CP</sup><br>20 MA                             |
| 28. | rrzejsc do trybu pomiaru wciskając<br>równocześnie przyciski PLUS i MINUS.                                                                                                    |                                                 |                                                                        |

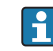

Przed zamontowaniem czujnika indukcyjnego należy wykonać kalibrację w powietrzu. Dodatkowe informacje, patrz rozdział "Kalibracja".

# 7.4 Konfiguracja przyrządu

Kolejne rozdziały opisują wszystkie funkcje Smartec CLD134.

## 7.4.1 Setup 1 (Konfiguracja 1) (przewodność, stężenie)

Grupa funkcji SETUP 1 umożliwia zmianę trybu pracy i ustawień czujnika pomiarowego.

Wszystkie ustawienia w tym menu są wykonywane podczas pierwszego uruchomienia. Ale można je zmienić w dowolnym czasie.

| Numeracja    | Pole                                                                         | Zakres<br>ustawiania<br>(ustawienia<br>fabryczne są<br>pogrubione)                                   | Wyświetlacz                                                                                                    | Uwagi                                                                                                    |
|--------------|------------------------------------------------------------------------------|----------------------------------------------------------------------------------------------------|----------------------------------------------------------------------------------------------------|----------------------------------------------------------------------------------------------------|
| A            | Grupa funkcji<br>Setup 1<br>(Konfiguracja<br>1)                              |                                                                                                    | SETUP HOLD           A           Image: Image of the set of the set | Konfiguracja funkcji<br>podstawowych                                                                          |
| A1           | Wybór trybu<br>pomiarowego                                                   | cond =<br>przewodność<br>conc = stężenie                                                             | SETUP HOLD<br>CONDA1<br>OF ON A1<br>A0028187-PL                                                                                                    | Wskazanie różni się w<br>zależności od wersji<br>przyrządu:<br>• cond [przew.]<br>• conc [stęż.]              |
| A2           | Wybór<br>jednostek, w<br>których<br>wskazywana ma<br>być wartość<br>stężenia | %<br><b>ppm</b><br>mg/l<br>TDS = Całkowita<br>zawartość<br>rozpuszczonych<br>cząstek stałych<br>Brak | setup hold<br>PPM A2<br>Conc. Unit.                                                                                                    |                                                                                                    |
| A3           | Wybór formatu<br>wskazania<br>wartości<br>stężenia                           | XX.xx<br>X.xxx<br>XXX.x<br>XXX.x<br>XXXX                                                             | setup Hold<br>XX II XX A3<br>Format                                                                                                    |                                                                                                    |
| Stal k.o. A4 | Wybór jednostki<br>wskazań<br>wyświetlacza                                   | auto, μS/cm,<br>mS/cm, S/cm, μS/<br>m, mS/m, S/m                                                     | SETUP HOLD<br>all to D A4<br>Un i to<br>A0009005-PL                                                                                                    | W przypadku wyboru opcji<br>"auto" następuje<br>automatyczny dobór<br>maksymalnej możliwej<br>rozdzielczości. |

| Numeracja | Pole                                                                                       | Zakres<br>ustawiania<br>(ustawienia<br>fabryczne są<br>pogrubione) | Wyświetlacz                                       | Uwagi                                                                                                    |
|-----------|--------------------------------------------------------------------------------------------|--------------------------------------------------------------------|---------------------------------------------------|----------------------------------------------------------------------------------------------------|
| A5        | Wprowadzić<br>stałą<br>geometryczną<br>podłączonego<br>czujnika                            | 0.10 <b>6.3</b><br>99.99                                           | setup hold<br>6. 300 <sup>1/cm</sup><br>Cellconst | Dokładna wartość stałej<br>czujnika podana jest w<br>certyfikacie jakości<br>czujnika.                                                                                                    |
| A6        | Współczynnik<br>montażowy                                                                  | 0.10 1 5.00                                                        | SETUP HOLD<br>1.000 A6<br>InstFac                 | Ekran umożliwia edycję<br>współczynnika<br>montażowego.<br>Prawidłowy współczynnik<br>jest określany w polu C1<br>(3), patrz rozdział<br>"Kalibracja" lub zastosuj<br>diagram współczynnika<br>montażowego.                                       |
| A7        | Funkcja ta służy<br>do<br>wprowadzenia<br>wartości<br>tłumienia<br>sygnałów<br>pomiarowych | <b>1</b><br>1 do 60                                                | SETUP HOLD<br>1 A7<br>Damping<br>A0009008-PL      | Wprowadzenie tłumienia<br>powoduje uśrednianie<br>określonej liczby wartości<br>mierzonych. Opcja ta służy<br>np. do stabilizowania<br>wskazań, gdy występują<br>znaczne wahania wartości<br>mierzonej.<br>Wartość "1" oznacza brak<br>tłumienia. |

## 7.4.2 Ustawienia 2 (temperatura)

Kompensacja temperaturowa wymagana jest tylko w trybie pracy "przewodność" (wybór w polu A1).

Współczynnik temperaturowy określa zmianę przewodności odpowiadającą zmianie temperatury o jeden stopień. Zależy on zarówno od składu chemicznego medium oraz od jego temperatury.

\*

Dla określenia zależności, przetwornik umożliwia wybór czterech różnych typów kompensacji:

#### Liniowa kompensacja temperatury

Zakłada się, że zmiana pomiędzy dwoma punktami jest stała, tzn.  $\alpha$ = const. Kompensacja liniowa odbywa się poprzez edycję współczynnika  $\alpha$ . Temperaturę odniesienia można edytować w polu B7. Fabrycznie ustawienie to 25 °C.

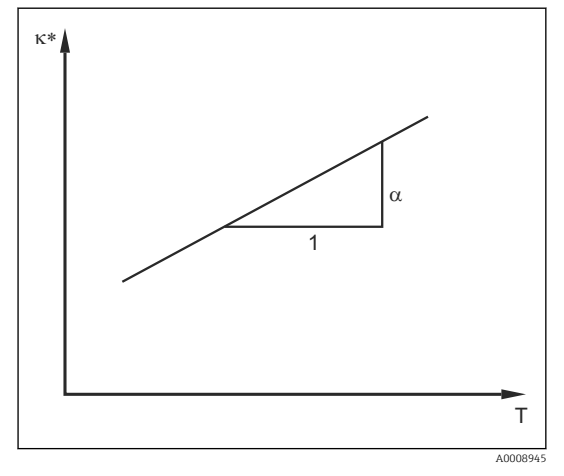

🖻 33 🛛 Liniowa kompensacja temperatury

Przewodność nieskompensowana

#### Kompensacja NaCl

W przypadku kompensacji NaCl (wg IEC 60746) stała, nieliniowa charakterystyka, określająca zależność między współczynnikiem temperatury a temperaturą jest zapisana w przyrządzie. Krzywa ta ma zastosowanie do niskich stężeń, maks. ok. 5 % NaCl.

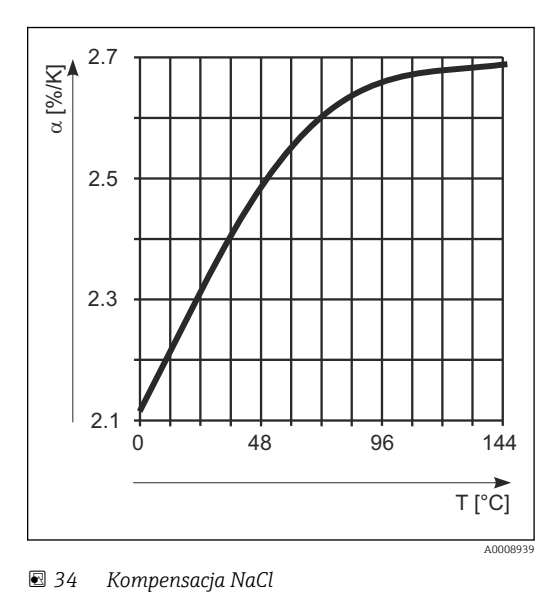

#### Kompensacja temperaturowa przy użyciu tabeli

Urządzenia z pakietem Plus umożliwiają wprowadzenie tabeli par współczynnik temperatury α - temperatura. W przypadku kompensacji temperaturowej w oparciu o programowaną tabele współczynnika alfa, wymagane są następujące dane o przewodności medium mierzonego:

Pary wartości temperatury T i przewodności k zawierające:

- k(T0) przewodność w temperaturze odniesienia T<sub>0</sub>
- $\kappa(T)$  dla temperatur występujących w procesie

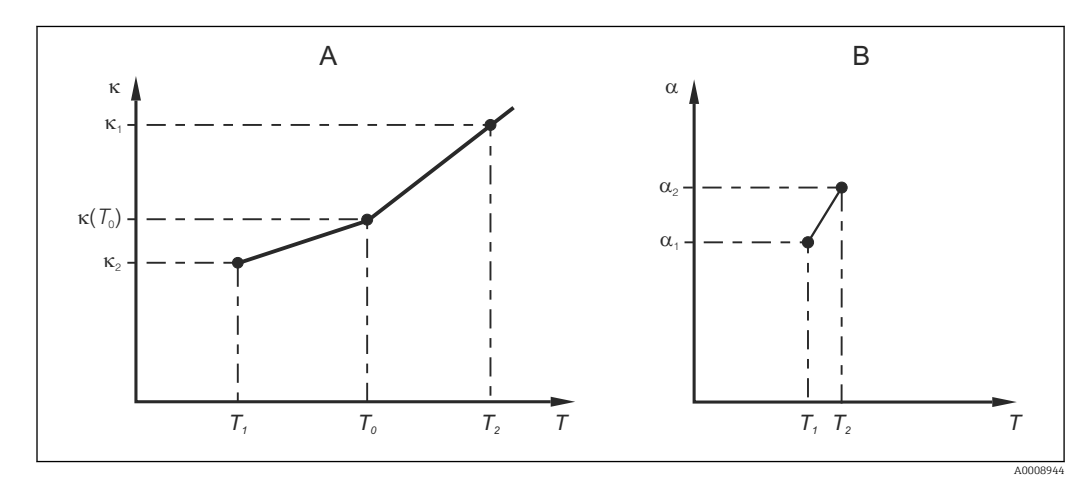

🗟 35 Określanie współczynnika temperaturowego

- A Wymagane dane
- B Wartości obliczone a

Do wyznaczenia współczynników α dla temperatur występujących w konkretnym procesie należy zastosować następujący wzór obliczeniowy:

$$\alpha = \frac{100\%}{\kappa(T_{0})} \cdot \frac{\kappa(T) - \kappa(T_{0})}{T - T_{0}}; T \neq T_{0}$$

Pary wartości T, a - obliczone za pomocą podanego wzoru należy wprowadzić w polach T4 i T5 w grupie funkcji ALPHA TABLE [TABELA ALFA].

A0009162

## Grupa funkcji Setup 2 (Konfiguracja 2)

W tej grupie funkcji można zmienić ustawienia dla pomiaru temperatury.

Wszystkie ustawienia w tym menu zostały wykonane podczas pierwszego uruchomienia. Jednakże, wybrane wartości można zmienić w dowolnej chwili.

| Numeracja | Pole                                                             | Zakres<br>ustawiania<br>(ustawienia<br>fabryczne są<br>pogrubione)              | Wyświetlacz                                                        | Uwagi                                                                                                    |
|-----------|------------------------------------------------------------------|---------------------------------------------------------------------------------|--------------------------------------------------------------------|----------------------------------------------------------------------------------------------------|
| В         | Grupa funkcji<br>Setup 2<br>(Konfiguracja 2)                     |                                                                                 | SETUP HOLD<br>B<br>5                                               | Ustawienia pomiaru<br>temperatury                                                                                                    |
| B1        | Wybór czujnika<br>temperatury                                    | Pt100<br>Pt1k = Pt 1000<br>NTC30<br>Stała                                       | setup Hold<br>Ft. 1 k: B1<br>Ft. 0 c. Temp.                        | "na stałe":<br>Nie jest dokonywany<br>pomiar temperatury,<br>zamiast tego<br>przyjmowana jest stała,<br>wprowadzona wartość<br>temperatury.                                                                                                    |
| B2        | Wybrać typ<br>kompensacji<br>wpływu<br>temperatury               | Brak<br>Lin = liniowa<br>NaCl = sól<br>kuchenna wg<br>(IEC 60746)<br>Tab 1 do 4 | SETUP HOLD<br>IIN B2<br>TEMPCOMP.                                  | Funkcja ta nie jest<br>wyświetlana dla trybu<br>pracy "stężenie".<br>Opcja "Tab 2 do 4" jest<br>dostępna tylko w<br>urządzeniach z funkcją<br>dodatkową "Zewnętrzne<br>przełączanie zestawów<br>parametrów" (np.<br>przełączanie zakresów<br>pomiarowych). |
| B3        | Wprowadzenie<br>współczynnika<br>temperaturowego α               | <b>2.10 %/K</b><br>0.00<br>20.00 %/K                                            | етир ноцо<br>2. 10 2/К<br>Алооооо12-РІ<br>Алооооо12-РІ             | Funkcja dostępna tylko<br>jeśli B2 = lin.<br>W takim przypadku,<br>żadna wprowadzona<br>tabela nie jest dostępna.                                                                                                    |
| B4        | Wprowadzenie<br>temperatury<br>procesu                           | <b>25.0 °C</b><br>−10.0150.0 °C                                                 | зетир ноцо<br>25.0°C<br>Proc.Temp.                                 | Funkcja dostępna tylko<br>jeśli B1 = fixed.<br>Wartość można<br>wprowadzić tylko w °C.                                                                                                    |
| Β5        | Wskazanie<br>temperatury i<br>kalibracja czujnika<br>temperatury | Rzeczywista<br>wartość<br>wyświetlana i<br>wprowadzona<br>-35.0250.0 °C         | SETUP HOLD<br>D. D. °C<br>B5<br>Real Temp.                         | Za pomocą<br>wprowadzanej w tym<br>polu wartości, czujnik<br>temperatury może być<br>skalibrowany do<br>zewnętrznego pomiaru.<br>Funkcja nie dostępna<br>jeśli B1 = fixed.                                                                                 |
| B6        | Wprowadzenie<br>różnicy temperatury                              | <b>0.0 °C</b><br>-5.05.0 °C                                                     | SETUP HOLD<br><b>D</b> , <b>D</b> <sup>°C</sup><br>B6<br>TempOffs. | Wskazywana jest<br>różnica między<br>mierzoną i<br>wprowadzoną<br>rzeczywistą wartością<br>temperatury.<br>Funkcja nie dostępna<br>jeśli B1 = fixed.                                                                                                    |

## 7.4.3 Wyjścia prądowe

Wyjścia zostały skonfigurowane w grupie funkcji "Current output" (Wyjście prądowe). Dodatkowo, w celu sprawdzenia wyjść prądowych można również symulować wartość wyjścia prądowego (O2 (2)).

| Numeracja | Pole                                                                            | Zakres<br>ustawiania<br>(ustawienia<br>fabryczne są<br>pogrubione)                          | Wyświetlacz                                                                                                    | Uwagi                                                                                                    |
|-----------|---------------------------------------------------------------------------------|---------------------------------------------------------------------------------------------|----------------------------------------------------------------------------------------------------|----------------------------------------------------------------------------------------------------|
| 0         | Grupa funkcji<br>CURRENT<br>OUTPUT (Wyjście<br>prądowe)                         |                                                                                             | SETUP HOLD           Ü           Ü           Ü           Multi III III IIII           A0025026-PL                                  | Konfiguracja wyjść<br>prądowych (nie dotyczy<br>interfejsu PROFIBUS).                                                                                                    |
| 01        | Wybór wyjścia<br>prądowego                                                      | Out 1 [Wyjście 1]<br>Out 2 [Wyjście 2]                                                      | SETUP HOLD<br>OUIT.1 01<br>Sel.Out.<br>A0025027-PL                                                                                 | Dla każdego wyjścia<br>można wybrać<br>charakterystykę.                                                                                                    |
| O2 (1)    | Wprowadzenie<br>charakterystyki<br>liniowej                                     | Lin = liniowa (1)<br>Sim = symulacja<br>(2)                                                 | SETUP HOLD           1         1         11         02           5         1         1         14         16           А0028189-PL | Charakterystyka wyjścia<br>wartości mierzonej może<br>mieć dodatnie lub<br>ujemne nachylenie.                                                                                                    |
| 0211      | Wybór zakresu<br>prądowego                                                      | <b>420 mA</b><br>020 mA                                                                     | етир ноцо<br>4-20 <sub>0211</sub><br>5е1. Range                                                                                    |                                                                                                    |
| 0212      | Wartość<br>odpowiadająca<br>0/4 mA:<br>Wprowadzić<br>żądaną wartość<br>mierzoną | Przewodność:0.00<br>µS/cm<br>Stężenie: 0.00 %<br>Temp: -10.0 °C<br>Cały zakres<br>pomiarowy | SETUP HOLD<br>0212<br>0212<br>0212<br>0212<br>0212<br>0212<br>0212<br>0212                                                         | W tym miejscu można<br>wprowadzić wartość<br>pomiarową przy której<br>na wyjściu przetwornika<br>występuje minimalna<br>wartość prądu (0/4 mA).<br>Format wskazania jest<br>zgodny z ustawieniem w<br>polu A3.<br>(Minimalny zakres: patrz<br>"Dane techniczne".) |
| 0213      | Wartość<br>odpowiadająca 20<br>mA:<br>Wprowadzić<br>żądaną wartość<br>mierzoną  | Przewodność:<br>2000 µS/cm<br>Stężenie: 99.99 %<br>Temp: 60 °C<br>Cały zakres<br>pomiarowy  | <b>ВЕТИР НОЦО</b><br>2000 MS/CM<br>0213<br>20 MA                                                                                   | Wprowadzić wartość<br>mierzoną odpowiadającą<br>maksymalnej wartości<br>prądu (20 mA) na<br>wyjściu pomiarowym<br>przetwornika.<br>Format wskazania jest<br>zgodny z ustawieniem w<br>polu A3.<br>(Minimalny zakres: patrz<br>"Dane techniczne".)                 |

| Numeracja | Pole                                         | Zakres<br>ustawiania<br>(ustawienia<br>fabryczne są<br>pogrubione) | Wyświetlacz                                     | Uwagi                                                                                                    |
|-----------|----------------------------------------------|--------------------------------------------------------------------|-------------------------------------------------|----------------------------------------------------------------------------------------------------|
|           | Symulacja<br>wartości na<br>wyjściu prądowym | Lin = liniowa (1)<br>Sim = symulacja<br>(2)                        | SETUP HOLD<br>SIN 02<br>SEI.THEE<br>A0028202-PL | Aby wyjść z symulacji<br>musi zostać wybrana<br>opcja (1).                                               |
| 0221      | Wprowadzenie<br>wartości symulacji           | Wartość prądu<br>0.0022.00 mA                                      | setup Hold<br>4 . 00 MA<br>0221<br>5 i mulat.   | Wprowadzona w tym<br>miejscu wartość prądu<br>zostanie bezpośrednio<br>ustawiona na wyjściu<br>prądowym. |

## 7.4.4 Alarm

Funkcje monitorowania służą do definiowania różnych alarmów i konfigurowania styków wyjść alarmowych.

Każdy błąd może być indywidualnie zdefiniowany jako aktywny lub nie (uaktywniający styk wyjściowy lub alarmowy sygnał prądowy).

| Numeracja | Pole                                                 | Zakres<br>ustawiania<br>(ustawienia<br>fabryczne są<br>pogrubione)                     | Wyświetlacz                                             | Uwagi                                                                                                    |
|-----------|------------------------------------------------------|----------------------------------------------------------------------------------------|---------------------------------------------------------|----------------------------------------------------------------------------------------------------|
| F         | Grupa funkcji<br>ALARM                               |                                                                                        | F<br>HL HR HI<br>A0025141-PL                            | Ustawienia funkcji<br>ALARM.                                                                                                    |
| F1        | Wybór typu styku                                     | Latch = styk<br>ustalony<br>(monostabilny)<br>Momen = styk<br>chwilowy<br>(bistabilny) | SETUP HOLD<br>L.a.t.C.h.F1<br>Cont. Ture<br>A0025142-PL | Wybór typu styku<br>dokonywany jest<br>wyłącznie dla styku<br>sygnalizacji usterki.                                                                                                    |
| F2        | Wybór jednostki<br>czasu opóźnienia<br>alarmu        | S<br>min                                                                               | SETUP HOLD<br>55 F2<br>TIME Unit.                       |                                                                                                    |
| F3        | Wprowadzenie<br>opóźnienia<br>sygnalizacji<br>alarmu | <b>0 s (min)</b><br>0 2000 s (min)                                                     | SETUP HOLD<br>SETUP HOLD<br>S<br>F3<br>E r r . Della 4  | W zależności od opcji<br>wybranej w F2, opóźnienie<br>alarmu jest wprowadzane<br>w s lub min.<br>Opóźnienie alarmu nie ma<br>wpływu na wskaźnik<br>diodowy LED, który<br>sygnalizuje alarm<br>bezzwłocznie. |

| Numeracja | Pole                                                                                                    | Zakres<br>ustawiania<br>(ustawienia<br>fabryczne są<br>pogrubione) | Wyświetlacz                                                                     | Uwagi                                                                                                    |
|-----------|----------------------------------------------------------------------------------------------------|--------------------------------------------------------------------|---------------------------------------------------------------------------------|----------------------------------------------------------------------------------------------------|
| F4        | Wybór wartości<br>alarmowego<br>sygnału<br>prądowego                                                          | <b>22 mA</b><br>2.4 mA                                             | <b>SETUP HOLD</b><br>22МА F4<br>Емм. С.Имм.<br>A0025145-PL                      | Wybór opcji w tym polu<br>jest konieczny nawet jeśli<br>w funkcji F5 nie zostanie<br>wybrany żaden błąd, który<br>ma być sygnalizowany<br>przez alarmowy sygnał<br>prądowy.                                                                                                    |
| F5        | Należy wybrać<br>numer błędu                                                                                  | <b>1</b><br>1 do 255                                               | <b>SETUP HOLD</b><br><u>1</u> F5<br><u>5 @ 1 @ (* (* 0 (* 0)</u><br>A0025146-PL | <ul> <li>W tym polu można wybrać<br/>wszystkie błędy, które<br/>powinny wyzwolić alarm.</li> <li>Błędy są wybierane<br/>poprzez ich numery.</li> <li>Tabela z opisem znaczenia<br/>poszczególnych numerów<br/>błędów została<br/>zamieszczona w rozdziale<br/>"Komunikaty o błędach<br/>systemowych". Ustawione<br/>fabrycznie dla wszystkich<br/>błędów opcje alarmowe,<br/>obowiązują do czasu ich<br/>zmodyfikowania.</li> </ul> |
| F6        | Określa, czy dany<br>błąd powinien<br>powodować<br>przełączenie<br>styku<br>alarmowego                        | <b>Tak</b><br>Nie                                                  | <b>SETUP HOLD</b><br><b>ЦШ Ш Ш Б</b> F6<br><b>П Ш Ц Ц Б Б Д</b><br>А0025147-PL  | Jeśli zostanie wybrana<br>opcja "no" (nie), wszystkie<br>inne ustawienia alarmów<br>będą nieaktywne (np.<br>opóźnienie alarmu).<br>Ustawienia te będą jednak<br>pamiętane. Ustawienie<br>dotyczy <b>tylko</b> błędu<br>wybranego w F5.<br>Dla wszystkich błędów od<br>E080: ustawienie<br>fabryczne = <b>no</b> !                                                                                                    |
| F7        | Określenie, czy<br>dany błąd<br>powinien<br>powodować<br>ustawienie prądu<br>alarmu na<br>wyjściu<br>prądowym | <b>No</b> [Nie]<br>Tak                                             | <b>SETUP HOLD</b><br>ПО F7<br>СЦРТ . А                                          | W zależności od<br>wybranego tu ustawienia,<br>w przypadku wystąpienia<br>danego błędu opcja<br>wybrana w polu F4 jest<br>uaktywniana lub nie.<br>Ustawienie dotyczy <b>tylko</b><br>błędu wybranego w F5.                                                                                                    |
| F8        | Przejście do<br>następnego błędu<br>lub powrót do<br>menu                                                     | Next = następny<br>numer błędu<br>←R                               | SETUP HOLD<br>F8<br>SETUP HOLD<br>F8<br>SETUP HOLD<br>A0028204-PL               | W przypadku wyboru opcji<br>"R, nastąpi powrót do F.<br>Jeśli wybrana zostanie<br>opcja "next", nastąpi<br>powrót do F5.                                                                                                    |

## 7.4.5 Kontrola

#### Alarm PCS (System kontroli procesu)

Funkcja PCS alarm dostępna jest tylko w przypadku przetworników posiadających funkcję zewnętrznego przełączania zestawów parametrów. Funkcja ta służy do monitorowania stagnacji sygnału pomiarowego. Alarm jest wyzwalany jeśli sygnał pomiarowy nie zmienia się przez określony okres czasu (kilkanaście cykli pomiarowych). Taki stan czujnika może być spowodowany jego zanieczyszczeniem, przerwą w obwodzie pętli prądowej, itp.

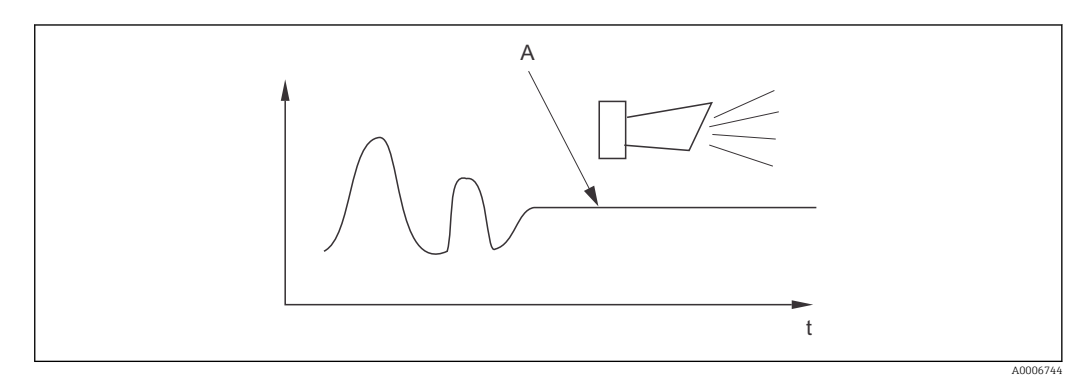

🖻 36 Alarm PCS (zanik aktywności sygnału)

A Stały sygnał pomiarowy = alarm wyzwalany po upływie czasu alarmu PCS

Aktywny alarm PCS jest kasowany automatycznie, gdy następuje zmiana sygnału pomiarowego.

| Numeracja | Pole                                                           | Zakres<br>ustawiania<br>(ustawienia<br>fabryczne są<br>pogrubione) | Wyświetlacz                                        | Uwagi                                                                                                    |
|-----------|----------------------------------------------------------------|--------------------------------------------------------------------|----------------------------------------------------|----------------------------------------------------------------------------------------------------|
| Ρ         | Grupa funkcji<br>CHECK<br>(kontrola)                           |                                                                    | P<br>CHECK<br>A0009045-PL                          | Ustawienia funkcji<br>monitorowania czujnika i<br>procesu                                                                                                    |
| P1        | Konfiguracja<br>alarmu PCS<br>(zanik<br>aktywności<br>sygnału) | <b>Off [Wyłącz]</b><br>1 h<br>2 h<br>4 h                           | SETUP HOLD<br>Off f P1<br>PCS alarm<br>A0028207-PL | Funkcja ta służy do<br>monitorowania aktywności<br>sygnału pomiarowego.<br>Jeżeli sygnał pomiarowy nie<br>zmienia się w ciągu pewnego<br>czasu (kilka wartości<br>mierzonych), sygnalizowany<br>jest stan alarmowy.<br>Wartość graniczna<br>monitorowania:<br>0.3 % wartości średniej w<br>wybranym okresie czasu.<br>(Numer błędu: E152.) |

#### 7.4.6 Konfiguracja styku przekaźnika

W przypadku urządzenia posiadającego funkcję zewnętrznego przełączania zestawów parametrów (przełączania zakresów pomiarowych), dostępne są trzy opcje konfiguracji przekaźnika (wybór w polu R1):

Alarm

Przekaźnik zwiera styki 41/42 (bezpotencjałowe, tryb bezpieczny) gdy występuje stan alarmowy i w kolumnie "Styk sygnalizacji usterki" jest "yes". W razie potrzeby ustawienia można zmienić (pole F5 ff).

- Wartość graniczna
   Gdy nie występuje alarm i zostanie przekroczona jedna ze zdefiniowanych wartości granicznych (w górę lub w dół, → 🖻 37), przekaźnik zamyka styki 42/43.
- Alarm + Limit [Alarm + Wartość graniczna]
   Stan alarmowy powoduje zamknięcie styków 41/42. Przekroczenie wartości granicznej powoduje przełączenie przekaźnika wówczas, gdy podczas konfiguracji przekaźnika (pola F6) dla błędu E067 wybrana została opcja "yes".

Na → 🖻 37 przedstawiono przykładowy przebieg zmian stanu styków przekaźników.

- Przy wzroście wartości mierzonej (funkcja maksimum), przełączenie przekaźnika do stanu alarmowego (przekroczenie wartości granicznej) następuje w chwili t2, po przekroczeniu ustawionego poziomu włączania (t1) i upływie czasu opóźnienia zadziałania styku (t2 – t1).
- Przy spadku wartości mierzonej, przełączenie przekaźnika do normalnego stanu po spadku wartości mierzonej poniżej ustawionego poziomu wyłączania i upływie czasu opóźnienia zwolnienia styku (t4 - t3).
- Jeśli czasy opóźnienia załączenia i zwolnienia styku są ustawione na 0 s, poziomy włączania i wyłączania stają się jednocześnie poziomami zadziałania styku. Analogicznie jak dla maksimum ustawienia mogą być dokonane dla funkcji minimum.

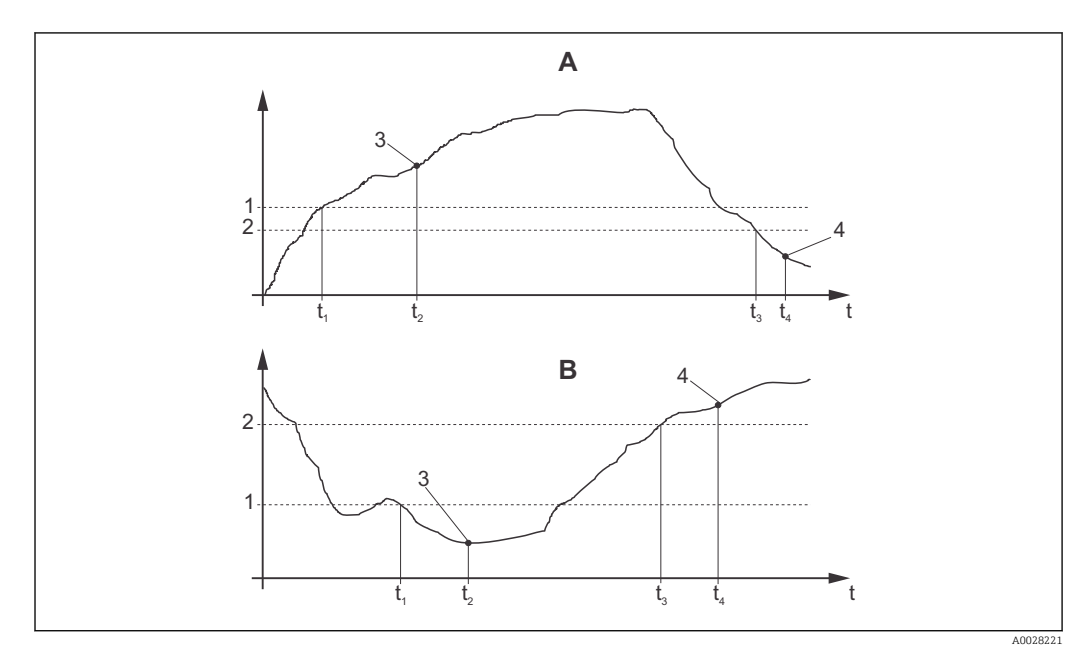

🗉 37 Zależność pomiędzy poziomami załączania i wyłączania a opóźnieniami załączania i zwalniania styku

- A Punkt załączenia > punkt wyłączenia: Fun. maks.
- B Punkt załączenia < punkt wyłączenia: Fun. min.
- 1 Próg włączenia
- 2 Próg wyłączenia
- 3 Styk włączony
- 4 Styk wyłączony

## Grupa funkcji przekaźnik

Funkcje wyróżnione kursywą nie są obsługiwane przez podstawową wersję urządzenia.

| Numeracja | Pole                                           | Zakres<br>ustawiania<br>(ustawienia<br>fabryczne są<br>pogrubione)                          | Wyświetlacz                                                                      | Uwagi                                                                                                    |
|-----------|------------------------------------------------|---------------------------------------------------------------------------------------------|----------------------------------------------------------------------------------|----------------------------------------------------------------------------------------------------|
| R         | RELAY                                          |                                                                                             |                                                                                  | Ustawienia styków<br>przekaźnika                                                                                                    |
| R1        | Wybór funkcji                                  | Alarm<br>LV<br>Próg alarm. (al<br>+li)                                                      | setup Hold<br>alarm <sub>R1</sub><br>Function                                    | Jeśli wybrano "Alarm", nie<br>są dostępne pola R2 do R5.<br>LV = Wart. gran.                                                                                                    |
| R2        | Wprowadzenie<br>punktu włączenia<br>styku      | Przew.: <b>2000</b><br><b>mS/cm</b><br>Stężenie: <b>99.99 %</b><br>Cały zakres<br>pomiarowy | SETUP HOLD<br>2000 RS/CP<br>R2<br>On Value<br>A0028212-PL                        | Wyświetlany jest tylko tryb<br>pracy wybrany w A1.<br>Nigdy nie należy<br>ustawiać punktu<br>włączenia i punktu<br>wyłączenia na tą<br>samą wartość!                                                                 |
| R3        | Wprowadzenie<br>punktu<br>wyłączenia styku     | Przew.: <b>2000</b><br><b>mS/cm</b><br>Stężenie: <b>99.99 %</b><br>Cały zakres<br>pomiarowy | SETUP HOLD<br>2000 MS/CM<br>R3<br>OFF Value<br>A0028213-PL                       | Wprowadzenie punktu<br>wyłączania definiuje<br>jednocześnie styk funkcji<br>maks. (punkt wył. < punkt<br>zał.) lub styk funkcji min.<br>(punkt wył. > punkt zał.),<br>określając jednocześnie<br>wymaganą histerezę. |
| R4        | Wprowadzenie<br>opóźnienia<br>załączania styku | <b>0 s</b><br>02000 s                                                                       | SETUP HOLD<br>Of R4<br>On Delay                                                  |                                                                                                    |
| R5        | Wprowadzenie<br>opóźnienia<br>zwalniania styku | <b>0 s</b><br>02000 s                                                                       | SETUP HOLD<br>B<br>S<br>S<br>S<br>S<br>S<br>S<br>S<br>S<br>S<br>S<br>S<br>S<br>S |                                                                                                    |
| R6        | Wybór trybu<br>symulacji                       | <b>Auto</b><br>Ręcznie                                                                      | setup Hold<br>BUTO R6<br>Simulat.                                                | Wybór trybu symulacji<br>możliwy jest wyłącznie w<br>przypadku, gdy w polu R1<br>wybrano opcje "limit".                                                                                                    |
| R7        | Załączanie i<br>wyłączanie<br>przekaźnika      | <b>Off [Wyłącz]</b><br>Włącz                                                                | setup ноцо<br>Off fr R7<br>RE I а Ц<br>A0028217-PL                               | Załączanie i wyłączanie<br>przekaźnika możliwe jest<br>tylko wówczas, jeśli w polu<br>R6 wybrana została opcja<br>"manual" (ręczne). Funkcję<br>tę można jedynie włączyć<br>lub wyłączyć.                            |

## 7.4.7 Kompensacja temperaturowa przy użyciu tabeli

Omawiana grupa funkcji służy do konfiguracji kompensacji temperaturowej z wykorzystaniem tabeli (wybór typu kompensacji w polu B2 w grupie funkcji SETUP 2).

Wprowadzić pary wartości  $\alpha$ -T w polach T5 i T6.

| Numeracja | Pole                                           | Zakres<br>ustawiania<br>(ustawienia<br>fabryczne są<br>pogrubione) | Wyświetlacz                                                          | Uwagi                                                                                                    |
|-----------|------------------------------------------------|--------------------------------------------------------------------|----------------------------------------------------------------------|----------------------------------------------------------------------------------------------------|
| Т         | Grupa funkcji<br>ALPHA TABLE<br>[TABELA ALFA]. |                                                                    | <b>SETUP HOLD</b><br>Т<br>ПППРНП ТППБ<br>А0009123-PL                 | Konfiguracja<br>kompensacji<br>temperaturowej.                                                                                                    |
| T1        | Wybór tabeli                                   | <b>1</b><br>14                                                     | SETUP HOLD<br>1 T1<br>CONTUR<br>A0028224-PL                          | Wybór tabeli, która ma<br>być edytowana.<br>Opcje 14 są dostępne<br>tylko w przypadku<br>przetwornika<br>wyposażonego w funkcję<br>zewnętrznego<br>przełączania zestawów<br>parametrów. |
| T2        | Wybór trybu dostępu<br>do tabeli               | <b>Odczytaj</b><br>Edit                                            | setup Hold<br>read T2<br>Sel.Table                                   |                                                                                                    |
| T3        | Wprowadzenie ilości<br>par wartości w tabeli   | <b>1</b><br>110                                                    | SETUP HOLD<br>1 T3<br>10 E I E M<br>A0028226-PL                      | Do tabeli o można<br>wprowadzić maks. 10<br>par wartości Paty te<br>numerowane są od 1 do<br>10 i mogą być<br>edytowane<br>indywidualnie lub<br>kolejno.                                |
| Τ4        | Wybór pary wartości<br>w tabeli                | 1<br>1liczba par<br>wartości w<br>tabeli<br>Assign<br>[Przypisz]   | SETUP HOLD<br>1 T4<br>501.E100.                                      | "Assign" przenosi<br>użytkownika do pola T8.                                                                                                    |
| Τ5        | Wprowadzenie<br>wartości temperatury           | <b>0.0 ℃</b><br>-10.0150.0 ℃                                       | SETUP HOLD<br><b>D</b> , <b>D</b> °C<br>TEMF, V.3 1 ,<br>A0028229-PL | Wartości temperatury<br>muszą się różnić o co<br>najmniej 1 K.<br>Domyślne wartości<br>temperatur w tabeli:<br>0.0 °C; 10.0 °C; 20.0 °C;<br>30.0 °C                                     |

| Numeracja | Pole                                                  | Zakres<br>ustawiania<br>(ustawienia<br>fabryczne są<br>pogrubione) | Wyświetlacz                                       | Uwagi                                                                                |
|-----------|-------------------------------------------------------|--------------------------------------------------------------------|---------------------------------------------------|--------------------------------------------------------------------------------------|
| Τ6        | Wprowadzenie<br>współczynnika<br>temperaturowego α    | <b>2.10 %/K</b><br>0.00<br>20.00 %/K                               | етир ноцо<br>2. 10 %/К<br>а1рhа Vа1<br>доохезо-ры |                                                                                      |
| Τ8        | Komunikat<br>określający status<br>poprawności tabeli | <b>Yes [Tak]</b><br>No [Nie]                                       | setup HOLD<br>Status ok<br>A0028231-PL            | "Yes" przenosi<br>użytkownika do pola T.<br>"No" przenosi<br>użytkownika do pola T3. |

#### 7.4.8 Pakiet aplikacji "Stężenie"

Przetwornik posiada możliwość przeliczania wartości przewodności na wartości stężenia. Opcja ta uaktywniana jest poprzez wybór trybu pracy "stężenie" (patrz pole A1).

W przypadku tego trybu pracy konieczne jest wprowadzenie podstawowych danych, w odniesieniu do których dokonywane będą obliczenia stężenia. Przetwornik posiada wbudowane gotowe tabele zawierające wymagane dane dla najpowszechniej występujących mediów procesowych. Wybór jednej z tych substancji dokonywany jest w polu K1.

W przypadku pomiaru stężenia medium, którego dane nie są zapisane w przyrządzie, wymagana jest znajomość charakterystyki przewodności danej substancji. Charakterystyka ta może być odczytana z karty danych medium lub wyznaczona przez użytkownika.

- 1. W celu wyznaczenia charakterystyki należy przygotować próbki medium o stężeniach występujących w danym procesie.
- Wykonać pomiary przewodności przygotowanych próbek bez kompensacji temperaturowej, w temperaturach przewidywanych w danym procesie. Aby pomiar dokonany był bez kompensacji, w trybie pomiarowym należy kilkakrotnie wcisnąć przycisk PLUS (patrz rozdział "Funkcje przycisków") lub programowo wyłączyć kompensację temperaturową (Setup 2, pole B2).
  - Dla zmiennych temperatur procesu:

Jeżeli podczas pomiaru stężenia wymagane jest uwzględnienie zmian temperatury procesu, pomiar przewodności każdej przygotowanej próbki należy wykonać dla co najmniej dwóch różnych temperatur (najlepiej dla najniższej i najwyższej temperatury procesu). Wartości temperatur, w których wykonywane są pomiary muszą być dla poszczególnych próbek identyczne. Wartości temperatury muszą się różnić o co najmniej 0.5 °C.

Jeżeli podczas pomiaru stężenia wymagane jest uwzględnienie zmian temperatury procesu, to przetwornik potrzebuje tabeli zawierającej co najmniej 4 punkty (musi ona zawierać minimalne i maksymalne wartości stężeń).

Dla stałej temperatury procesu:

Wykonać pomiary przewodności próbek o różnych stężeniu dla stałej temperatury danego procesu. Wymagane są w tym celu co najmniej dwie próbki.

Charakterystyki końcowe uzyskane na podstawie dokonanych pomiarów powinny mieć przebieg zbliżony do przedstawionych na kolejnych rysunkach.

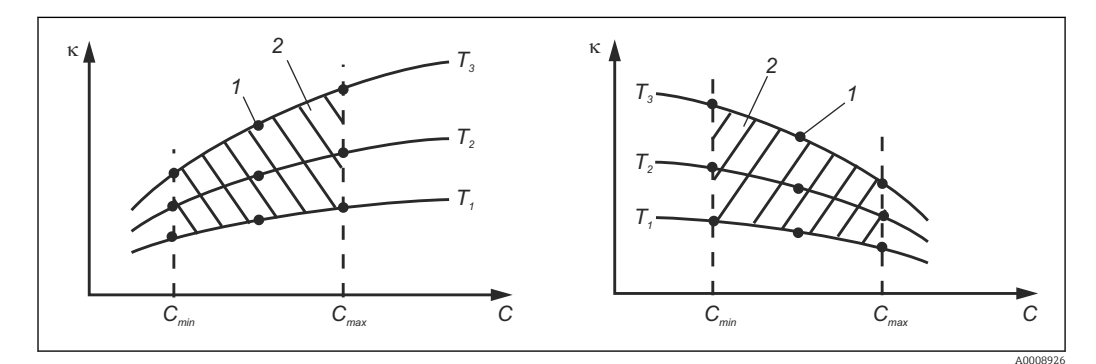

38 Przykład zmierzonych danych, w przypadku zmiennej temperatury

- к Przewodność
- C Koncentracia
- T Temperatura
- 1 Punkt pomiarowy
- 2 Zakres pomiarowy

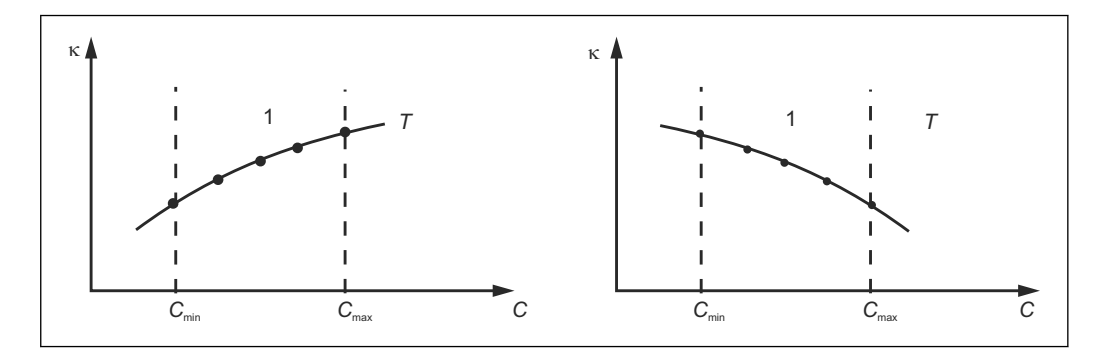

🖻 39 🛛 Przykład zmierzonych danych, w przypadku stałej temperatury

- к Przewodność
- C Koncentracja
- T Stała temperatura
- 1 Zakres pomiarowy
  - Charakterystyki uzyskane na podstawie dokonanych pomiarów muszą narastać lub opadać monotonicznie w całym zakresie warunków procesowych, np. nie może występować minimum/maksimum lokalne, lub odcinek płaski z identycznych pomiarów. Charakterystyki o przeciwstawnych profilach nie są zatem dozwolone.

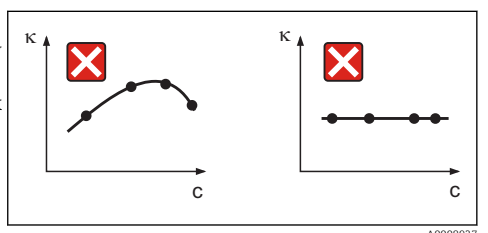

Interpretation of the second second secon

к Przewodność С Koncentracja

#### Wprowadzanie wartości

W polach od K6 do K8 należy wprowadzić trójki wartości charakterystycznych (przewodność nieskompensowana, temperatura i stężenie) dla każdej próbki mierzonej.

- W przypadku zmiennych temperatur procesu: Wprowadzić co najmniej cztery grupy trzech wartości charakterystycznych.
- W przypadku stałej temperatury procesu:

Wprowadzić co najmniej dwie grupy trzech wartości charakterystycznych.

 Jeżeli wartości mierzone przewodności i temperatury w danym procesie leżą poza zakresem wprowadzonym do tabeli stężenia, efektem jest znaczne obniżenie dokładności i wygenerowanie komunikatu błędu E078 lub E079. W związku z tym, podczas wyznaczania charakterystyk należy wziąć pod uwagę warunki skrajne procesu.

Jeżeli dla każdej temperatury, w której dokonany był pomiar zostanie wprowadzona dodatkowa grupa trzech wartości definiująca przewodność 0  $\mu$ S/cm i stężenie 0 %, wówczas pomiar może być wykonywany od początkowego punktu zakresu - z dostateczna dokładnością i bez generowania komunikatu błędu.

 W przypadku pomiaru stężenia, kompensacja temperaturowa jest wykonywana automatycznie, na podstawie wartości zapisanych w tabelach. W związku z tym, funkcje konfiguracji współczynnika temperaturowego w grupie funkcji "SETUP 2" nie są aktywne.

| mS/cm | %  | °C (°F)  |
|-------|----|----------|
| 240   | 96 | 60 (140) |
| 380   | 96 | 90 (194) |
| 220   | 97 | 60 (140) |
| 340   | 97 | 90 (194) |

| mS/cm | %  | °C (°F)  |
|-------|----|----------|
| 120   | 99 | 60 (140) |
| 200   | 99 | 90 (194) |

## Grupa funkcji stężenie

| Numeracja | Pole                                                                                            | Zakres<br>ustawiania<br>(ustawienia<br>fabryczne są<br>pogrubione)                                                        | Wyświetlacz                                                       | Uwagi                                                                                                    |
|-----------|-------------------------------------------------------------------------------------------------|----------------------------------------------------------------------------------------------------|-------------------------------------------------------------------|----------------------------------------------------------------------------------------------------|
| K         | Grupa funkcji<br>CONCENTRATION                                                                  |                                                                                                    | K<br>CONCENTRA<br>A0009113-PL                                     | Konfiguracja pomiaru<br>stężenia. W grupie tej<br>zapisane są ustawienia<br>czterech stałych i<br>czterech<br>programowanych tabel<br>dla pomiaru stężenia.                                                                                                    |
| K1        | Wybór tabeli stężenia,<br>która ma być<br>wykorzystana do<br>obliczania wartości<br>wskazywanej | $\begin{array}{c} \textbf{NaOH 0 15 \%} \\ H_2SO_4 0 30 \% \\ H_3PO_4 0 15 \% \\ HNO_3 0 25 \% \\ Tab 1 do 4 \end{array}$ | SETUP HOLD<br>NAOH K1<br>A0028234-PL                              | Opcje 24 są dostępne<br>tylko w przypadku<br>przetwornika<br>wyposażonego w<br>funkcję zewnętrznego<br>przełączania zestawów<br>parametrów.                                                                                                    |
| К2        | Wybór współczynnika<br>korekcji                                                                 | <b>1</b><br>0.5 do 1.5                                                                                                    | setup Hold<br>1 K2<br>Conc. Fact.                                 | W razie potrzeby,<br>zdefiniować<br>współczynnik korekcji<br>(opcja dostępna tylko<br>dla programowanych<br>tabel użytkownika).                                                                                                    |
| К3        | Wybór tabeli, która<br>ma być edytowana                                                         | <b>1</b><br>14                                                                                                    | SETUP HOLD<br><u> </u> K3<br><u> </u> C1<br>CUP UE<br>A0028236-PL | Podczas edycji tabeli, do<br>obliczania aktualnych<br>wartości wskazywanych<br>powinna być<br>wykorzystywana inna<br>tabela (patrz pole K1).<br>Opcje 14 są dostępne<br>tylko w przypadku<br>przetwornika<br>wyposażonego w<br>funkcję zewnętrznego<br>przełączania zestawów<br>parametrów. |
| К4        | Wybór trybu dostępu<br>do tabeli                                                                | <b>Odczytaj</b><br>Edit                                                                                                   | setup Hold<br>read K4<br>Table                                    | Funkcja ta dostępna<br>jest dla wszystkich<br>tabel stężenia.                                                                                                    |
| К5        | Wprowadzenie liczby<br>grup trzech wartości<br>odniesienia                                      | <b>4</b><br>1 16                                                                                                    | <b>SETUP HOLD</b><br>4 К5<br>НО. ЕІЕМ.<br>A0028238-PL             | Każda grupa zawiera<br>trzy wartości<br>charakterystyczne.                                                                                                    |

| Numeracja | Pole                                                                          | Zakres<br>ustawiania<br>(ustawienia<br>fabryczne są<br>pogrubione) | Wyświetlacz                                                                            | Uwagi                                                                                                    |
|-----------|-------------------------------------------------------------------------------|--------------------------------------------------------------------|----------------------------------------------------------------------------------------|----------------------------------------------------------------------------------------------------|
| К6        | Wybór grupy trzech<br>wartości odniesienia                                    | 1<br>1liczba grup<br>zdef. w polu K4<br>Assign<br>[Przypisz]       | SETUP HOLD<br>1 K6<br>5 C 1 C C C C C C C C C C C C C C C C C                          | Możliwa jest edycja<br>dowolnej grupy trzech<br>wartości.<br>"Assign" przenosi<br>użytkownika do pola<br>T10 |
| К7        | Wprowadzenie<br>wartości<br>przewodności bez<br>kompensacji<br>temperaturowej | <b>0.0 mS/cm</b><br>0.0 9999<br>mS/cm                              | setup Hold<br>B. B. MS/CM<br>K7<br>CONDUCE.<br>A0028240-PL                             |                                                                                                    |
| К8        | Wprowadzenie<br>stężenia dla grupy<br>wybranej w polu K6                      | <b>0.00 %</b><br>0.00 99.99 %                                      | <b>SETUP HOLD</b><br><b>Д</b> , <b>Д</b> ,<br>К8<br><b>СОПСЕПСР</b> ,<br>A0028241-PL   |                                                                                                    |
| К9        | Wprowadzenie<br>wartości temperatury<br>dla grupy wybranej w<br>polu K6       | <b>0.0 °C</b><br>−35.0250.0 °C                                     | SETUP HOLD           Ø. Ø.°C           K9           TEMF. V.a.1.           A0028242-PL |                                                                                                    |
| K10       | Komunikat<br>określający status<br>poprawności tabeli                         | <b>Tak</b><br>No [Nie]                                             | setup Hold<br>Status ok<br>A0028243-PL                                                 | Powrót do poziomu K.                                                                                         |

| Numeracja | Pole                                                      | Zakres<br>ustawiania<br>(ustawienia<br>fabryczne są<br>pogrubione)                                                                             | Wyświetlacz                                                                                                    | Uwagi                                                                                                    |
|-----------|-----------------------------------------------------------|----------------------------------------------------------------------------------------------------|----------------------------------------------------------------------------------------------------|----------------------------------------------------------------------------------------------------|
| S         | Grupa funkcji<br>SERVICE                                  |                                                                                                    | SETUP HOLD<br>5<br>5<br>5<br>5<br>6<br>0008408-PL                                                                              | Ustawienia funkcji<br>serwisowych.                                                                                                    |
| S1        | Wybór wersji<br>językowych                                | ENG = w.<br>angielska<br>GER = w.<br>niemiecka<br>FRA = w.<br>francuska<br>ITA = w. włoska<br>NL = w.<br>holenderska<br>ESP = w.<br>hiszpańska | SETUP HOLD<br>ENG 51<br>Language                                                                                               | Pole to należy<br>skonfigurować w<br>pierwszej kolejności<br>podczas konfiguracji<br>urządzenia. Następnie<br>należy opuścić S1 i<br>przejść dalej.      |
| S2        | Wartość<br>wskazywana<br>podczas aktywnej<br>funkcji HOLD | <b>froz. = ostatnia</b><br><b>wartość</b><br>fix = stała<br>wartość                                                                            | SETUP HOLD<br>froz. 52<br>Holdeffec.<br>A0028275-PL                                                                            | Last: wyświetlana jest<br>ostatnia wartość przed<br>przełączeniem w stan<br>hold.<br>Fixed: wyświetlana jest<br>stała wartość<br>zdefiniowana w polu S3. |
| S3        | Wprowadzenie<br>stałej wartości                           | <b>0</b><br>0100 %<br>(wartości prądu<br>wyjściowego)                                                                                          | SETUP HOLD                                                                                                    | Funkcja dostępna tylko<br>wówczas, jeśli S2 = fix                                                                                                    |
| S4        | Konfiguracja funkcji<br>Hold (zamrażanie<br>stanu wyjść)  | S+C =<br>konfiguracja i<br>kalibracja<br>CAL = kalibracja<br>Setup =<br>konfiguracja<br>None =<br>nieaktywna<br>funkcja Hold                   | <b>SETUP HOLD</b><br><u>54</u><br><u>6</u><br><u>6</u><br><u>6</u><br><u>6</u><br><u>6</u><br><u>6</u><br><u>6</u><br><u>6</u> | S = podczas<br>konfigurowania<br>C = podczas kalibracji                                                                                                  |
| S5        | Ręczny HOLD                                               | <b>Off [Wyłącz]</b><br>Włącz                                                                                                    | setup Hold<br>Offf 55<br>Man.HOLD                                                                                              |                                                                                                    |
| S6        | Wprowadzenie<br>opóźnienia<br>wyłączenia funkcji<br>Hold  | <b>10 s</b><br>0999 s                                                                                                    | setup Hold<br>10 s<br>56<br>Cont. Time                                                                                         |                                                                                                    |

| Numeracja | Pole                                                                                                    | Zakres<br>ustawiania<br>(ustawienia<br>fabryczne są<br>pogrubione)        | Wyświetlacz                                                           | Uwagi                                                                                                    |
|-----------|----------------------------------------------------------------------------------------------------|---------------------------------------------------------------------------|-----------------------------------------------------------------------|----------------------------------------------------------------------------------------------------|
| S7        | Aktualizacja<br>oprogramowania<br>Wprowadzić kod<br>dostępu dla<br>"Zewnętrzne<br>przełączanie<br>zestawów<br>parametrów" | <b>0</b><br>0 9999                                                        | SETUP HOLD<br>0 57<br>MRSCODE<br>A0028280-PL                          | Wprowadzenie<br>nieprawidłowego kodu<br>powoduje powrót do<br>menu pomiarów. Kod<br>ustawia się przyciskami<br>PLUS i MINUS, a<br>następnie potwierdza<br>przyciskiem ENTER.                                                                                                    |
| S8        | Wyświetlenie kodu<br>zamówieniowego                                                                                       |                                                                           | SETUP HOLD<br>OPOLOPP 58<br>CLD134-XX                                 | Rozbudowa wersji<br>przyrządu <b>nie</b> powoduje<br>automatycznej zmiany<br>kodu zamówieniowego.                                                                                                    |
| S9        | Wyświetlanie<br>numeru seryjnego                                                                                          |                                                                           | SETUP HOLD<br>58700 59<br>XXXXXXXXXX                                  |                                                                                                    |
| S10       | Przywracanie<br>ustawień<br>domyślnych<br>urządzenia                                                                      | No [Nie]<br>Sens = dane<br>czujnika<br>Facty =<br>ustawienia<br>fabryczne | SETUP HOLD<br>170 510<br>5. Default.<br>A0028282-PL                   | Sens = przywrócenie<br>ustawień domyślnych<br>wszystkich parametrów<br>czujnika (przesuń.<br>temp., nastawa kalibr. w<br>powietrzu, stała<br>czujnika, współczynnik<br>montażowy)<br>Facty= wyczyszczenie i<br>przywrócenie ustawień<br>domyślnych wszystkich<br>parametrów!<br>Po wykonaniu<br>resetu prosimy<br>zmienić wartość<br>stałej czujnika w<br>polu A5 na <b>6.3</b><br>oraz wybór<br>czujnika w polu B1<br>na <b>Pt1k</b> . |
| S11       | Wykonanie testu<br>urządzenia                                                                                             | <b>No</b> [Nie]<br>Displ = test<br>wyświetlacza                           | <b>SETUP HOLD</b><br><b>11 Ш</b> 511<br><b>Т ш 5 ц</b><br>А0028283-PL |                                                                                                    |

| Numeracja                    | Pole                                                | Zakres<br>ustawiania<br>(ustawienia<br>fabryczne są<br>pogrubione)                                          | Wyświetlacz                                                          | Uwagi                                                                                                    |
|------------------------------|-----------------------------------------------------|----------------------------------------------------------------------------------------------------|----------------------------------------------------------------------|----------------------------------------------------------------------------------------------------|
| E                            | Grupa funkcji E+H<br>SERVICE                        |                                                                                                    |                                                                      | Ustawienia<br>wykonywane przez<br>serwis E+H                                                                                 |
| E1                           | Wybór modułu                                        | Contr = regulator<br>(1)<br>Trans =<br>przetwornik (2)<br>MainB = karta<br>główna (3)<br>Sens = czujnik (4) | setup Hold<br>Contr <sub>E1</sub><br>Select                          |                                                                                                    |
| E111<br>E121<br>E131<br>E141 | Wyświetlanie wersji<br>oprogramowania               |                                                                                                    | SETUP HOLD<br>XX XX E111<br>SU-Uers.                                 | E111: Wersja<br>oprogramowania<br>urządzenia<br>E121-141: wersja<br>oprogramowania<br>sprzętowego modułu<br>(jeśli dostępne) |
| E112<br>E122<br>E132<br>E142 | Wyświetlanie wersji<br>sprzętu                      |                                                                                                    | SETUP HOLD<br>XX XX E112<br>HU                                       | Brak możliwości edycji                                                                                                    |
| E113<br>E123<br>E133<br>E143 | Wyświetlanie numeru<br>seryjnego                    |                                                                                                    | SETUP HOLD<br>5000 E113<br>12345678                                  | Brak możliwości edycji                                                                                                    |
| E145<br>E146<br>E147<br>E148 | Wprowadzenie i<br>potwierdzenie<br>numeru seryjnego |                                                                                                    | SETUP HOLD<br>5000 HOLD E145<br>XXXXXXXXXXXXXXXXXXXXXXXXXXXXXXXXXXXX |                                                                                                    |

# 7.4.10 Naprawa przez serwis E+H

# 7.4.11 Interfejsy

| Numeracja | Pole                                                | Zakres<br>ustawiania<br>(ustawienia<br>fabryczne są<br>pogrubione) | Wyświetlacz                                        | Uwagi                                                                                                    |
|-----------|-----------------------------------------------------|--------------------------------------------------------------------|----------------------------------------------------|----------------------------------------------------------------------------------------------------|
| I         | Grupa funkcji<br>INTERFACE                          |                                                                    | SETUP HOLD<br>I<br>INTERFACE                       | Konfiguracja komunikacji<br>cyfrowej (tylko dla<br>urządzenia w wersji HART<br>lub PROFIBUS).                                                                                                    |
| I1        | Wprowadzenie<br>adresu sieciowego                   | Adres<br>HART: <b>0</b> 15<br>lub<br>PROFIBUS: 0<br><b>126</b>     | SETUP HOLD<br>126 II<br>Holdhess<br>A0007864-PL    | Każdy adres może<br>występować w sieci tylko<br>raz. Jeśli adres urządzenia<br>≠ 0, prąd na wyjściu<br>prądowym jest ustawiany<br>na 4 mA i urządzenie jest<br>ustawiane do pracy<br>wielopunktowej. |
| I2        | Wyświetlanie<br>oznaczenia<br>punktu<br>pomiarowego |                                                                    | SETUP HOLD<br>T 3 9 I2<br>@@@@@@@@@<br>A0007865-PL |                                                                                                    |

## 7.4.12 Określanie współczynnika temperaturowego

Określanie współczynnika temperaturowego metodą opisaną w niniejszym punkcie jest możliwe tylko w przypadku wersji przetwornika z funkcją zewnętrznego przełączania zestawów parametrów, (przełączanie zakresów pomiarowych, MRS), (patrz "Kod zamówieniowy"). Urządzenia w wersji standardowej mogą zostać zmodernizowane o funkcję zewnętrznego przełączania zestawów parametrów (patrz rozdział "Akcesoria").

| Numeracja | Pole                                                              | Zakres<br>ustawiania<br>(ustawienia<br>fabryczne są<br>pogrubione) | Wyświetlacz                                                                                          | Uwagi                                                                                                    |
|-----------|-------------------------------------------------------------------|--------------------------------------------------------------------|----------------------------------------------------------------------------------------------------|----------------------------------------------------------------------------------------------------|
| D         | TEMPERATURE<br>COEFFICIENT<br>[WSPÓŁCZYNNIK<br>TEMPERATUROWY]     |                                                                    | SETUP HOLD<br>D<br>D<br>D<br>D<br>D<br>D<br>D<br>D<br>D<br>D<br>D<br>D<br>D<br>D<br>D<br>D<br>D<br>D | Konfiguracja dla<br>współczynnika<br>temperaturowego.<br>Funkcja kalkulatora:<br>współczynnik α jest<br>obliczany z wartości<br>skompensowanej +<br>wartości<br>nieskompensowanej +<br>wartości temperatury. |
| D1        | Wprowadzenie<br>skompensowanej<br>przewodności                    | Wartość<br>prądu<br>O do 9999                                      | setup Hold<br>2000 µS/cm<br>D1<br>Cond.comp                                                          | Wskazywana jest<br>aktualna wartość<br>przewodności z<br>kompensacją<br>temperaturową.<br>Edytować istniejącą<br>wartość do wartości<br>docelowej (np. z pomiaru<br>porównawczego).                          |
| D2        | Wyświetlanie<br>przewodności bez<br>kompensacji<br>temperaturowej | Wartość<br>bieżąca<br>O do 9999                                    | setup Hold<br>2077 µS/cm<br>Cond. Unc.                                                               | Wskazanie aktualnej<br>wartości przewodności<br>bez kompensacji<br>temperaturowej, bez<br>możliwości edycji.                                                                                                 |
| D3        | Wprowadzenie<br>aktualnej temperatury                             | <b>Wartość</b><br><b>prądu</b><br>-35.0250.0 °<br>C                | SETUP HOLD<br>60.00°C<br>03<br>Meas.cemp                                                             |                                                                                                    |
| D4        | Wyświetlana jest<br>wyznaczona wartość<br>współczynnika α         |                                                                    | setup HOLD<br>2.202/K<br>alpha Val                                                                   | Wartość<br>wykorzystywana np. w<br>polu B3. Wartość musi<br>zostać wprowadzona<br>ręcznie.                                                                                                    |

# 7.4.13 Zewnętrzne przełączanie zestawów parametrów (przełączanie zakresów pomiarowych, MRS)

Funkcja zewnętrznego przełączania zestawów parametrów poprzez wejścia binarne jest wyposażeniem przetwornika zamawianym opcjonalnie (patrz "Kod zamówieniowy"). Wersja standardowa może być również rozbudowana do wersji wyposażonej w powyższą opcję poprzez rozszerzenie wersji oprogramowania (patrz rozdział "Akcesoria").

Funkcja konfiguracji parametrów przełączanych zdalnie pozwala na wprowadzenie kompletnych zestawów parametrów dla maks. 4 mediów.

Indywidualnie dla każdego zestawu parametrów można ustawić:

- Tryb pracy (przewodność lub stężenie)
- Kompensacja wpływu temperatury
- Wyjście prądowe (główny parametr i temperatura)
- Tabela stężenia
- Przekaźnik wartości granicznej

#### Funkcje wejść binarnych

Przetwornik posiada 2 wejścia binarne. Ich funkcje definiowane są w polu M1, w następujący sposób:

| Ustawienie w polu M1 | Funkcje wejść binarnych                                                                                                    |
|----------------------|----------------------------------------------------------------------------------------------------|
| M1 = 0               | Funkcja MRS nieaktywna. Wejście binarne 1 może być wykorzystane do zewnętrznego wyzwalania funkcji Hold.                                                                                                |
| M1 = 1               | Wejścia binarne 2 mogą być wykorzystane do przełączania pomiędzy 2 zakresami<br>pomiarowymi (zestawami parametrów). Wejście binarne 1 może być wykorzystane do<br>zewnętrznego wyzwalania funkcji Hold. |
| M1 = 2               | Wejścia binarne 1 i 2 mogą być wykorzystane do przełączania pomiędzy 4 zakresami pomiarowymi (zestawami parametrów). Ustawienie to zostało wykorzystane w poniżej przedstawionym przykładzie.           |

#### Konfiguracja 4 zestawów parametrów

Przykład: Czyszczenie chemiczne (CIP)

| Wejście binarne 1           |                    | 0                                | 0                                | 1                      | 1                        |
|-----------------------------|--------------------|----------------------------------|----------------------------------|------------------------|--------------------------|
| Wejście binarne 2           |                    | 0                                | 1                                | 0                      | 1                        |
|                             | Zestaw parametrów  | 1                                | 2                                | 3                      | 4                        |
| Kodowanie /<br>pole funkcji | Medium             | Piwo                             | Wody                             | Zasada                 | Kwas                     |
| M4                          | Tryb pracy         | Przewodność                      | Przewodność                      | Koncentracja           | Koncentracja             |
| M8, M9                      | Wyjście prądowe    | 1 3 mS/cm                        | 0.1 0.8 mS/cm                    | 0.55%                  | 0.5 1.5 %                |
| M6                          | Komp. temp.        | Tabela użytk. 1                  | Liniowy                          | -                      | -                        |
| M5                          | Tab. stęż.         | -                                | -                                | NaOH                   | Tabela użytk.            |
| M10, M11                    | Wartości graniczne | Zał: 2.3 mS/cm<br>Wył: 2.5 mS/cm | Zał: 0.7 μS/cm<br>Wył: 0.8 μS/cm | Zał: 2 %<br>Wył: 2.1 % | Zał: 1.3 %<br>Wył: 1.4 % |

| Grupa tunkcji MRS (zewnętrzne przełączanie zestawów parametró |
|---------------------------------------------------------------|
|---------------------------------------------------------------|

| Numeracja | Pole                                                                                                    | Zakres<br>ustawiania<br>(ustawienia<br>fabryczne są<br>pogrubione)                  | Wyświetlacz                                                                     | Uwagi                                                                                                    |
|-----------|----------------------------------------------------------------------------------------------------|-------------------------------------------------------------------------------------|---------------------------------------------------------------------------------|----------------------------------------------------------------------------------------------------|
| м         | MRS (zewnętrzne<br>przełączanie<br>zestawów<br>parametrów)                                                       |                                                                                     | SETUP HOLD<br>M<br>M<br>A0028290-PL                                             | Konfiguracja<br>zewnętrznego<br>przełączania zestawów<br>parametrów.<br>M1 + M2: konfiguracja<br>trybu pomiarowego<br>M3 M11: konfiguracja<br>zestawów parametrów                                                                                 |
| M1        | Wybór wejść<br>binarnych                                                                                         | <b>1</b><br>0, 1, 2                                                                 | SETUP HOLD                                                                      | 0 = Funkcja MRS<br>nieaktywna<br>1 = 2 zestawy<br>parametrów wybierane<br>poprzez wejście binarne<br>2. Wejście binarne 1 -<br>zewnętrzne wyzwalanie<br>funkcji hold.<br>2 = 4 zestawy<br>parametrów wybierane<br>poprzez wejścia binarne<br>1+2. |
| M2        | Wskazanie<br>aktywnego<br>zestawu<br>parametrów lub<br>jeśli M1 = 0, wybór<br>aktywnego<br>zestawu<br>parametrów | <b>1</b><br>14 jeśli M1=0                                                           | <b>SETUP HOLD</b><br><u>1</u> M2<br><u>H</u> С. С. " <u>М</u> С.<br>A0028293-PL | Umożliwia wybór jeśli<br>M1 = 0.<br>Jeśli M1 = 1 lub 2,<br>wskazanie zależne od<br>sterowania wejść<br>binarnych                                                                                                    |
| M3        | Wybór zestawu<br>parametrów, który<br>ma być<br>skonfigurowany w<br>polach M4 - M8                               | 1<br>14 jeśli M1=0<br>12 jeśli M1=1<br>14 jeśli M1=2                                | SETUP HOLD<br>1 M3<br>Edit: MR<br>A0028294-PL                                   | Wybór zestawu<br>parametrów, <b>który ma</b><br><b>być skonfigurowany</b><br>( <b>aktywny</b> zestaw<br>parametrów jest<br>wybierany w polu M2<br>lub poprzez wejścia<br>binarne).                                                                |
| M4        | Wybór trybu pracy                                                                                                | <b>Cond =</b><br><b>przewodność</b><br>Conc = stężenie                              | SETUP HOLD<br>COND. M4<br>OPPR.MODE                                             | Tryb pracy może być<br>zdefiniowany<br>indywidualnie dla<br>każdego zestawu<br>parametrów.                                                                                                    |
| M5        | Wybrać medium                                                                                                    | NaOH, H2SO4,<br>H3PO4, HNO3<br>Tab 1 do 4                                           | setup Hold<br>HaÜH M5<br>Conc. Tab.                                             | Wprowadzenie możliwe<br>tylko wówczas, jeśli<br>M4 = conc (stężenie)                                                                                                    |
| M6        | Wybór typu<br>kompensacji<br>temperatury                                                                         | Bez kompensacji,<br><b>lin (liniowa)</b> ,<br>NaCl,<br>Tab 1 - 4 jeśli M4<br>= cond | SETUP HOLD<br>LIN M6<br>TEMPCOMP                                                | Wprowadzenie możliwe<br>tylko wówczas, jeśli<br>M4 = cond<br>(przewodność)                                                                                                    |

| Numeracja | Pole                                                                    | Zakres<br>ustawiania<br>(ustawienia<br>fabryczne są<br>pogrubione)       | Wyświetlacz                                              | Uwagi                                                                                                    |
|-----------|-------------------------------------------------------------------------|--------------------------------------------------------------------------|----------------------------------------------------------|----------------------------------------------------------------------------------------------------|
| M7        | Wprowadzenie<br>wartości α                                              | <b>2.10 %/K</b><br>0 20 %/K                                              | setup Hold<br>2. 10 %/К<br>аlpha val                     | Wprowadzenie możliwe<br>tylko wówczas, jeśli<br>M6 = lin (liniowa)                                                                                                    |
| M8        | Wprowadzenie<br>wartości mierzonej<br>odpowiadającej<br>wartości 0/4 mA | Przew.: <b>0</b> 2000<br>mS/cm<br>Stęż.: jedn.: A2,<br>format: A3        | етир ноцо<br>0 4 мА<br>лоо28299-PL                       |                                                                                                    |
| M9        | Wprowadzenie<br>wartości mierzonej<br>odpowiadającej<br>wartości 20 mA  | Przew.: 0 <b>2000</b><br>mS/cm<br>Stęż.: jedn.: A2,<br>format: A3        | етир ного<br>2000 м5/см<br>20 мА                         |                                                                                                    |
| M10       | Wprowadzenie<br>punktu włączenia<br>styku dla wartości<br>granicznej    | Przew.: 0 <b>2000</b><br><b>mS/cm</b><br>Stęż.: jedn.: A2,<br>format: A3 | SETUP HOLD<br>2000 MS/CM<br>M10<br>PU on                 |                                                                                                    |
| M11       | Wprowadzenie<br>punktu zwolnienia<br>styku dla wartości<br>granicznej   | Przew.: 0 <b>2000</b><br>mS/cm<br>Stęż.: jedn.: A2,<br>format: A3        | SETUP HOLD<br>2000 MS/CM<br>M11<br>PU off<br>A0028302-PL | Wprowadzenie punktu<br>wyłączania definiuje<br>jednocześnie styk<br>funkcji maks. (punkt<br>wył. < punkt zał.) lub<br>styk funkcji min. (punkt<br>wył. > punkt zał.),<br>określając jednocześnie<br>wymaganą histerezę.<br>Ustawienie jednakowej<br>wartości punktu<br>załączenia i zwolnienia<br>styku jest zabronione. |

Jeśli aktywna jest funkcja zewnętrznego przełączania zestawów parametrów, wewnętrznie przetwarzany jest zawsze aktywny zestaw parametrów lecz w polach A1, B1, B3, R2, K1, O212, O213 wskazywane są zawsze wartości pierwszego zestawu (zakresu pomiarowego).

#### 7.4.14 Kalibracja

Aby uzyskać dostęp do grupy funkcji kalibracji należy wcisnąć przycisk CAL.

Grupa funkcji CALIBRATION służy do kalibracji czujnika i dopasowania przetwornika. Kalibrację można przeprowadzać na dwa sposoby:

- Kalibracja poprzez wykonanie pomiaru w roztworze kalibracyjnym o znanej przewodności.
- Kalibracja poprzez wprowadzenie dokładnej wartości stałej geometrycznej czujnika przewodności.

Należy przestrzegać następujących zaleceń:

- Kalibracja w powietrzu w celu kompensacji sprzężeń resztkowych (w polu C111) jest warunkiem koniecznym uzyskania dokładnych wyników pomiarowych.
- Jeśli procedura kalibracji zostanie przerwana w wyniku równoczesnego naciśnięcia przycisków PLUS i MINUS (powrót do C114, C126 lub C136), lub gdy kalibracja zakończy się błędem, to stosowaqne będą poprzednie dane kalibracyjne. Błąd kalibracji jest sygnalizowany komunikatem "ERR" i migającym symbolem czujnika. Powtórzyć kalibrację!
- Podczas każdej kalibracji stan wyjść jest zamrażany funkcja Hold (ustawienie fabryczne).

| Numeracja                                              | Pole                                                                              | Zakres<br>ustawiania<br>(ustawienia<br>fabryczne są<br>pogrubione)                                                | Wyświetlacz                                                                            | Uwagi                                                                                                    |
|--------------------------------------------------------|-----------------------------------------------------------------------------------|----------------------------------------------------------------------------------------------------|----------------------------------------------------------------------------------------|----------------------------------------------------------------------------------------------------|
| C                                                      | Grupa funkcji<br>CALIBRATION:                                                     |                                                                                                    | CAL<br>CALIBRAT<br>A0009141-PL                                                         | Ustawienia dla kalibracji.                                                                                                    |
| C1(1)                                                  | Kompensacja<br>sprzężeń<br>resztkowych                                            | Airs = kalibracja<br>w powietrzu (1)<br>Cellc = stała<br>czujnika (2)<br>InstF =<br>współczynnik<br>montażowy (3) | CAL HOLD<br>Hir5 C1<br>Calibrat                                                        | Podczas uruchomienia<br>czujników indukcyjnych,<br>kalibracja w powietrzu<br>jest <b>konieczna</b> .<br>Kalibracja w powietrzu<br>musi być<br>przeprowadzona w |
| Wyjąć czujnik z medium i <b>całkowicie</b> go osuszyć. |                                                                                   | ~~~~~~~~~~~~~~~~~~~~~~~~~~~~~~~~~~~~~~                                                                            | powietrzu. Podczas<br>wykonywania kalibracji<br>w powietrzu czujnik musi<br>być suchy. |                                                                                                    |
| C111                                                   | Uruchomienie<br>kalibracji sprzężeń<br>resztkowych<br>(kalibracja w<br>powietrzu) | Aktualna<br>wartość<br>mierzona                                                                                   | САL НОLD<br>1 0.0 µ5/ст<br>1 0.0 с111<br>АirSet.<br>А0009145-PL                        | Aby rozpocząć kalibrację<br>należy wcisnąć przycisk<br>CAL.                                                                                                    |

| Numeracja                                                                                                    | Pole                                                                              | Zakres<br>ustawiania<br>(ustawienia<br>fabryczne są<br>pogrubione) | Wyświetlacz                                                                                                    | Uwagi                                                                                                    |
|----------------------------------------------------------------------------------------------------|-----------------------------------------------------------------------------------|--------------------------------------------------------------------|----------------------------------------------------------------------------------------------------|----------------------------------------------------------------------------------------------------|
| C112                                                                                                    | Wskazywana jest<br>wartość sprzężeń<br>resztkowych<br>(kalibracja w<br>powietrzu) | -80.0 80.0<br>μS/cm                                                | CAL HOLD<br>1 5.3 45/CM<br>Air Set Val<br>A0009146-PL                                                                                                    | Sprzężenia resztkowe w<br>układzie pomiarowym<br>(czujnik i przetwornik).                                                                                                    |
| C113                                                                                                    | Wyświetlanie<br>statusu kalibracji                                                | o.k.<br>E xxx                                                      | CAL READY HOLD<br>                                                                                                    | Jeśli status kalibracji nie<br>jest prawidłowy, w<br>drugim wierszu<br>wskaźnika wyświetlana<br>jest informacja o błędzie.                                                                                                    |
| C114                                                                                                    | Czy zapamiętać<br>wyniki kalibracji?                                              | <b>Tak</b><br>No [Nie]<br>Nowy                                     | CAL READY HOLD                                                                                                    | Jeśli C133 = E xxx,<br>możliwy jest tylko wybór<br>opcji "No" (Nie) lub<br><b>"New." (Nowy).</b><br>Po wybraniu opcji "New",<br>następuje powrót do pola<br>C.<br>Po wybraniu opcji<br>"yes"/"no", następuje<br>powrót do trybu<br>pomiarowego.                                           |
| C1(2)       Kalibracja stałej geometrycznej czujnika       Airs = kalibracja w powietrzu (1) Cellc = stała czujnika (2) InstF = współczynnik montażowy (3)         Zanurzyć czujnik w roztworze kalibrację za pomocą roztworu wzorcowego o znanej dla danej temperatury przewodności. Aby wykonać kalibrację dla pomiaru bez kompensacji temperaturowej należy ustawić wartość współczynnika α = 0. |                                                                                   | CAL HOLD<br>CEIIC C1<br>Calibrat<br>A0009143-PL                    | Czujnik powinien być<br>zanurzony z<br>zachowaniem<br>dostatecznej odległości<br>od ściany zbiornika<br>(współczynnik<br>montażowy nie ma<br>wpływu na pomiar jeśli<br>odległość a > 15 mm). |                                                                                                    |
| C121                                                                                                    | Wprowadzenie<br>temperatury<br>kalibracji (MTC)                                   | <b>25 °C</b><br>−35.0250.0 °C                                      | CAL HOLD<br>1 25.0°C<br>C121<br>ProcTemp.                                                                                                    | Funkcja dostępna tylko<br>jeśli B1 = fixed.                                                                                                    |
| C122                                                                                                    | Wprowadzenie<br>wartości<br>współczynnika α<br>roztworu<br>kalibracyjnego         | <b>2.10 %/K</b><br>0.00<br>20.00 %/K                               | CAL HOLD<br>1 2.10 2./K<br>c122<br>alpha Val<br>A0009150-PL                                                                                                    | Wartość ta jest podana w<br>Karcie katalogowej dla<br>wszystkich roztworów<br>kalibracyjnych E+H.<br>Może być również<br>obliczona na podstawie<br>nadrukowanej tabeli.<br>W przypadku kalibracji<br>dla pomiaru bez<br>kompensacji<br>temperaturowej<br>wprowadzić wartość α<br>równą 0. |

| Numeracja      | Pole                                                                                     | Zakres<br>ustawiania<br>(ustawienia<br>fabryczne są<br>pogrubione)                                                | Wyświetlacz                                           | Uwagi                                                                                                    |
|----------------|------------------------------------------------------------------------------------------|----------------------------------------------------------------------------------------------------|-------------------------------------------------------|----------------------------------------------------------------------------------------------------|
| C123           | Wprowadzenie<br>prawidłowej<br>wartości<br>współczynnika α<br>roztworu<br>kalibracyjnego | <b>Aktualna</b><br>wartość<br>mierzona<br>0.0 μS/cm<br>9999 mS/cm                                                 | сац ноцо<br>10.30 м5/ст<br>10.30 с123<br>Real. val    | Wartość wskazywana<br>jest zawsze w mS/cm.                                                                                                    |
| C124           | Wyświetlana jest<br>obliczona stała<br>celi podłączonego<br>czujnika                     | 0.1 <b>6.3</b><br>99.99 cm <sup>-1</sup>                                                                          | CAL HOLD<br>H 6. 300 1/cm<br>Cellconst<br>A0005846-PL | Obliczona stała czujnika<br>jest wskazywana i<br>wprowadzana w polu A5.                                                                                                    |
| C125           | Wyświetlanie<br>statusu kalibracji                                                       | o.k.<br>E xxx                                                                                                    | CAL READY HOLD                                        | Jeśli status kalibracji nie<br>jest prawidłowy, w<br>drugim wierszu<br>wskaźnika wyświetlana<br>jest informacja o błędzie.                                                                                                    |
| C126           | Czy zapamiętać<br>wyniki kalibracji?                                                     | <b>Tak</b><br>No [Nie]<br>Nowy                                                                                    | CAL READY HOLD                                        | Jeśli C125 = E xxx,<br>możliwy jest tylko wybór<br>opcji "No" (Nie) lub<br><b>"New." (Nowy)</b> .<br>Po wybraniu opcji "New",<br>następuje powrót do pola<br>C.<br>Po wybraniu opcji<br>"yes"/"no", następuje<br>powrót do trybu<br>pomiarowego. |
| C1(3)          | Kalibracja z<br>kompensacją<br>wpływu<br>warunków<br>montażowych na<br>pomiar indukcyjny | Airs = kalibracja<br>w powietrzu (1)<br>Cellc = stała<br>czujnika (2)<br>InstF =<br>współczynnik<br>montażowy (3) | CAL HOLD<br>InstF C1<br>Calibrat                      | Kalibracja czujnika z<br>kompensacją błędów<br>pomiaru wywołanych<br>efektem ściany.<br>Na wartość mierzoną<br>wpływa odległość sondy<br>od ściany rurociągu i<br>matoriak munajagu                                                              |
| Czujnik jest z | amontowany w insta                                                                       | lacji procesowej.                                                                                                 | A0005693                                              | (przewodnik lub<br>izolator). Współczynnik<br>montażowy sygnalizuje<br>te zależności.<br>Patrz rozdział<br>"Wskazówki<br>montażowe".                                                                                                    |
| C131           | Wprowadzenie<br>temperatury<br>procesu (MTC)                                             | <b>25 °C</b><br>-35.0250.0 °C                                                                                     | Са. ного<br>1 25.0°с<br>МТС temp.                     | Funkcja dostępna tylko<br>jeśli B1 = fixed.                                                                                                    |

| Numeracja | Pole                                                                                  | Zakres<br>ustawiania<br>(ustawienia<br>fabryczne są<br>pogrubione) | Wyświetlacz                                                                         | Uwagi                                                                                                    |
|-----------|---------------------------------------------------------------------------------------|--------------------------------------------------------------------|-------------------------------------------------------------------------------------|----------------------------------------------------------------------------------------------------|
| C132      | Wprowadzenie<br>wartości<br>współczynnika α<br>roztworu<br>kalibracyjnego             | <b>2.10 %/K</b><br>0.00<br>20.00 %/K                               | CAL HOLD<br>1 2.10 2./K<br>alpha val<br>A0009156-PL                                 | Wartość ta jest podana w<br>Karcie katalogowej dla<br>wszystkich roztworów<br>kalibracyjnych E+H.<br>Może być również<br>obliczona na podstawie<br>nadrukowanej tabeli.<br>W przypadku kalibracji<br>dla pomiaru bez<br>kompensacji<br>temperaturowej<br>wprowadzić wartość a<br>równą 0. |
| C133      | Wprowadzenie<br>prawidłowej<br>wartości<br>przewodności<br>roztworu<br>kalibracyjnego | Aktualna<br>wartość<br>mierzona<br>0.0 μS/cm<br>9999 mS/cm         | CAL HOLD<br>10.30 M5/CM<br>C133<br>Real Val.<br>A0009157-PL                         | Określić prawidłową<br>wartość przewodności<br>poprzez<br>przeprowadzenie<br>pomiaru referencyjnego.                                                                                                    |
| C134      | Wskazanie<br>obliczonej stałej<br>czujnika                                            | <b>1</b><br>0.10 do 5.00                                           | CAL HOLD<br>I C134<br>InstFact                                                      |                                                                                                    |
| C135      | Wyświetlanie<br>statusu kalibracji                                                    | o.k.<br>E xxx                                                      | CAL READY HOLD<br>CAL READY HOLD<br>CAL READY HOLD<br>CI35<br>Status<br>A0009159-PL | Jeśli status kalibracji nie<br>jest prawidłowy, w<br>drugim wierszu<br>wskaźnika wyświetlana<br>jest informacja o błędzie.                                                                                                    |
| C136      | Czy zapamiętać<br>wyniki kalibracji?                                                  | <b>Tak</b><br>No [Nie]<br>Nowy                                     | CAL READY HOLD<br>너희 때 또 C136<br>도 : 이 가 때<br>A0009160-PL                           | Jeśli C135 = E xxx,<br>możliwy jest tylko wybór<br>opcji "No" (Nie) lub<br><b>"New." (Nowy)</b> .<br>Po wybraniu opcji "New",<br>następuje powrót do pola<br>C.<br>Po wybraniu opcji<br>"yes"/"no", następuje<br>powrót do trybu<br>pomiarowego.                                          |

## 7.4.15 Interfejsy komunikacyjne

W przypadku przyrządu z interfejsem cyfrowym, prosimy zapoznać się również z Instrukcją obsługi BA00212C (HART) lub BA00213C (PROFIBUS).

# 8 Diagnostyka i usuwanie usterek

## 8.1 Wskazówki diagnostyczne

Przetwornik ciągle monitoruje swoje działanie. Gdy wystąpi błąd rozpoznawany przez urządzenie, zostanie sygnalizowany na wskaźniku. Numer błędu znajduje się pod jednostką głównej wartości pomiarowej. Jeśli wystąpi kilka błędów można je wywołać przy pomocy przycisku MINUS.

Wykaz numerów błędów oraz sposoby ich usuwania przedstawione zostały w tabeli "Komunikaty błędów systemowych".

W przypadku błędu bez odpowiedniego komunikatu o błędzie przetwornika, w celu wykrycia i usunięcia błędu należy odwołać się do tabel "Komunikaty o błędach związanych z systemem" lub "Komunikaty o błędach zawiązanych z urządzeniem". W tabelach znajdują się informacje uzupełniające o wymaganych częściach zapasowych.

## 8.2 Komunikaty błędów systemowych

Wyświetlanie i wybór komunikatów błędów systemowych umożliwia przycisk MINUS.

| Błąd | Interfejs użytkownika                                                                                                    | Testy i/lub środki                                                                                                    | Styk alarmowy              |        | Prąd błędu                 |                           |
|------|----------------------------------------------------------------------------------------------------|----------------------------------------------------------------------------------------------------|----------------------------|--------|----------------------------|---------------------------|
| Lp.  |                                                                                                    | zaradcze                                                                                                    | Facty<br>(ustaw.<br>fabr.) | Użytk. | Facty<br>(ustaw.<br>fabr.) | User<br>[Użytkow<br>nika] |
| E001 | Błąd pamięci EEPROM                                                                                                    | <ul> <li>Wyłączyć i ponownie</li> </ul>                                                                                                    | Tak                        |        | No [Nie]                   |                           |
| E002 | Nie wykonana<br>kalibracja przyrządu,<br>nieprawidłowe dane<br>kalibracyjne, brak<br>danych użytkownika,<br>nieprawidłowe dane<br>użytkownika (błąd<br>EEPROM), wersja<br>oprogramowania<br>przyrządu niezgodna z<br>wersją sprzętową<br>(regulator) | <ul> <li>Wiączyć urządzenie.</li> <li>Wprowadzić<br/>oprogramowanie<br/>kompatybilne z wersją<br/>sprzętową.</li> <li>Załadować<br/>oprogramowanie<br/>odpowiednie do<br/>mierzonej wielkości.</li> <li>Jeżeli błąd nadal<br/>występuje, odesłać<br/>przyrząd do naprawy do<br/>lokalnego oddziału<br/>serwisowego lub<br/>wymienić przyrząd.</li> </ul> | Tak                        |        | No [Nie]                   |                           |
| E003 | Błąd pobierania<br>danych                                                                                                    | Brak dostępu do<br>zablokowanych funkcji<br>podczas pobierania<br>danych (np. tabela<br>współczynnika<br>temperaturowego w<br>wersji podstawowej)                                                                                                    | Tak                        |        | No [Nie]                   |                           |
| E007 | Wadliwe działanie<br>przetwornika,<br>oprogramowanie<br>niezgodne z wersją<br>sprzętową urządzenia                                                                                                    |                                                                                                    | Tak                        |        | No [Nie]                   |                           |
| E008 | Wadliwy czujnik lub<br>podłączenie czujnika                                                                                                    | Sprawdzić czujnik i<br>podłączenie czujnika<br>(patrz rozdział "Kontrola<br>przyrządu poprzez<br>symulację medium" lub<br>skontaktować się z<br>serwisem E+H).                                                                                                    | Tak                        |        | No [Nie]                   |                           |
| Błąd | Błąd Interfejs użytkownika Testy i/lub środki                                                      |                                                                                                    | Styk alarmowy              |        | Prąd błędu                 |                           |
|------|----------------------------------------------------------------------------------------------------|----------------------------------------------------------------------------------------------------|----------------------------|--------|----------------------------|---------------------------|
| Lp.  |                                                                                                    | zaradcze                                                                                                    | Facty<br>(ustaw.<br>fabr.) | Użytk. | Facty<br>(ustaw.<br>fabr.) | User<br>[Użytkow<br>nika] |
| E010 | Niepodłączony czujnik<br>temperatury lub<br>zwarcie w czujniku<br>temperatury (wadliwy<br>czujnik) | Sprawdzić czujnik<br>temperatury i jego<br>podłączenie; w razie<br>potrzeby wykonać test<br>przyrządu przy użyciu<br>symulatora temperatury. | Tak                        |        | No [Nie]                   |                           |
| E025 | Przekroczona wartość<br>graniczna przesunięcia<br>dla kalibracji w<br>powietrzu                    | Powtórzyć kalibrację w<br>powietrzu lub wymienić<br>czujnik. Oczyścić i osuszyć<br>czujnik przed kalibracją w<br>powietrzu.                  | Tak                        |        | No [Nie]                   |                           |
| E036 | Zakres kalibracji<br>czujnika<br>(współczynnika<br>montażowego)<br>przekroczony w górę             | Oczyścić czujnik i wykonać<br>jego ponowną kalibrację;<br>w razie potrzeby<br>sprawdzić czujnik i jego<br>podłączenie.                       | Tak                        |        | No [Nie]                   |                           |
| E037 | Zakres kalibracji<br>czujnika<br>(współczynnika<br>montażowego)<br>przekroczony w dół              |                                                                                                    | Tak                        |        | No [Nie]                   |                           |
| E045 | Kalibracja została<br>przerwana                                                                    | Powtórzyć kalibrację.                                                                                                    | Tak                        |        | No [Nie]                   |                           |
| E049 | Zakres kalibracji<br>współczynnika<br>montażowego<br>przekroczony w górę                           | Sprawdzić średnicę<br>rurociągu, oczyścić czujnik<br>i powtórzyć kalibrację.                                                                 | Tak                        |        | No [Nie]                   |                           |
| E050 | Zakres kalibracji<br>współczynnika<br>montażowego<br>przekroczony w dół                            |                                                                                                    | Tak                        |        | No [Nie]                   |                           |
| E055 | Przekroczona dolna<br>wartość zakresu<br>pomiarowego głównej<br>wielkości mierzonej                | Zanurzyć czujnik w<br>medium przewodzącym<br>lub wykonać kalibrację w<br>powietrzu.                                                          | Tak                        |        | No [Nie]                   |                           |
| E057 | Przekroczona górna<br>wartość zakresu<br>pomiarowego głównej<br>wielkości mierzonej                | Sprawdzić pomiar,<br>regulację i podłączenia<br>(symulacja: patrz rozdz.<br>"Kontrola przyrządu                                              | Tak                        |        | No [Nie]                   |                           |
| E059 | Poniżej zakresu. pom.<br>temperatury                                                               | poprzez symulację<br>medium").                                                                                                    | Tak                        |        | No [Nie]                   |                           |
| E061 | Przekroczony zakres<br>pomiarowy<br>temperatury                                                    |                                                                                                    | Tak                        |        | No [Nie]                   |                           |
| E063 | Poniżej zakresu<br>wyjścia prądowego 1                                                             | Sprawdzić wartość<br>mierzoną i przypisanie do                                                                                               | Tak                        |        | No [Nie]                   |                           |
| E064 | Przekroczenie zakresu<br>wyjścia prądowego 1                                                       | zakresu prądowego (grupa<br>funkcji O).                                                                                                    | Tak                        |        | No [Nie]                   |                           |
| E065 | Poniżej zakresu<br>wyjścia prądowego 2                                                             | Sprawdzić wartość<br>mierzoną i przypisanie do                                                                                               | Tak                        |        | No [Nie]                   |                           |
| E066 | Przekroczenie zakresu<br>wyjścia prądowego 2                                                       | zakresu prądowego.                                                                                                    | Tak                        |        | No [Nie]                   |                           |

| Błąd | Interfejs użytkownika                                                       | Testy i/lub środki                                                                                                    | Styk alarmowy              |        | Prąd błędu                 |                           |
|------|-----------------------------------------------------------------------------|----------------------------------------------------------------------------------------------------|----------------------------|--------|----------------------------|---------------------------|
| Lp.  |                                                                             | zaradcze                                                                                                    | Facty<br>(ustaw.<br>fabr.) | Użytk. | Facty<br>(ustaw.<br>fabr.) | User<br>[Użytkow<br>nika] |
| E067 | Przekroczona<br>ustawiona wartość<br>przełącznika wartości<br>granicznej    | Sprawdzić wartość<br>mierzoną, ustawienie<br>wartości granicznej i<br>urządzenia pomiarowe.<br>Aktywne tylko jeżeli R1 =<br>alarm+LV lub LV. | Tak                        |        | No [Nie]                   |                           |
| E077 | Temperatura poza<br>zakresem tabeli<br>wartości α                           | Sprawdzić pomiar i tabele.                                                                                                    | Tak                        |        | No [Nie]                   |                           |
| E078 | Temperatura poza<br>zakresem tabeli<br>stężenia                             |                                                                                                    | Tak                        |        | No [Nie]                   |                           |
| E079 | Przewodność poza<br>zakresem tabeli<br>stężenia                             |                                                                                                    | Tak                        |        | No [Nie]                   |                           |
| E080 | Zbyt mały zakres dla<br>wyjścia prądowego 1                                 | Zwiększyć zakres wyjścia<br>prądowego.                                                                                                    | No [Nie]                   |        | No [Nie]                   |                           |
| E081 | Zbyt mały zakres dla<br>wyjścia prądowego 2                                 | Zwiększyć zakres wyjścia<br>prądowego.                                                                                                    | No [Nie]                   |        | No [Nie]                   |                           |
| E100 | Aktywna symulacja<br>prądu                                                  |                                                                                                    | No [Nie]                   |        | No [Nie]                   |                           |
| E101 | Aktywna funkcja<br>serwisowa                                                | Wyłączyć funkcję<br>serwisową lub wyłączyć<br>przyrząd i włączyć go<br>ponownie.                                                             | No [Nie]                   |        | No [Nie]                   |                           |
| E102 | Włączony tryb ręczny                                                        |                                                                                                    | No [Nie]                   |        | No [Nie]                   |                           |
| E106 | Trwa pobieranie<br>danych do<br>przetwornika                                | Odczekać aż pobieranie<br>danych zostanie<br>zakończone.                                                                                     | No [Nie]                   |        | No [Nie]                   |                           |
| E116 | Błąd pobierania<br>danych                                                   | Powtórzyć pobieranie<br>danych do przetwornika.                                                                                              | No [Nie]                   |        | No [Nie]                   |                           |
| E150 | Za mała różnica<br>miedzy wartościami<br>temperatury w tabeli<br>wartości α | Wprowadzić prawidłową<br>tabelę wartości α (odstępy<br>pomiędzy<br>wprowadzanymi<br>temperaturami muszą<br>wynosić co najmniej 1K).          | No [Nie]                   |        | No [Nie]                   |                           |
| E152 | Alarm - zanik<br>aktywności sygnału                                         | Sprawdzić czujnik i<br>podłączenie.                                                                                                    | No [Nie]                   |        | No [Nie]                   |                           |

# 8.3 Błędy związane z procesem

W celu zlokalizowania i usunięcia błędu należy posłużyć się podaną poniżej tabelą.

| Problem                                                                                        | Możliwa przyczyna                                                                                          | Testy i/lub środki zaradcze                                                                                                    | Wymagane<br>wyposażenie, części<br>zamienne                                                                                                    |
|------------------------------------------------------------------------------------------------|----------------------------------------------------------------------------------------------------|----------------------------------------------------------------------------------------------------|----------------------------------------------------------------------------------------------------|
| Nieprawidłowy<br>odczyt w<br>porównaniu do                                                     | Nieprawidłowo skalibrowany<br>przyrząd                                                                     | Wykonać kalibrację zgodnie z<br>zaleceniami zamieszczonymi w<br>rozdz. "Kalibracja"                                                     | Roztwór kalibracyjny<br>lub certyfikat czujnika                                                                                                    |
| pomiaru<br>porównawczego                                                                       | Zanieczyszczenie czujnika                                                                                  | Oczyść czujnik                                                                                                    | Patrz rozdz.<br>"Czyszczenie czujników<br>przewodności"                                                                                                    |
|                                                                                                | Nieprawidłowy pomiar<br>temperatury                                                                        | Sprawdzić wartość temperatury<br>wskazywanej przez przetwornik i<br>mierzonej przyrządem<br>wzorcowym                                   | Przyrząd do pomiaru<br>temperatury, dokładny<br>termometr                                                                                                    |
|                                                                                                | Nieprawidłowa kompensacja<br>wpływu temperatury                                                            | Sprawdzić metodę kompensacji<br>(brak /automatyczna (ATC) /<br>ręczna (MTC)) i typ kompensacji<br>(liniowa/substancja/tabela<br>użytk.) | Uwaga! W<br>przetworniku<br>ustawiany jest<br>niezależny<br>współczynnik<br>temperaturowy dla<br>kalibracji i<br>współczynnik<br>temperaturowy dla<br>pomiarów procesowych |
|                                                                                                | Nieprawidłowo skalibrowany<br>przyrząd wzorcowy                                                            | Wykonać kalibrację przyrządu<br>wzorcowego lub zastosować<br>sprawdzony przyrząd                                                        | Roztwór kalibracyjny,<br>Instrukcje obsługi<br>przyrządu wzorcowego                                                                                                    |
|                                                                                                | Nieprawidłowa konfiguracja<br>automatycznej kompensacji<br>temperaturowej (ATC) w<br>przyrządzie wzorcowym | Metoda i typ kompensacji muszą<br>być identyczne w obu<br>przyrządach.                                                                  | Instrukcja obsługi<br>przyrządu wzorcowego                                                                                                    |
| Niewiarygodne<br>wartości mierzone<br>(ogólnie):<br>• Ciągłe                                   | Zwarcie/wilgoć w czujniku<br>pomiarowym                                                                    | Sprawdzić czujnik                                                                                                    | Patrz rozdz. "Kontrola<br>indukcyjnych<br>czujników<br>przewodności".                                                                                                    |
| przekroczenie<br>zakresu<br>pomiarowego                                                        | Zwarcie w przewodzie lub<br>gnieździe                                                                      | Sprawdzić przewód i gniazdo                                                                                                    |                                                                                                    |
| <ul> <li>Ciągle<br/>wyświetla się<br/>zero "000"</li> <li>Wartość<br/>miorzona zbyt</li> </ul> | Przerwa w czujniku<br>pomiarowym                                                                           | Sprawdzić czujnik                                                                                                    | Patrz rozdz. "Kontrola<br>indukcyjnych<br>czujników<br>przewodności".                                                                                                    |
| niska<br>• Wartość                                                                             | Przerwa w przewodzie lub<br>skrzynce połączeniowej                                                         | Sprawdzić przewód i gniazdo                                                                                                    |                                                                                                    |
| mierzona zbyt<br>wysoka<br>"Zamrożenie"                                                        | Nieprawidłowo ustawiona<br>stała czujnika pomiarowego                                                      | Sprawdzić wielkość stałej czujnika                                                                                                    | Tabliczka znamionowa<br>lub certyfikat czujnika                                                                                                    |
| wartości<br>mierzonej                                                                          | Niewłaściwe<br>przyporządkowanie wyjść                                                                     | Sprawdzić przypisanie wartości<br>mierzonej do sygnału prądowego                                                                        |                                                                                                    |
| <ul> <li>Nieoczekiwany<br/>sygnał na<br/>wyjściu<br/>prądowym</li> </ul>                       | Nieprawidłowa funkcja<br>wyjściowa                                                                         | Sprawdzić wybór zakresu 0-20 /<br>4 -20 mA i ch-ki wyjścia<br>(liniowa / tabela)                                                        |                                                                                                    |
|                                                                                                | Poduszki powietrza w<br>armaturze                                                                          | Sprawdzić armaturę i pozycję<br>montażową                                                                                               |                                                                                                    |
|                                                                                                | Nieprawidłowy pomiar<br>temperatury/<br>uszkodzenie czujnika<br>temperatury                                | Sprawdzić urządzenie za pomocą<br>równoważnego rezystora /<br>sprawdzić Pt 1000 w czujniku.                                             |                                                                                                    |

| Problem                                                                    | Możliwa przyczyna                                                                    | Testy i/lub środki zaradcze                                                                                                    | Wymagane<br>wyposażenie, części<br>zamienne                                                                                                    |
|----------------------------------------------------------------------------|--------------------------------------------------------------------------------------|----------------------------------------------------------------------------------------------------|----------------------------------------------------------------------------------------------------|
|                                                                            | Wadliwy moduł przetwornika                                                           | Sprawdzić działanie układu z<br>nowym modułem                                                                                                    | Patrz rozdziały "Błędy<br>związane z<br>przyrządem" i "Części<br>zamienne".                                                                                      |
|                                                                            | Nieokreślony stan pracy<br>urządzenia (brak reakcji na<br>przycisk)                  | Wyłączyć i ponownie włączyć<br>urządzenie                                                                                                    | Zakłócenia EMC: jeśli<br>błąd się powtarza,<br>sprawdzić uziemienie,<br>ekrany i prowadzenie<br>przewodów lub zlecić<br>kontrolę przez serwis<br>Endress+Hauser. |
| Nieprawidłowa<br>wartość mierzona<br>przewodności<br>medium<br>procesowego | Brak / niewłaściwa<br>kompensacja temperatury                                        | Automatyczna (ATC): wybrać typ<br>kompensacji; jeśli liniowa:ustawić<br>prawidłowe współczynniki.<br>Ręczna (MTC): ustawić<br>temperaturę procesu.                    |                                                                                                    |
|                                                                            | Nieprawidłowy pomiar<br>temperatury                                                  | Sprawdzić wartość mierzoną<br>temperatury.                                                                                                    | Przyrząd wzorcowy,<br>termometr                                                                                                    |
|                                                                            | Pęcherzyki gazu w<br>mierzonym medium                                                | Zapobiec tworzeniu się<br>pęcherzyków gazu:<br>• Zainstalować pułapkę gazu<br>• Zastosować przeciwciśnienie<br>(kryza)<br>• Umieścić czujnik w obejściu<br>(bypassie) |                                                                                                    |
|                                                                            | Nieprawidłowa pozycja<br>montażowa czujnika                                          | Upewnić się że czujnik jest<br>ustawiony prawidłowo do<br>kierunku przepływu!                                                                                         | Wersja kompaktowa:<br>podczas obracania<br>sondy zdemontować<br>blok elektroniki.<br>Wersja modułowa<br>(rozdzielna): obrócić<br>czujnik w kołnierzu.            |
|                                                                            | Zbyt duża prędkość<br>przepływu medium (może<br>powodować tworzenie się<br>pęcherzy) | Zmniejszyć prędkość przepływu<br>lub umieścić czujnik w miejscu o<br>niskiej turbulencji przepływu.                                                                   |                                                                                                    |
|                                                                            | Prądy zakłóceniowe w<br>medium                                                       | Uziemić medium w pobliżu<br>czujnika; wyeliminować źródło<br>zakłóceń.                                                                                                | Najcześciej<br>występującą przyczyną<br>występowania<br>potencjałów<br>zakłócających w<br>medium są uszkodzone<br>pompy medium                                   |
|                                                                            | Czujnik zanieczyszczony lub<br>pokryty osadem                                        | Wyczyścić czujnik (patrz rozdział<br>"Czyszczenie czujników<br>przewodności").                                                                                        | W przypadku silnie<br>zabrudzonych mediów<br>Stosować czyszczenie<br>natryskowe                                                                                  |
| Nieprawidłowa<br>wartość<br>temperatury                                    | Nieprawidłowe podłączenie<br>czujnika                                                | Sprawdzić czy podłączenia są<br>zgodne ze schematem. Zawsze<br>wymagane jest podłączenie 3-<br>przewodowe.                                                            | Schemat podłączeń<br>patrz rozdz. "Połączenia<br>elektryczne"                                                                                                    |
|                                                                            | Uszkodzony przewód<br>pomiarowy                                                      | Sprawdzić kabel pod kątem<br>przerw/zwarć/upływności.                                                                                                    | Omomierz                                                                                                    |
|                                                                            | Nieprawidłowy typ czujnika                                                           | Wybrać prawidłowy typ czujnika<br>dla urządzenia (pole B1).                                                                                                    |                                                                                                    |
| Wahania wartości<br>mierzonej                                              | Zakłócenia na przewodzie<br>pomiarowym                                               | Podłączyć ekran kabla zgodnie ze<br>schematem połączeń                                                                                                    | Patrz rozdz.<br>"Podłączenie<br>elektryczne"                                                                                                    |

| Problem                                                 | Możliwa przyczyna                                                           | Testy i/lub środki zaradcze                                                                                                    | Wymagane<br>wyposażenie, części<br>zamienne                                                                                                    |
|---------------------------------------------------------|-----------------------------------------------------------------------------|----------------------------------------------------------------------------------------------------|----------------------------------------------------------------------------------------------------|
|                                                         | Zakłócenia na linii sygnału<br>wyjściowego                                  | Sprawdzić prowadzenie<br>przewodów, poprowadzić<br>przewody osobno                                                                     | Poprowadzić wyjście<br>sygnałowe i wejściowe<br>linie pomiarowe<br>osobno                                                                                                    |
|                                                         | Prądy zakłóceniowe w<br>medium                                              | Usunąć źródło zakłóceń lub<br>uziemić medium możliwie<br>najbliżej czujnika.                                                           |                                                                                                    |
| Styk wartości<br>granicznej nie                         | Do przekaźnika przypisana<br>jest funkcja alarmu                            | Uaktywnić przełącznik wartości<br>granicznych.                                                                                         | Patrz pole R1.                                                                                                    |
| działa                                                  | Ustawiony zbyt długi czas<br>załączenia przekaźnika                         | Ustawić krótszy czas opóźnienia<br>załączania                                                                                          | Patrz pole R4.                                                                                                    |
|                                                         | Aktywna funkcja "Hold"                                                      | Aktywna funkcja "Auto hold" przy<br>kalibracji,<br>aktywny "Hold" na wejściu<br>sygnału,<br>"Hold" uaktywniony za pomocą<br>przycisków | Patrz pola od S2 do S5                                                                                                    |
| Styk wartości<br>granicznej pracuje<br>bez przerwy      | Ustawiono za długi czas<br>opóźnienia zwalniania<br>przekaźnika             | Ustawić krótszy czas opóźnienia<br>załączania                                                                                          | Patrz pole R5.                                                                                                    |
|                                                         | Przerwa w pętli regulacji                                                   | Sprawdzić wartość mierzoną,<br>wyjście prądowe, urządzenia<br>wykonawcze, doprowadzanie<br>dozowanych składników                       |                                                                                                    |
| Brak sygnału<br>wyjściowego<br>przewodności             | Przewód przerwany lub<br>zwarty                                             | Odłączyć przewód pomiarowy i<br>wykonać pomiar bezpośrednio na<br>urządzeniu                                                           | Miliamperomierz o<br>zakresie 0–20 mA                                                                                                    |
|                                                         | Wyjście uszkodzone                                                          | Patrz rozdział "Błędy związane z<br>urządzeniem"                                                                                       |                                                                                                    |
| Niezmienny sygnał                                       | Aktywna symulacja prądu                                                     | Wyłączyć tryb symulacji.                                                                                                    | Patrz pole O22                                                                                                    |
| (stagnacja) na<br>wyjściu<br>pomiarowym<br>przewodności | Nieprawidłowy stan<br>operacyjny procesora                                  | Wyłączyć i ponownie włączyć<br>urządzenie.                                                                                             | Zakłócenia EMC: jeśli<br>błąd się powtarza,<br>sprawdzić montaż,<br>uziemienie,<br>ekranowanie i<br>prowadzenie<br>przewodów lub zlecić<br>kontrolę przez serwis<br>Endress+Hauser. |
| Nieprawidłowy<br>sygnał na wyjściu                      | Nieprawidłowo zdefiniowany<br>zakres prądowy                                | Sprawdzić czy przyporządkowano<br>zakres: 0–20 mA czy 4–20 mA?                                                                         | Patrz pole O211                                                                                                    |
| prądowym                                                | Nadmierna rezystancja<br>całkowita (obciążenie) pętli<br>prądowej (> 500 Ω) | Odłączyć tor pomiarowy i<br>wykonać pomiar bezpośrednio na<br>urządzeniu                                                               | Miliamperomierz o<br>zakresie 0–20 mA DC                                                                                                    |
|                                                         | Problem z kompatybilnością<br>elektromagnetyczną<br>(sprzężenie zakłóceń)   | Należy odłączyć oba przewody<br>wyjściowe i przeprowadzić pomiar<br>bezpośrednio na urządzeniu                                         | Zastosować przewody<br>ekranowane, uziemić<br>ekrany na obu<br>końcach, w razie<br>potrzeby poprowadzić<br>przewody osobnymi<br>korytami kablowymi                                  |
| Brak sygnału<br>wyjściowego<br>temperatury              | Urządzenie nie posiada<br>drugiego wyjścia prądowego                        | Spr. wersję urządz. na tabliczce<br>znam., w razie konieczności wym.<br>moduł LSCH-x1                                                  | LSCH-x2, patrz rozdz.,<br>"Części zamienne"                                                                                                    |
|                                                         | Przyrząd z interfejsem<br>PROFIBUS-PA                                       | Przyrząd w wersji PA nie posiada<br>wyjścia prądowego!                                                                                 |                                                                                                    |

| Problem                                                                                                    | Możliwa przyczyna                                                                                                    | Testy i/lub środki zaradcze                                                                                                    | Wymagane<br>wyposażenie, części<br>zamienne                                               |
|----------------------------------------------------------------------------------------------------|----------------------------------------------------------------------------------------------------|----------------------------------------------------------------------------------------------------|-------------------------------------------------------------------------------------------|
| Niedostępny<br>pakiet funkcji<br>rozszerzeń<br>(Live Check, tabele<br>ch-ki prądowej<br>2-4, tabele<br>wartości alfa 2-4,<br>programowane<br>tabele stężenia<br>1-4) | Pakiet rozszerzeń nie<br>dostępny (udostępnić<br>wprowadzając kod, (zależny<br>od numeru seryjnego)<br>dostarczony przez E+H przy<br>realizacji zamówienia na<br>pakiet) | <ul> <li>Jeśli kod modernizacji E-<br/>Package został dostarczony<br/>przez E+H → należy go<br/>wprowadzić.</li> <li>Po wymianie wadliwej karty<br/>LSCH/LSCP: najpierw<br/>wprowadzić ręcznie numer<br/>seryjny przyrządu (patrz<br/>tabliczka znamionowa),<br/>następnie wprowadzić<br/>istniejący kod.</li> </ul> | Szczegółowy opis, patrz<br>rozdział "Wymiana<br>modułu centralnego".                      |
| Brak komunikacji<br>HART                                                                                                    | Brak modułu centralnego<br>HART                                                                                                    | Sprawdzić używaną tabliczkę<br>znamionową: HART = -xxx5xx i -<br>xxx6xx                                                                                                    | Zainstalować moduł<br>LSCH-H1 / -H2                                                       |
|                                                                                                    | Brak lub nieprawidłowy DD<br>(opis urządzenia)                                                                                                    | Dalsze informacje patrz "HART,<br>komunikacja obiektowa dla                                                                                                    |                                                                                           |
|                                                                                                    | Brak interfejsu HART                                                                                                    | Smarter S CLD152 , BAUU212C.                                                                                                    |                                                                                           |
|                                                                                                    | Prąd wyjściowy < 4 mA                                                                                                    |                                                                                                    |                                                                                           |
|                                                                                                    | Zbyt małe obciążenie<br>(powinno być > 230 Ω)                                                                                                    |                                                                                                    |                                                                                           |
|                                                                                                    | Odbiornik HART (np. FXA<br>191) nie podłączony przez<br>obciążenie, ale przez zasilacz                                                                                   |                                                                                                    |                                                                                           |
|                                                                                                    | Nieprawidłowy adres<br>przyrządu (adr. = 0 przy<br>obsłudze jednego urządzenia,<br>adr. > 0 dla pracy w trybie<br>wielopunktowym)                                        |                                                                                                    |                                                                                           |
|                                                                                                    | Zbyt duża reaktancja<br>pojemnościowa linii                                                                                                    | -                                                                                                    |                                                                                           |
|                                                                                                    | Zakłócenia na linii                                                                                                    |                                                                                                    |                                                                                           |
|                                                                                                    | Ten sam adres został<br>przypisany do różnych<br>urządzeń                                                                                                    | Ustawić prawidłowe adresy                                                                                                    | Nie jest możliwe<br>nawiązanie<br>komunikacji jeśli kilka<br>urządzeń ma ten sam<br>adres |
| Brak komunikacji<br>PROFIBUS                                                                                                    | Brak modułu centralnego<br>PA/DP                                                                                                    | Sprawdzić na tabliczce<br>znamionowej:<br>PA = -XX3xx /DP = XX4xx                                                                                                    | Doposażyć do modułu<br>LSCP,patrz rozdział<br>"Części zamienne"                           |
|                                                                                                    | Nieprawidłowa wersja<br>oprogramowania (bez<br>PROFIBUS)                                                                                                    | Dalsze informacje patrz<br>BA00213C "PROFIBUS PA/DP -<br>komunikacja objektowa dla                                                                                                    |                                                                                           |
|                                                                                                    | Commuwin (CW) II:<br>Niekompatybilność wersji<br>CW II i wersji<br>oprogramowania przyrządu                                                                              | Smartec S CLD132".                                                                                                    |                                                                                           |
|                                                                                                    | Brak lub nieprawidłowy opis<br>urządzenia DD/DLL                                                                                                    |                                                                                                    |                                                                                           |
|                                                                                                    | Szybkość transmisji dla<br>sprzężenia nieprawidłowo<br>ustawiona na serwerze<br>DPV-1                                                                                    |                                                                                                    |                                                                                           |
|                                                                                                    | Użytkownik magistrali<br>(master) posiada<br>nieprawidłowy adres lub<br>adres został przydzielony<br>dwa razy                                                            |                                                                                                    |                                                                                           |

| Problem | Możliwa przyczyna                                                                                                    | Testy i/lub środki zaradcze                                               | Wymagane<br>wyposażenie, części<br>zamienne |
|---------|----------------------------------------------------------------------------------------------------|---------------------------------------------------------------------------|---------------------------------------------|
|         | Użytkownik magistrali<br>(slave) posiada<br>nieprawidłowy adres                                                                                                    |                                                                           |                                             |
|         | Linia magistrali nie<br>zakończona                                                                                                    |                                                                           |                                             |
|         | Problem związany z<br>magistralą (zbyt długa, za<br>mały przekrój poprzeczny;<br>brak ekranowania,<br>nieuziemiony ekran, nie<br>zastosowano skręconej pary<br>przewodów) |                                                                           |                                             |
|         | Za niskie napięcie zasilania<br>(Napięcie magistrali 24 V DC<br>dla urządzeń pracujących w<br>strefie nie zagrożonej<br>wybuchem)                                         | Napięcie na złączu urządzenia<br>PA/DP powinno wynosić co<br>najmniej 9 V |                                             |

## 8.4 Błędy związane z urządzeniem

Poniższa tabela ułatwi Państwu diagnostykę oraz identyfikację wymaganych części zamiennych.

W zależności od stopnia trudności i dostępnego wyposażenia pomiarowego, diagnostyka jest wykonywana przez Odpowiednio przeszkolony personel użytkownika:

- Przeszkolony personel obsługowy
- Wykwalifikowanych techników elektryków użytkownika
- Przedsiębiorstwo odpowiedzialne za montaż/obsługę systemu
- Serwis Endress+Hauser

Informacje wyjaśniające oznaczenia części zamiennych oraz sposób ich montażu znajdują się w rozdziale "Części zamienne".

| Problem                                                                           | Możliwa przyczyna                                                                                  | Testy i/lub środki zaradcze                                                                                                    | Testowanie i/lub środki<br>zaradcze, wymagane<br>wyposażenie, części<br>zamienne                                                                                            |
|-----------------------------------------------------------------------------------|----------------------------------------------------------------------------------------------------|----------------------------------------------------------------------------------------------------|----------------------------------------------------------------------------------------------------|
| Wyświetlacz jest<br>ciemny, diody LED                                             | Brak zasilania<br>sieciowego                                                                       | Sprawdzić czy występuje napięcie<br>zasilające                                                                                                    | Elektryk / np. multimetr                                                                                                    |
| nie świecą                                                                        | Nieprawidłowe/za<br>niskie napięcie zasilania                                                      | Porównać napięcie zasilające z<br>wartością podaną na tabliczce<br>znamionowej                                                                                                 | Użytkownik (dane dostawcy<br>energii lub pomiar<br>multimetrem)                                                                                                    |
|                                                                                   | Uszkodzone podłączenie                                                                             | <ul> <li>Poluzowany zacisk</li> <li>Zacisk na izolacji przewodu</li> <li>Wykorzystany nieprawidłowy zacisk</li> </ul>                                                          | Elektryk instalator                                                                                                    |
|                                                                                   | Przepalony bezpiecznik<br>urządzenia                                                               | Porównać napięcie zasilające z<br>wartością podaną na tabliczce<br>znamionowej i wymienić<br>bezpiecznik                                                                       | Elektryk / odpowiedni<br>bezpiecznik patrz widok<br>podzespołów w rozdziale<br>"Części zamienne"                                                                            |
|                                                                                   | Uszkodzony zasilacz                                                                                | Wymienić zasilacz zwracając<br>uwagę na typ                                                                                                    | Diagnostyka lokalna przez<br>Serwis Endress+Hauser,<br>niezbędny test modułu                                                                                                |
|                                                                                   | Wymienić moduł<br>centralny zwracając<br>uwagę na typ                                              | Wymienić moduł centralny<br>zwracając uwagę na typ                                                                                                    | Diagnostyka lokalna przez<br>Serwis Endress+Hauser, w<br>razie potrzeby wymienić<br>moduł                                                                                   |
|                                                                                   | Uszkodzony lub nie<br>podłączony przewód<br>taśmowy pomiędzy<br>modułem centralnym i<br>zasilaczem | Sprawdzić przewód taśmowy, w<br>razie potrzeby wymienić                                                                                                    | Patrz rozdz. "Części<br>zamienne"                                                                                                    |
| Ciemny<br>wyświetlacz, dioda<br>LED świeci                                        | Uszkodzony moduł<br>centralny (moduł:<br>LSCH/LSCP)                                                | Wymienić moduł centralny<br>zwracając uwagę na typ                                                                                                    | Diagnostyka lokalna przez<br>Serwis Endress+Hauser,<br>niezbędny test modułu                                                                                                |
| Wyświetlacz<br>włączony, ale:<br>• Obraz nie<br>zmienia się<br>i/lub<br>• Obsługa | Nieprawidłowo<br>zainstalowany przewód<br>taśmowy lub moduł<br>przetwornika                        | Ponownie zainstalować moduł<br>przetwornika, używając w razie<br>potrzeby dodatkowej śruby<br>mocującej M3. Sprawdzić czy<br>przewód taśmowy jest<br>prawidłowo zainstalowany. | Wykonać przy pomocy<br>rysunków montażowych w<br>rozdz. "Części zamienne".                                                                                                  |
| przyrządu nie<br>jest możliwa                                                     | Błąd systemu<br>operacyjnego                                                                       | Wyłączyć i ponownie włączyć<br>urządzenie.                                                                                                    | Możliwy problem z<br>odpornością na zakłócenia<br>EMC: jeśli problem<br>utrzymuje się nadal,<br>sprawdzić instalację lub<br>zlecić kontrolę przez serwis<br>Endress+Hauser. |

| Problem                                                                                                    | Możliwa przyczyna                                                                                                    | Testy i/lub środki zaradcze                                                                                                    | Testowanie i/lub środki<br>zaradcze, wymagane<br>wyposażenie, części<br>zamienne                                                                                        |  |
|----------------------------------------------------------------------------------------------------|----------------------------------------------------------------------------------------------------|----------------------------------------------------------------------------------------------------|----------------------------------------------------------------------------------------------------|--|
| Przyrząd nagrzewa<br>się                                                                                                    | Nieprawidłowe/za<br>wysokie napięcie<br>zasilania                                                                                                    | Porównać napięcie zasilające z<br>wartością podaną na tabliczce<br>znamionowej                                                                                                    | Użytkownik, elektrycy                                                                                                    |  |
|                                                                                                    | Ciepło pochodzące z<br>instalacji procesowej lub<br>promieniowanie<br>słoneczne                                                                                                    | Wybrać bardziej odpowiednie<br>miejsce montażu lub zastosować<br>wersję rozdzielną.<br>Na przestrzeni otwartej stosować<br>osłonę pogodową chroniącą przed<br>promieniami słonecznymi.                                                                                 |                                                                                                    |  |
|                                                                                                    | Uszkodzony zasilacz                                                                                                    | Wymienić zasilacz.                                                                                                    | Diagnoza tylko przez serwis<br>Endress+Hauser                                                                                                    |  |
| Nieprawidłowa<br>wartość mierzona<br>przewodności i /<br>lub temperatury                                                                                    | Uszkodzony moduł<br>przetwornika (moduł:<br>MKIC), najpierw<br>wykonać testy i<br>czynności zg. z opisem<br>w rozdz. "Błędy<br>procesowe bez<br>komunikatów".                                         | <ul> <li>Test wejść pomiarowych:</li> <li>Wykonać symulację za pomocą równoważnych rezystorów, patrz tabela w rozdz. "Kontrola przyrządu poprzez symulację medium"</li> <li>Podłączyć rezystor 1000 Ω do zacisków 11 / 12 + 13, prawidłowe wskazanie = 0 °C</li> </ul> | Jeśli wyniki testu będą<br>nieprawidłowe: wymienić<br>moduł (zwrócić uwagę na<br>wersję).<br>Wykonać przy pomocy<br>rysunków montażowych w<br>rozdz. "Części zamienne". |  |
| Nieprawidłowy<br>sygnał na wyjściu<br>prądowym                                                                                                    | Nieprawidłowa<br>konfiguracja                                                                                                    | Wykonać test, wykorzystując<br>funkcję symulacji prądu                                                                                                    | Jeśli wyniki symulacji<br>nieprawidłowe: wymagana                                                                                                    |  |
|                                                                                                    | Za duża/mała<br>rezystancja pętli<br>prądowej                                                                                                    | wyjsciowego (pole 0221). W tym<br>celu odłączyć oba przewody i<br>podłączyć miliamperomierz<br>bezpośrednio do wyjścia                                                                                                    | jest kalibracja fabryczna lub<br>wymiana modułu LSCH/<br>LSCP na nowy.<br>Jeśli wyniki symulacji                                                                        |  |
|                                                                                                    | Upływność/zwarcie<br>doziemne w pętli<br>prądowej                                                                                                    | prądowego.                                                                                                    | nieprawidłowe: sprawdzić<br>rezystancję pętli prądowej<br>oraz czy nie występuje<br>zwarcie/upłwyność.                                                                  |  |
|                                                                                                    | Nieprawidłowy tryb<br>pracy                                                                                                    | Sprawdzić czy wybrano zakres<br>020 czy też 420 mA.                                                                                                    | zwarcie/ upiywnosc.                                                                                                    |  |
| Brak sygnału na<br>wyjściu prądowym                                                                                                    | Uszkodzone wyjście<br>prądowe (moduł LSCH/<br>LSCP)                                                                                                    | Wykonać test, wykorzystując<br>funkcję symulacji prądu<br>wyjściowego, podłączyć<br>miliamperomierz bezpośrednio<br>do wyjścia prądowego                                                                                                    | Jeśli wyniki testu będą<br>nieprawidłowe:<br>Wymienić moduł centralny<br>zwracając (zwrócić uwagę na<br>wersję)                                                         |  |
| Brak funkcji<br>dodatkowych<br>(funkcji rozszerzeń<br>lub funkcji<br>przełączenia<br>rokwaćńu                                                               | Nie wprowadzono lub<br>wprowadzono<br>nieprawidłowy kod<br>dostępu                                                                                                    | W przypadku doposażenia:<br>sprawdzić, czy podczas<br>zamawiania funkcji rozszerzeń<br>lub MRS podano prawidłowy<br>numer seryjny.                                                                                                    | Obsługiwane przez dział<br>Sprzedaży Endress+Hauser                                                                                                    |  |
| pomiarowych)                                                                                                    | W module LSCH/LSCP<br>zapisano nieprawidłowy<br>numer seryjny<br>urządzenia                                                                                                    | Sprawdzić, czy numer seryjny na<br>tabliczce znamionowej jest<br>zgodny z numerem seryjnym<br>(SNR) w LSCH/ LSCP (pole S 10).                                                                                                    | Zgodność numeru seryjnego<br><b>przyrządu</b> zapisanego w<br>module LSCH/LSCP jest<br>konieczna dla uruchomienia<br>pakietu funkcji rozszerzeń.                        |  |
| Funkcje<br>dodatkowe<br>(funkcje<br>rozszerzeń lub<br>funkcja<br>przełączenia<br>zakresów<br>pomiarowych)<br>niedostępne po<br>wymianie modułu<br>LSCH/LSCP | Moduły wymienne<br>LSCH lub LSCP<br>posiadają numer seryjny<br><b>urządzenia</b> 0000, który<br>otrzymują po<br>opuszczeniu fabryki.<br>Pakiet Plus i<br>Chemoclean nie są<br>uaktywniane fabrycznie. | W przypadku modułów LSCH/<br>LSCP z SNR 0000, numer seryjny<br><b>urządzenia</b> można wprowadzić<br>jednorazowo do pól od E115 do<br>E118.<br>Następnie należy wprowadzić kod<br>dostępu dla pakietu funkcji<br>rozszerzeń.                                           | Szczegółowy opis, patrz<br>rozdział "Wymiana modułu<br>centralnego".                                                                                                    |  |

| Problem                                                    | Możliwa przyczyna                            | Testy i/lub środki zaradcze                                                                                       | Testowanie i/lub środki<br>zaradcze, wymagane<br>wyposażenie, części<br>zamienne |
|------------------------------------------------------------|----------------------------------------------|----------------------------------------------------------------------------------------------------|----------------------------------------------------------------------------------|
| Brak funkcji<br>interfejsu HART<br>lub PROFIBUS-<br>PA/-DP | Nieprawidłowy moduł<br>centralny             | HART: moduł LSCH-H1 lub H2,<br>PROFIBUS-PA: moduł LSCP-PA,<br>PROFIBUS-DP: moduł LSCP-DP,<br>Patrz pola E111 113. | Wymienić moduł centralny;<br>Użytkownik lub serwis<br>Endress+Hauser.            |
|                                                            | Nieprawidłowe<br>oprogramowanie<br>przyrządu | Wersja oprogramowania: patrz<br>pole E111.                                                                        |                                                                                  |
|                                                            | Nieprawidłowa<br>konfiguracja                | Patrz listę wykrywanie i<br>usuwanie usterek w rozdziale<br>"Błędy procesowe bez<br>komunikatów".                 |                                                                                  |

# 9 Konserwacja

#### **A** OSTRZEŻENIE

#### **Ciśnienie i temperatura pracy, media agresywne/skażone, napięcie elektryczne** Ryzyko poważnego uszkodzenia ciała lub śmierci!

- Jeśli czujnik przyrządu ma być demontowany podczas wykonywania prac konserwacyjnych, należy unikać zagrożeń związanych z ciśnieniem, temperaturą pracy oraz niebezpiecznymi substancjami.
- ▶ Przed otwarciem obudowy przyrządu upewnić się, że zasilanie jest odłączone.
- Styki przełączne mogą być zasilane z oddzielnych obwodów. W takim przypadku przed przystąpieniem do pracy należy odłączyć je od tych obwodów zasilania.

W celu zapewnienia bezpieczeństwa obsługi oraz niezawodnego działania całego układu pomiarowego, konieczne jest wykonywanie w odpowiednim czasie wszystkich wymaganych prac konserwacyjnych.

Konserwacja punktu pomiarowego obejmuje:

- Kalibracja
- Czyszczenie przyrządu, armatury i czujników
- Sprawdzenie przewodów i podłączeń

Podczas wykonywania jakichkolwiek prac przy przyrządzie, należy pamiętać o potencjalnym wpływie, jaki może on mieć na system sterowania procesem, bądź na sam proces.

#### NOTYFIKACJA

#### Odporność na ESD (wyładowania elektrostatyczne)

Ryzyko zniszczenia podzespołów elektronicznych!

- Elementy elektroniczne są wrażliwe na wyładowania elektrostatyczne. Stosować specjalny sprzęt do odprowadzania ładunków elektrostatycznych, jak np. opaski uziemiające na nadgarstek.
- Z uwagi na własne bezpieczeństwo, zawsze należy używać oryginalnych części zamiennych. Tylko wówczas zapewnione jest prawidłowe działanie, dokładność i niezawodność przyrządu po naprawie.

### 9.1 Konserwacja całego układu pomiarowego

#### 9.1.1 Czyszczenie czujników przewodności

#### A PRZESTROGA

#### Ryzyko obrażeń od środków czyszczących, uszkodzenia ubrań i wyposażenia!

- Założyć rękawice i okulary ochronne.
- Zabezpieczyć ubranie i inne obiekty przed uszkodzeniami spowodowanymi rozpryskami medium.
- Należy zapoznać się z arkuszami danych bezpieczeństwa pod kątem zagrożeń stwarzanych przez używane substancje chemiczne.

Czujniki indukcyjne są mniej wrażliwe na zabrudzenie niż konwencjonalne czujniki przewodności ponieważ nie posiadają galwanicznego kontaktu z medium.

Jednak zanieczyszczenia mogą się gromadzić w otworze przepływowym czujnika (powodując jego zwężenie), co prowadzi do zmiany stałej czujnika. W takim przypadku, czujnik indukcyjny również wymaga czyszczenia.

Sposób czyszczenia zależy od rodzaju zabrudzenia:

- Osady olejów i smarów:
   Czyścić gorącą wodą i łagodnymi detergentami (środki odtłuszczające, np. alkohol, aceton, gorąca woda i płyn do mycia naczyń).
- Osady kamienia wapiennego i wodorotlenków metali:
   Osady usuwać przy pomocy 3 % roztworu kwasu solnego i przepłukać starannie dużą ilością wody.
- Osady zawierające związki siarkowe (instalacje odsiarczania gazu lub uzdatniania ścieków):

Stosować mieszaninę kwasu solnego (3 %) i tiokarbamidu (dostępny na rynku) i następnie starannie przepłukać dużą ilością wody.

 Osad zawierający białka (np. w przemyśle spożywczym): Użyć mieszaniny kwasu solnego (0.5 %) i pepsyny (dostępnej w handlu) a następnie dokładnie obficie wypłukać czystą wodą.

### 9.1.2 Kontrola indukcyjnych czujników przewodności

Podane poniżej warunki techniczne odnoszą się do czujnika CLS54.

W celu wykonania wszystkich opisanych tu testów, kable czujnika muszą być odłączone od przetwornika lub skrzynki połączeniowej!

• Testowanie cewki pierwotnej (nadawcza) i wtórnej (odbiorcza):

W przypadku wersji rozdzielnej wykonać pomiar pomiędzy wewnętrznym stykiem, a ekranem białego i czerwonego przewodu koncentrycznego, w wersji rozdzielnej białego i brązowego.

- Rezystancja ok. 1 ... 3  $\Omega$ .
- Indukcyjność ok. 180...500 mH (dla 2 kHz; połączenie szeregowe jako równoważny obwód)
- Testowanie cewek:

Przebicie pomiędzy dwoma cewkami czujnika nie jest dopuszczalne. Mierzona rezystancja musi wynosić > 20 M $\Omega$ .

Sprawdzić omomierzem rezystancję pomiędzy brązowym lub czerwonym przewodem koncentrycznym a białym przewodem koncentrycznym.

• Testowanie czujnika temperatury:

Korzystając z tabeli zamieszczonej w rozdziale "Kontrola przyrządu poprzez symulację medium" sprawdzić działanie wbudowanego czujnika temperatury Pt1000. W przypadku wersji rozdzielnej wykonać pomiar między zieloną i białą żyłą oraz między zielonym i żółtym przewodem. Wartości rezystancji muszą być identyczne. W przypadku wersji kompaktowej wykonać pomiar pomiędzy dwoma czerwonymi przewodami.

 Testowanie upływności czujnika temperatury: Połączenie galwaniczne pomiędzy czujnikiem temperatury i cewkami nie jest dozwolone. Sprawdzić omomierzem czy rezystancja wynosi >20 MΩ
 Demiar unkompuny jest miedzy żyłami gruinika temperatury (zielena + bieła + żółta lub

Pomiar wykonywany jest między żyłami czujnika temperatury (zielona + biała + żółta lub czerwona + czerwona) i przewodami cewek (czerwony i biały przewód koncentryczny lub brązowy i biały przewód koncentryczny).

### 9.1.3 Kontrola przyrządu przez symulację medium

Symulacja działania czujnika indukcyjnego nie jest możliwa.

Jednak działanie całego systemu pomiarowego obejmującego przetwornik CLD134 i czujnik indukcyjny może być sprawdzone przy użyciu równoważnych rezystancji. Prosimy zanotować stałą czujnika (dla CLS54: wartość znamionowa stałej czujnika  $k_n = 6.3$  cm<sup>-1</sup>).

W celu zapewnienia dokładnej symulacji, do obliczenia wartości, która powinna być wskazywana należy użyć aktualną stałą czujnika (może zostać odczytana w polu C124).

Wskazywana przewodność  $[mS/cm] = k[cm^{-1}] \cdot 1/(R[k\Omega] \cdot 1.21)$ 

| Rezystancja symulacyjna R | Domyślna stała czujnika k | Odczyt przewodności |
|---------------------------|---------------------------|---------------------|
| 10 Ω                      | 6.3 cm <sup>-1</sup>      | 520 mS/cm           |
| 26 Ω                      | 6.3 cm <sup>-1</sup>      | 200 mS/cm           |
| 100 Ω                     | 6.3 cm <sup>-1</sup>      | 52 mS/cm            |
| 260 Ω                     | 6.3 cm <sup>-1</sup>      | 20 mS/cm            |
| 2.6 kΩ                    | 6.3 cm <sup>-1</sup>      | 2 mS/cm             |
| 26 kΩ                     | 6.3 cm <sup>-1</sup>      | 200 µS/cm           |
| 52 kΩ                     | 6.3 cm <sup>-1</sup>      | 100 µS/cm           |

Wartości dla symulacji układu z czujnikiem CLS54 w temperaturze 25 °C:

#### Symulacja przewodności

Przeprowadzić przewód przez otwór czujnika i podłączyć go, np. do rezystora dekadowego.

#### Symulacja czujnika temperatury

Czujnik temperatury wbudowany w czujniku przewodności jest podłączony do zacisków przetwornika nr 11, 12 i 13 (wersja kompaktowa i rozdzielna).

W celu wykonania symulacji, czujnik temperatury należy odłączyć od zacisków i zamiast niego podłączyć równoważną rezystancję. Rezystancja ta również musi zostać podłączona w układzie trzy-przewodowym, tj. do zacisków 11 i 12, z mostkiem pomiędzy zaciskami 12 i 13.

W tabeli podane zostały przykładowe wartości rezystancji dla symulacji czujnika temperatury:

| Temperatura     | Wartość rezystancji |
|-----------------|---------------------|
| - 20 °C (-4 °F) | 921.3 Ω             |
| -10 °C (14 °F)  | 960.7 Ω             |
| 0 °C (32 °F)    | 1,000.0 Ω           |
| 10 °C (50 °F)   | 1,039.0 Ω           |
| 20 °C           | 1,077.9 Ω           |
| 25 °C           | 1,097.3 Ω           |
| 50 °C (122 °F)  | 1,194.0 Ω           |
| 0° 08           | 1,308.9 Ω           |
| 100 °C          | 1,385.0 Ω           |
| 150 °C (302 °F) | 1,573.2 Ω           |
| 200 °C          | 1,758.4 Ω           |

# 10 Naprawa

### 10.1 Części zamienne

Części zamienne prosimy zamawiać w lokalnym biurze Endress+Hauser. W tym celu należy posłużyć się kodami zamówieniowymi podanymi w rozdziale "Części zamienne".

Celem wykluczenia możliwości jakiejkolwiek niezgodności, do zamówienia części zamiennych zawsze powinny być załączone następujące dane

- Kod zamówieniowy urządzenia
- Numer seryjny
- Wersja oprogramowania (jeśli jest możliwość)

Kod zamówieniowy i numer seryjny można odczytać z tabliczki znamionowej.

Wersję oprogramowania można znaleźć w dostarczonym oprogramowaniu urządzenia i wyświetlić na działającym urządzeniu (patrz rozdział "Obsługa").

Wykaz części zamiennych ("Spare Part Finding Tool") do danego urządzenia jest dostępny w Internecie pod adresem:

www.endress.com/spareparts\_consumables

### 10.2 Demontaż przetwornika

Przed demontażem należy uwzględnić wpływ wyłączenia urządzania z eksploatacji na proces technologiczny!

Numery pozycji odnoszą się do widoku zdemontowanych podzespołów.

Procedura demontażu przetwornika jest następująca:

- 1. Zdjąć pokrywę (poz. 40).
- 2. Zdjąć wewnętrzną osłonę ochronną (poz. 140). Zwolnić boczne zatrzaski za pomocą wkrętaka.
- **3.** Odłączyć pięciostykową listwę zaciskową, spowoduje to odłączenie urządzenia od zasilania.
- 4. Następnie wyjąć pozostałe moduły zacisków. Teraz można przystąpić do demontażu urządzenia.
- 5. Odkręcić 4 śruby aby umożliwić całkowite wyjęcie bloku elektroniki z obudowy stalowej.
- 6. Moduł zasilacza jest mocowany zatrzaskowo. Zwolnienie zatrzasków i wyjęcie modułu możliwe jest poprzez lekkie odgięcie ścian bloku elektroniki. Rozpocząć od zatrzasków na tyle!
- 7. Odłączyć wtyczkę wielożyłowego kabla płaskiego (poz. 110). Moduł zasilacza jest zdemontowany.
- 8. Jeśli moduł centralny jest zabezpieczony umieszczoną centralnie śrubą, to należy ją zdemontować. W przeciwnym razie, moduł centralny jest osadzony tylko w zatrzaskach i można go łatwo wyjąć.

### 10.3 Wymiana modułu centralnego

Zamienny moduł centralny LSCx-x dostarczony z zakładu produkcyjnego posiada numer seryjny urządzenia który identyfikuje moduł jako nowy moduł. Ponieważ numer seryjny i kod dostępu są powiązane, to zainstalowane funkcje rozszerzeń / MRS mogą być ponownie uaktywnione dopiero po wprowadzeniu nowego numeru seryjnego. W zasadzie po wymianie modułu centralnego, wszystkie programowalne dane powracają do ustawień fabrycznych.

Jeśli jest to możliwe, zapisać ustawienia urządzenia zmienione przez użytkownika takie, jak:

- Dane kalibracyjne
- Aktualne przypisanie, główne parametry i temperatura
- Wybrane funkcje przekaźnika
- Ustawienia wartości granicznych
- Ustawienia alarmu i prądu generowanego w stanie alarmowym
- Funkcje kontrolne
- Parametry interfejsu

Aby wymienić moduł centralny należy postępować w następujący sposób:

- 1. Zdemontować przetwornik postępując zgodnie z rozdziałem "Demontaż przetwornika".
- 2. Wykorzystując numer części na module centralnym sprawdzić, czy nowy moduł posiada taki sam numer części jak moduł wymieniany.
- 3. Zmontować urządzenie z nowym modułem.
- 4. Ponownie uruchomić urządzenie i sprawdzić podstawowe funkcje (np. wyświetlanie wartości pomiarowej i temperatury, praca przy pomocy przycisków).
- 5. Odczytać numer seryjny ("ser-no.") z tabliczki znamionowej urządzenia. Odczytany numer wprowadzić do pola E115 (pierwsza cyfra = rok, jedna cyfra), E116 (druga cyfra = miesiąc, jedna cyfra), E117 (numer kolejny, cztery cyfry).
  - 🛏 W polu E118, wyświetlany jest cały numer (w celu sprawdzenia).
- Numer seryjny można wprowadzić tylko dla modułów prosto od producenta o numerze seryjnym 0000. Można to zrobić tylko raz! Z tego powodu, przed wciśnięciem przycisku ENTER należy upewnić się, że wprowadzona wartość jest prawidłowa!

Wprowadzenie nieprawidłowego kodu uniemożliwi korzystanie z dodatkowych funkcji. Nieprawidłowy numer seryjny można skorygować wyłącznie w zakładzie produkcyjnym!

- 1. Wprowadzony numer seryjny należy potwierdzić za pomocą przycisku ENTER lub anulować w celu ponownego wpisania numeru.
- 2. Wprowadzić kod dostępu w polu S7 (patrz tabliczka znamionowa: "/Codes:").
- 3. Upewnić się, że funkcje są dostępne: muszą być dostępne funkcje rozszerzeń, np. wybierając grupę CHECK [KONTROLA] (Kod grupy funkcji P), funkcja PCS musi być dostępna; przełączanie zakresów pomiarowych pojawi się po otwarciu tabeli alfa (w grupie funkcji T w polu T1 muszą być dostępne opcje wyboru 1...4).
- 4. Wprowadzić domyślne ustawienia stałej czujnika 5.3 cm<sup>-1</sup> w polu A5 i czujnika temperatury (Pt1k) w polu B1.
- 5. Ponownie wprowadzić ustawienia przyrządu definiowane przez użytkownika.

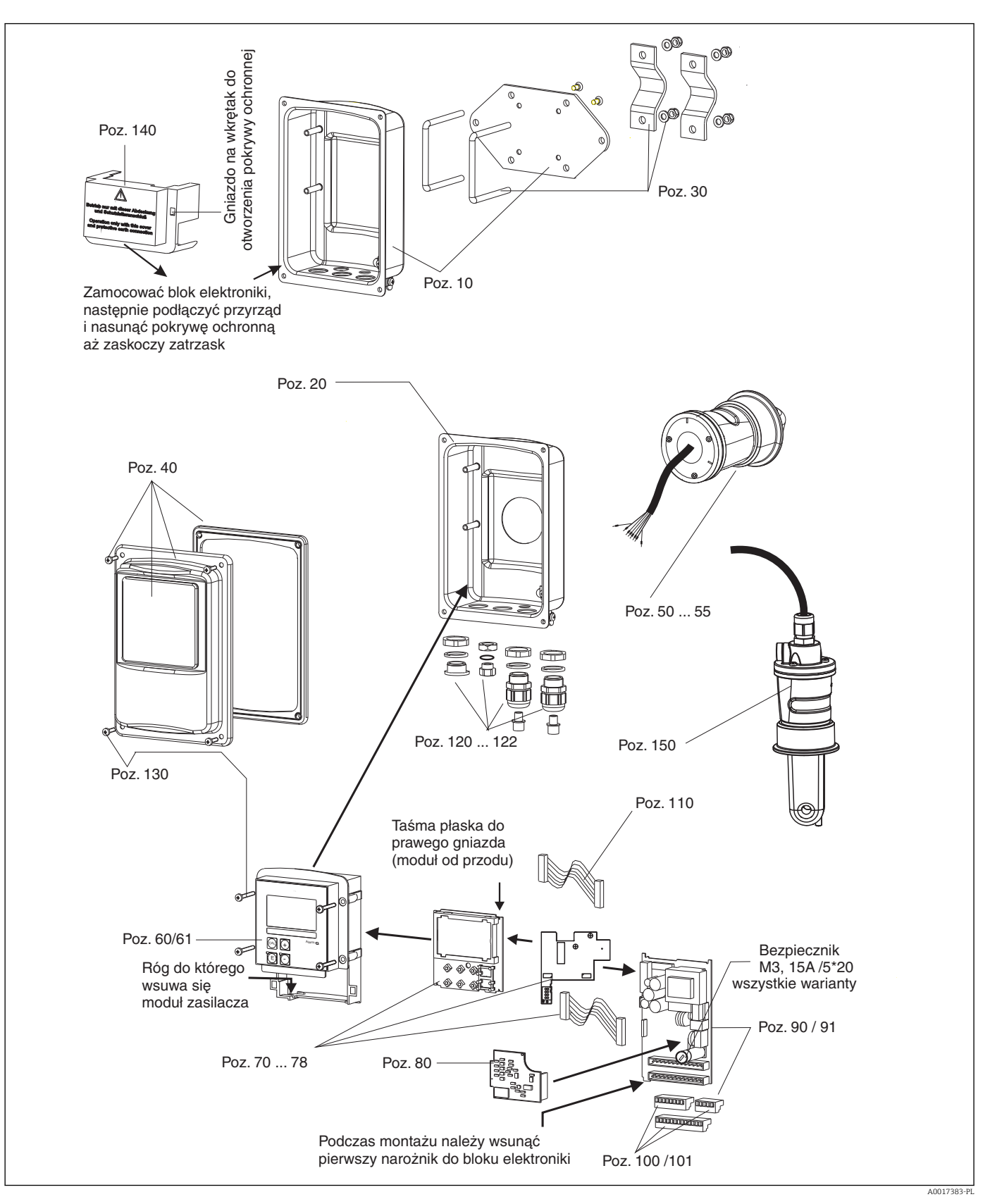

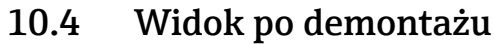

# 10.5 Zestawy części zamiennych

| Lp. | Opis zestawu                                                       | Nazwa   | Funkcja / zawartość                                                             | Kod<br>zamówieniow<br>y |
|-----|--------------------------------------------------------------------|---------|---------------------------------------------------------------------------------|-------------------------|
| 10  | Dolna cz. obudowy, rozdzielna                                      |         | Zest. montażowy, dolna cz.<br>obudowy                                           | 51501574                |
| 20  | Dolna cz. obudowy, kompaktowa                                      |         | Zest. montażowy dolna cz.<br>obudowy                                            | 51501576                |
| 30  | Zestaw do montażu na rurze lub<br>stojaku                          |         | 1 zestaw części do montażu do<br>stojaka                                        | 50062121                |
| 40  | Pokrywa obudowy                                                    |         | Pokrywa z akcesoriami                                                           | 51501577                |
| 50  | Moduł czujnika MV5,<br>przyłącze mleczarskie                       |         | Czujnik wymienny                                                                | 71020487                |
| 51  | Moduł czujnika AA5,<br>przyłącze aseptyczne                        |         | Czujnik wymienny                                                                | 71020488                |
|     | Moduł czujnika AA5,<br>przyłącze aseptyczne,<br>USP 87             |         | Czujnik wymienny                                                                | 71020493                |
| 52  | Zest. montażowy czujnika CS1,<br>Clamp wg PN-ISO 2852 2"           |         | Czujnik wymienny                                                                | 71020489                |
|     | Zest. montażowy czujnika CS1,<br>Clamp wg PN-ISO 2852 2"<br>USP 87 |         | Czujnik wymienny                                                                | 71020495                |
| 53  | Zest. montażowy czujnika SMS,<br>Przyłącze SMS 2"                  |         | Czujnik wymienny                                                                | 71020490                |
| 54  | Zest. montażowy czujnika VA4,<br>Varivent N DN 40 DN 125           |         | Czujnik wymienny                                                                | 71020491                |
|     | Zest. montażowy czujnika VA4,<br>Varivent N DN 40 DN 125<br>USP 87 |         | Czujnik wymienny                                                                | 71020496                |
| 55  | Zest. montażowy czujnika BC5,<br>Neumo BioControl® D50             |         | Czujnik wymienny                                                                | 71020492                |
|     | Zest. montażowy czujnika BC5,<br>Neumo BioControl® D50<br>USP 87   |         | Czujnik wymienny                                                                | 71020497                |
| 60  | Blok elektroniki                                                   |         | Obudowa z membraną czołową,<br>popychacze przycisków                            | 51501584                |
| 61  | Blok elektroniki PA/DP                                             |         | Obudowa z membraną czołową,<br>popychacze przycisków<br>Osłona pogodowa         | 51502280                |
| 70  | Moduł centralny (regulator)                                        | LSCH-S1 | 1 wyjście prądowe                                                               | 51502376                |
| 71  | Moduł centralny (regulator)                                        | LSCH-S2 | 2 wyjścia prądowe                                                               | 51502377                |
| 72  | Moduł centralny (regulator)                                        | LSCH-H1 | 1 wyjście prądowe + HART                                                        | 51502378                |
| 73  | Moduł centralny (regulator)                                        | LSCH-H2 | 2 wyjścia prądowe + HART                                                        | 51502379                |
| 74  | Moduł centralny (regulator)                                        | LSCP-PA | Wersja PROFIBUS-PA                                                              | 51502380                |
| 75  | Moduł centralny (regulator)                                        | LSCP-DP | PROFIBUS-DP                                                                     | 51502381                |
|     | Moduł centralny (regulator)                                        | LSCP-DP | PROFIBUS-DP<br>Moduł łączności PROFIBUS DP<br>LSK-B<br>Wersje 2.10 i późniejsze | 71134734                |
| 78  | Moduł łączności PROFIBUS DP                                        | LSK-B   | Wersje 2.10 i późniejsze                                                        | 71134735                |
| 80  | Przetwornik przewodności                                           | MKIC    | Wejście: przewodność +<br>temperatura                                           | 71161133                |

| Lp. | Opis zestawu                                 | Nazwa | Funkcja / zawartość                             | Kod<br>zamówieniow<br>y |
|-----|----------------------------------------------|-------|-------------------------------------------------|-------------------------|
| 90  | Zespół zasilacza (płyta główna)              | LTGA  | 100/115/230 V AC                                | 51501585                |
| 91  | Zespół zasilacza (płyta główna)              | LTGD  | 24 V AC + DC                                    | 51501586                |
| 100 | Zestaw listew zaciskowych                    |       | 5/8/13 biegunowe listwy<br>zaciskowe            | 51501587                |
| 101 | Zestaw listew zaciskowych PA/DP              |       | 5/8/13 biegunowe listwy<br>zaciskowe            | 51502281                |
| 110 | Wielożyłowy kabel płaski                     |       | Przewód 20-żyłowy ze złączem                    | 51501588                |
| 121 | Zestaw wprowadzeń przewodów,<br>M20          |       | Dławiki kablowe, zaślepki, filtr<br>Goretex     | 51502282                |
| 122 | Zestaw wprowadzeń przewodów,<br>uszczelnione |       | Dławiki kablowe, zaślepki, filtr<br>Goretex     | 51502283                |
| 130 | Śruby + zestaw uszczelek                     |       | Wszystkie śruby i uszczelki                     | 51501596                |
| 140 | Zestaw osłony pogodowej                      |       | Pokrywa ochronna przedziału<br>przyłączeniowego | 51502382                |
| 150 | Czujnik, wersja rozdzielna                   |       | CLS54, wersja standardowa                       | Patrz<br>TI00400C       |

## 10.6 Zwrot urządzenia

Urządzenie należy zwrócić do naprawy, kalibracji fabrycznej lub gdy zamówiono lub dostarczono nieprawidłowe urządzenie. Firma Endress+Hauser posiadająca certyfikat ISO, zgodnie z wymogami przepisów prawa, jest obowiązana przestrzegać określonych procedur w przypadku zwrotu urządzeń, które wchodziły w kontakt z medium procesowym.

Aby zapewnić szybki, bezpieczny i profesjonalny zwrot urządzenia, prosimy o zapoznanie się z procedurami i warunkami na stronie internetowej: www.endress.com/support/return-material.

# 10.7 Utylizacja

Urządzenie zawiera podzespoły elektroniczne, w związku z czym w przypadku wycofania go z eksploatacji musi być traktowane jako zużyty sprzęt elektroniczny podlegający stosownej ustawie.

Należy przestrzegać lokalnych przepisów dotyczących usuwania odpadów.

# 11 Akcesoria

### 11.1 Przedłużenie przewodu pomiarowego

#### Przewód pomiarowy CLK6

- Przewód przedłużający dla indukcyjnych czujników przewodności, do wydłużenia przez skrzynkę połączeniową VBM
- Sprzedawany na metry, kod zamówieniowy 71183688

#### VBM

- Skrzynka połączeniowa w przypadku stosowania przewodu przedłużającego
- Listwa zaciskowa 10 pól
- Wprowadzenie przewodów: 2 x Pg 13.5 lub 2 x NPT ½"
- Materiał: Aluminium
- Stopień ochrony: IP 65
- Numery zamówieniowe
  - Dławik kablowy Pg 13.5: 50003987
  - Dławik kablowy NPT ½": 51500177

W celu uniknięcia błędów pomiaru powodowanych przez upływności powstające w linii pomiarowej na skutek wilgoci, należy w regularnych odstępach czasu (zależnych od warunków otoczenia) sprawdzać i wymieniać wkład osuszający znajdujący się wewnątrz skrzynki połączeniowej.

#### Wkład osuszacza

- Wkład osuszający do skrzynki połączeniowej VBM, z kolorowym wskaźnikiem
- Kod zam. 50000671

## 11.2 Zestaw do montażu na rurze lub stojaku

#### Zestaw do montażu na rurze lub stojaku

- Należy wykorzystać specjalny zestaw montażowy do mocowania SmartecCLD132/
- CLD134 do pionowych lub poziomych stojaków lub rur (maks. Ø 60 mm (2.36")) • Materiał: stal nierdzewna 1.4301 (AISI 304)
- Kod zam. 50062121

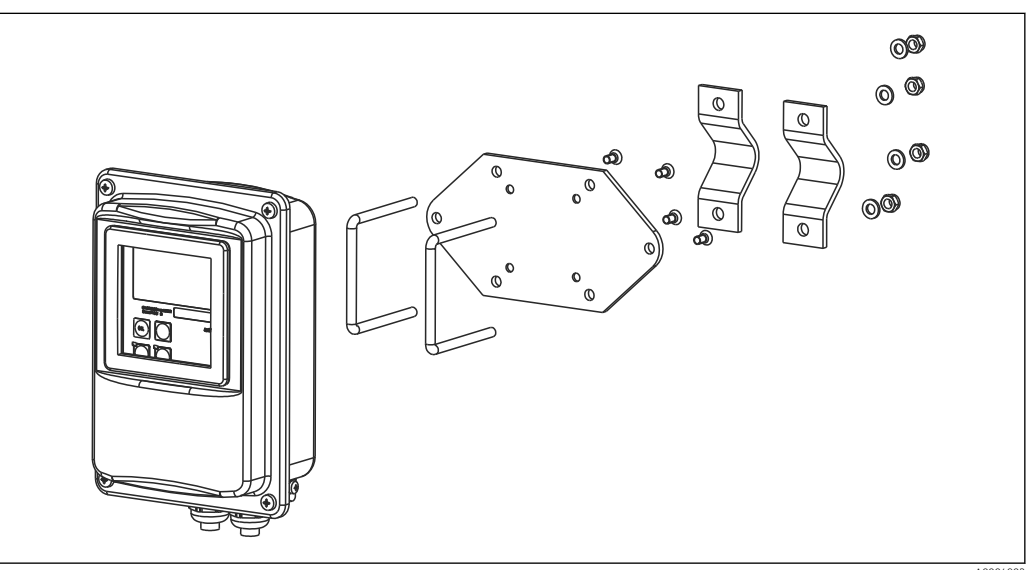

E 41 Zestaw montażowy do mocowania wersji rozdzielnej CLD132/CLD134 do stojaka (płyta bazowa w zakresie dostawy przetwornika)

### 11.3 Aktualizacja oprogramowania

#### Mdernizacja funkcji

- Funkcje zewnętrznego przełączania zestawów parametrów (przełączanie zakresów pomiarowych, MRS) i wyznaczania współczynnika temperaturowego;
- Kod zam. 51501643
- W zamówieniu należy podać numer seryjny przyrządu.

### 11.4 Roztwory kalibracyjne

#### Roztwory kalibracyjne przewodności CLY11

Dokładne roztwory, metrologicznie zgodne z certyfikowanym materiałem odniesienia (SRM) NIST, do kwalifikowanej kalibracji systemów pomiarowych przewodności wg norm ISO 9000

- CLY11-B, 149.6 µS/cm (temperatura odniesienia 25 °C (77 °F)), 500 ml (16.9 fl.oz) Kod zam. 50081903
- CLY11-C, 1.406 mS/cm (temperatura odniesienia 25 °C (77 °F)), 500 ml (16.9 fl.oz) Kod zam. 50081904
- CLY11-D, 12.64 mS/cm (temperatura odniesienia 25 °C (77 °F)), 500 ml (16.9 fl.oz) Kod zam. 50081905
- CLY11-E, 107.00 mS/cm (temperatura odniesienia 25 °C (77 °F)), 500 ml (16.9 fl.oz) Kod zam. 50081906

📊 Karta katalogowa TIO0162C

### 11.5 Optoscope

#### Optoscope

- Interfejs optyczny między przetwornikiem i komputerem PC / laptopem wykorzystywany dla celów serwisowych.
- W zestawie z Optoscope znajduje się oprogramowanie (pracujące na platformie Windows), które należy zainstalować na komputerze PC / laptopie.
- Optoscope dostarczany jest w trwałej walizce z tworzywa sztucznego zawierającej wszystkie niezbędne akcesoria.
- Kod zam.: 51500650

# 12 Dane techniczne

# 12.1 Wielkości wejściowe

| Nazwa zmiennej                           | Przewodność                                             |                                                                                                    |
|------------------------------------------|---------------------------------------------------------|----------------------------------------------------------------------------------------------------|
|                                          | Koncentracja                                            |                                                                                                    |
|                                          | Temperatura                                             |                                                                                                    |
| Zakres pomiarowy                         | Przewodność:                                            | Zalecany zakres: 100 µS/cm 2000 mS/cm (bez<br>kompensacji)                                                                                 |
|                                          | Stężenie:                                               |                                                                                                    |
|                                          | NaOH:                                                   | 015 %                                                                                                    |
|                                          | HNO <sub>3</sub> :                                      | 0 25 %                                                                                                    |
|                                          | $H_2SO_4$ :                                             | 0 30 %                                                                                                    |
|                                          | $H_3PO_4$ :                                             | 015 %                                                                                                    |
|                                          | Użytkownik 1 (do 4):                                    | (4 tabele są dostępne tylko w przypadku<br>przetwornika wyposażonego w dodatkową funkcję<br>zewnętrznego przełączania zestawów parametrów) |
|                                          | Temperatura:                                            | −35+250 °C (-31+482 °F)                                                                                                    |
| Pomiar temperatury                       | Pt 1000                                                 |                                                                                                    |
| Kabel czujnika                           | Maks. długość przewodu 55 m v<br>rozdzielna)            | w połączeniu z przewodem przedłużającym CLK6 (wersja                                                                                       |
| Wejścia binarne 1 i 2                    | Napięcie                                                | 10 50 V                                                                                                    |
|                                          | Pobór prądu                                             | Maks. 10 mA przy 50 V                                                                                                    |
|                                          | 12.2 Wielkości wy                                       | jściowe                                                                                                    |
| <br>Sygnały wyjściowe                    | Przewodność, stężenie:<br>Temperatura (opcjonalne drugi | 0/420 mA, separowane galwanicznie<br>e wyjście prądowe)                                                                                    |
| Sygnalizacja usterki                     | 2.4 lub 22 mA w przypadku błędu                         |                                                                                                    |
| Ładowanie                                | Maks. 500 Ω                                             |                                                                                                    |
| <br>Odległość transmisji                 | Przewodność                                             | Konfigurowalny                                                                                                    |
|                                          | Temperatura                                             | Konfigurowalny                                                                                                    |
| Rozdzielczość sygnału                    | Maks. 700 cyfr/mA                                       |                                                                                                    |
| Napięcie probiercze/<br>testowe izolacji | Maks. 350 V <sub>RMS</sub> / 500 V DC                   |                                                                                                    |

| Minimalna rozpiętość<br>sygnału wyjściowego | Przewodność<br>Wartość mierzona 200 1999 μS/cm<br>Wartość mierzona 0 19.99 mS/cm | 200 μS/cm<br>2 mS/cm                |  |  |  |
|---------------------------------------------|----------------------------------------------------------------------------------|-------------------------------------|--|--|--|
|                                             | Wartość mierzona 20 200 mS/cm                                                    | 20 mS/cm                            |  |  |  |
|                                             | Wartość mierzona 200 2000 mS/cm                                                  | 200 mS/cm                           |  |  |  |
|                                             | Koncentracja                                                                     | Brak minimalnej rozpiętości         |  |  |  |
|                                             | Temperatura                                                                      | 15 ℃ lub 27 ℉                       |  |  |  |
| Ochrona<br>przeciwprzepięciowa              | Zgodna z PN-EN 61000-4-5:1995                                                    |                                     |  |  |  |
| Pomocnicze źródło                           | Napięcie wyjściowe                                                               | 15 V ± 0.6 V                        |  |  |  |
| napięciowe                                  | Prąd wyjściowy                                                                   | Maksymalnie 10 mA                   |  |  |  |
| Wyjścia przekaźnikowe                       | Prąd przełączeniowy przy obciążeniu<br>rezystancyjnym (cos φ = 1)                | Maks. 2 A                           |  |  |  |
|                                             | Prąd przełączeniowy przy obciążeniu<br>indukcyjnym (cos φ = 0.4)                 | Maks. 2 A                           |  |  |  |
|                                             | Napięcie przełączania                                                            | Maks. 250 V AC, 30 V DC             |  |  |  |
|                                             | Prąd przełączeniowy przy obciążeniu<br>rezystancyjnym (cos φ = 1)                | Maks. 500 VA AC, 60 W DC            |  |  |  |
|                                             | Prąd przełączeniowy przy obciążeniu<br>indukcyjnym (cos φ = 0.4)                 | Maks. 500 VA AC                     |  |  |  |
|                                             | Opóźnienie załączania/ zwalniania                                                | 02000 s                             |  |  |  |
| granicznej                                  | (dla wersji z zewnętrznym przełączaniem zestawów parametrów)                     |                                     |  |  |  |
| Alarm                                       | Funkcja (przełączalna):                                                          | Przełączenie stałe / chwilowe       |  |  |  |
|                                             | Opóźnienie sygnalizacji błędu:                                                   | 0 2000 s (min)                      |  |  |  |
|                                             | 12.3 Zasilanie                                                                   |                                     |  |  |  |
| Napięcie zasilania                          | W zależności od wersji zamówienia:                                               |                                     |  |  |  |
|                                             | ■ 100/115/230 V AC +10/-15 %, 48 62 F<br>■ 24 V AC/DC +20/-15 %                  | 12                                  |  |  |  |
| Pobór mocy                                  | Maks. 7.5 VA                                                                     |                                     |  |  |  |
| Bezpiecznik zasilania                       | Bezpiecznik topikowy, średnio zwłoczny 250                                       | V/3.15 A                            |  |  |  |
| Przekrój przewodu                           | Długość przewodu ≤ 10 m                                                          | Co najmniej 3 x 0.75 mm² (≙ 18 AWG) |  |  |  |
|                                             | Długość przewodu > $10 \le 20 \text{ m}$                                         | Co najmniej 3 x 1.5 mm² (≙ 24 AWG)  |  |  |  |

| Rozdzielczość wartości<br>mierzonej                     | Temperatura:                                                     | 0.1 °C                                                                                                    |
|---------------------------------------------------------|------------------------------------------------------------------|----------------------------------------------------------------------------------------------------|
| Czas odpowiedzi                                         | Przewodność:                                                     | t95 < 1.5 s                                                                                                    |
|                                                         | Temperatura:                                                     | t90 < 26 s                                                                                                    |
| Maksymalny błąd<br>pomiarowy czujnika <sup>1)</sup>     | Przewodność:                                                     | ± (0.5 % odczytu pomiarowego + 10 μS/cm) po<br>kalibracji<br>(plus niepewność przewodności roztworu<br>kalibracyjnego)                                                                                                    |
|                                                         | Temperatura:                                                     | Pt 1000 (klasa A wg IEC 60751)                                                                                                    |
| Maksymalny błąd<br>pomiarowy przetwornika <sup>2)</sup> | Przewodność:<br>- Wskaźnik:<br>- Wyjście sygnałowe przewodności: | Maks. 0.5 % wartości mierzonej ± 4 cyfry<br>Maks. 0.75 % zakresu wyjścia prądowego                                                                                                    |
|                                                         | Temperatura:<br>- Wskaźnik:<br>- Wyjście sygnałowe temperatury:  | Maks. 0.6 % zakresu pomiarowego<br>Maks. 0.75 % zakresu wyjścia prądowego                                                                                                    |
| Powtarzalność <sup>3)</sup>                             | Przewodność:                                                     | Maks. 0.2 % wartości mierzonej ± 2 cyfry                                                                                                    |
| Stała celi                                              | 6.3 cm <sup>-1</sup>                                             |                                                                                                    |
| Częstotliwość pomiarowa<br>(generator)                  | 2 kHz                                                            |                                                                                                    |
| Kompensacja wpływu<br>temperatury                       | Zakres<br>Typy kompensacji                                       | <ul> <li>-10+150 °C</li> <li>Brak</li> <li>Kompensacja liniowa poprzez konfigurowany przez</li> </ul>                                                                                                    |
|                                                         |                                                                  | <ul> <li>Poprzez konfigurowaną przez użytkownika tabelę<br/>współczynników (w wersji z funkcją zewnętrznego<br/>przełączania zestawów parametrów dostępne są 4<br/>tabele)</li> <li>NaCl zgodnie z IEC 60746-3</li> </ul> |
|                                                         | Minimalna różnica wartości<br>temperatur w tabeli:               | 1 K                                                                                                    |
| Temperatura odniesienia                                 | 25 ℃                                                             |                                                                                                    |
| Przesunięcie (offset)<br>temperatury                    | Ustawiane, ± 5 °C, regulacja wskaza                              | nia temperatury                                                                                                    |

#### Cechy metrologiczne 12.4

Zgodnie z DIN IEC 746, część 1 w znamionowych warunkach roboczych Zgodnie z DIN IEC 746, część 1 w znamionowych warunkach roboczych Zgodnie z DIN IEC 746, część 1 w znamionowych warunkach roboczych 1)

<sup>2)</sup> 

<sup>3)</sup> 

| Temperatura otoczenia                      | Wersja kompaktowa lub obudowa elektroniki:                                                   | 0+55 °C                                         |
|--------------------------------------------|----------------------------------------------------------------------------------------------|-------------------------------------------------|
|                                            | Czujnik (wersja rozdzielna):                                                                 | -20+60 °C                                       |
| Zakres temperatur                          | –10 +70 °C (wersja rozdzielna) i z oddzielny                                                 | m przetwornikiem                                |
| otoczenia                                  | –10 +55 °C (wersja kompaktowa)                                                               |                                                 |
|                                            | Zobacz także wykres "Dopuszczalny zakresy ter                                                | mperatury Smartec CLD134".                      |
| Temperatura składowania                    | -25+70 °C (-13+158 °F)                                                                       |                                                 |
| Kompatybilność<br>elektromagnetyczna       | Emisja zakłóceń i odporność na zakłócenia zgodnie z PN-EN 61326-1:2006, PN-EN 61326-2-3:2006 |                                                 |
| Stopień ochrony                            | IP67 / Typ 4                                                                                 |                                                 |
| Wilgotność względna                        | 1095 %, bez kondensacji                                                                      |                                                 |
| Odporność na drgania wg                    | Częstotliwość drgań:                                                                         | 10 500 Hz                                       |
| IEC 60770-1 i IEC 61298-3                  | Amplituda drgań (wartość maks.)                                                              | 0,15 mm                                         |
|                                            | Przyspieszenie (wartość maks.)                                                               | 19.6 m/s <sup>2</sup> (64.3 ft/s <sup>2</sup> ) |
| Odporność na wstrząsy<br>okna wvświetlacza | 9 J                                                                                          |                                                 |

# 12.5 Warunki pracy: środowisko

# 12.6 Warunki pracy: proces

| Temperatura procesu | CLS54 czujnik z:                                                                              |                                                                                  |  |  |
|---------------------|-----------------------------------------------------------------------------------------------|----------------------------------------------------------------------------------|--|--|
|                     | Wersja rozdzielna:                                                                            | maks. 125 °C przy temperaturze otoczenia 70 °C                                   |  |  |
|                     | Wersja kompaktowa:                                                                            | maks. 125 °C przy temperaturze otoczenia 35 °C                                   |  |  |
|                     |                                                                                               | maks. 55 °C przy temperaturze otoczenia 55 °C                                    |  |  |
| Sterylizacja        | CLS54 czujnik z:                                                                              |                                                                                  |  |  |
|                     | Wersja rozdzielna:                                                                            | 150 °C przy temperaturze otoczenia 60 °C, , 6 bar (87 psi), abs,<br>maks. 60 min |  |  |
|                     | Wersja kompaktowa:                                                                            | 150 °C przy temperaturze otoczenia 35 °C, 6 bar (87 psi), abs,<br>maks. 60 min   |  |  |
| Ciśnienie medium    | 13 bar (188.5 psi), abs                                                                       | do maks. 90 °C                                                                   |  |  |
| (absolutne)         | 9 bar (130.5 psi), abs dla 125 °C                                                             |                                                                                  |  |  |
|                     | 1 6 bar (14.5 87 psi) abs w środowisku CRN (przetestowany ciśnieniem 51 bar (739.5 psi), abs) |                                                                                  |  |  |
|                     | Podciśnienie do 0.1 bar absolutne                                                             |                                                                                  |  |  |

Dopuszczalny zakres temperatury Smartec CLD134

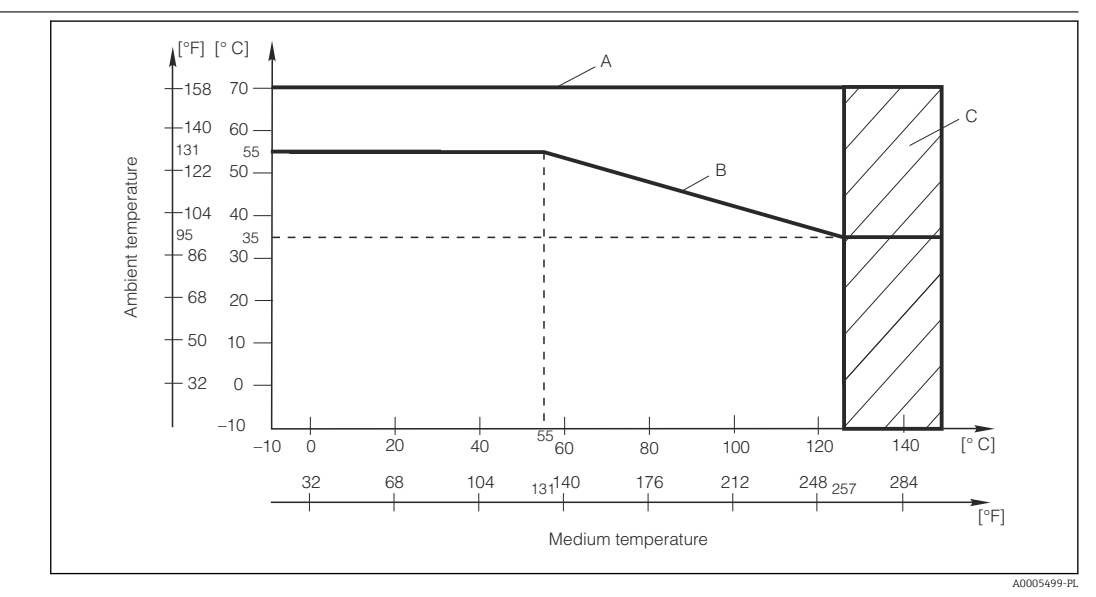

■ 42 Dopuszczalny zakres temperatury Smartec CLD134

A CLS54 - czujnik w wersji rozdzielnej

B Wersja kompaktowa

C Krótkotrwała sterylizacja (< 60 min)

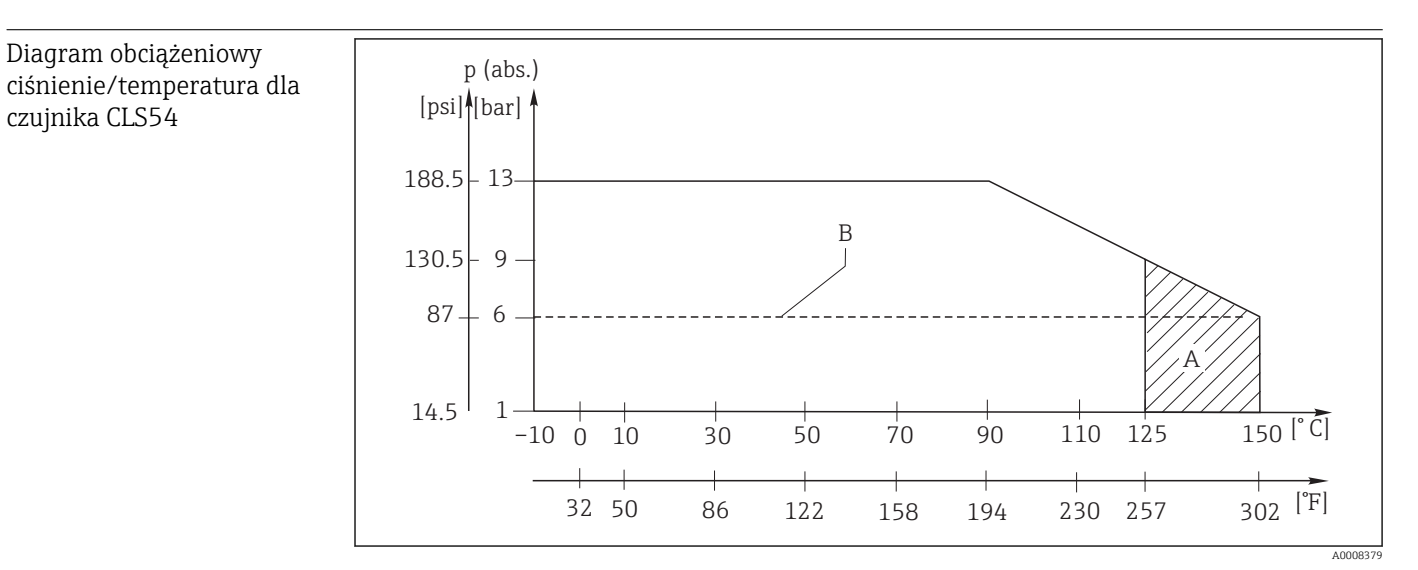

E 43 Diagram obciążeniowy ciśnienie-temperatura

A Krótkotrwała sterylizacja (maks. < 60 minutes)

B MAWP (maksymalne dopuszczalne ciśnienie pracy) zgodnie z ASME-BPVC Sec. VIII, Div 1 UG101 dla rejestracji CRN

### 12.7 Prędkość przepływu

Maks. 5 m/s dla mediów o małej lepkości i rur o średnicy DN65

### 12.8 Budowa mechaniczna

| Wymiary                    | Wersja modułowa (rozdzielna) z pły<br>Wersja kompaktowa:         | tką montażową: L x B x D: 225 x 142 x 109 mr     |
|----------------------------|------------------------------------------------------------------|--------------------------------------------------|
|                            | Przetwornik w wersji kompaktowej<br>SMS:                         | MV5, CS1, AA5, L x B x D: 225 x 142 x 255 mr     |
|                            | Wersje VA4, BC5:                                                 | L x B x D: 225 x 142 x 213 mr                    |
| Masa                       | Wersja rozdzielna:                                               |                                                  |
|                            | Przetwornik pomiarowy:                                           | Około 2.5 kg                                     |
|                            | Czujnik CLS54                                                    | Zależnie od wersji 0.3 0.5 kg<br>(0.66 1.1 lb.)  |
|                            | Wersja kompaktowa ze zintegrowa<br>czujnikiem przewodności CLS54 | nym Około 3 kg                                   |
| Materiały czujnika CLS54   | W kontakcie z medium:                                            | PEEK bez domieszek                               |
| (części będące w kontakcie | Nie wchodzące w kontakt z medium                                 | : PPS-GF40                                       |
| z medium)                  |                                                                  | Stal k.o. 1.4404 (AISI 316L)                     |
|                            |                                                                  | Śruby: 1.4301 (AISI 304)                         |
|                            |                                                                  | FKM, EPDM (uszczelka)                            |
|                            |                                                                  | PVDF (dławiki kablowe - tylko wersja rozdzielna) |
|                            |                                                                  | TPE (przewód - tylko wersja rozdzielna)          |
| Materiały przetwornika     | Obudowa: S                                                       | tal k.o. 1.4301 (AISI 304)                       |
|                            | Szyba czołowa: P                                                 | oliwęglan                                        |
|                            |                                                                  |                                                  |

Odporność chemiczna czujnika CLS54

| Medium                                        | Koncentracja | PEEK    |
|-----------------------------------------------|--------------|---------|
| Soda kaustyczna NaOH                          | 015 %        | 2090 °C |
| Kwas azotowy HNO <sub>3</sub>                 | 0 10 %       | 2090 °C |
| Kwas fosforowy H <sub>3</sub> PO <sub>4</sub> | 015 %        | 2080 °C |
| Kwas siarkowy H <sub>2</sub> SO <sub>4</sub>  | 0 30 %       | 20 °C   |
| Kwas nadoctowy H <sub>3</sub> C-CO-OOH        | 0.2 %        | 20 °C   |

Z wyjątkiem błędów i pominięć

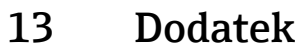

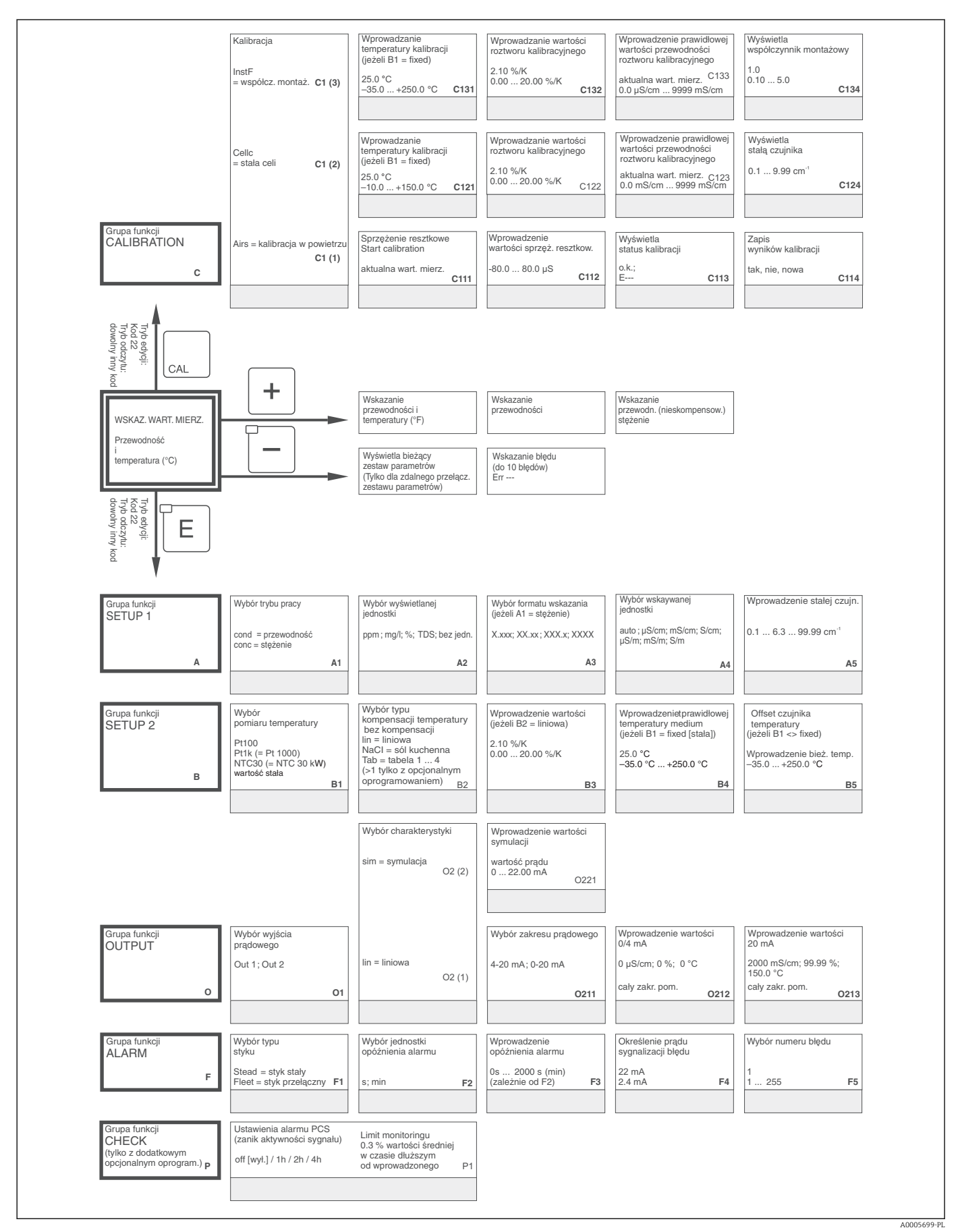

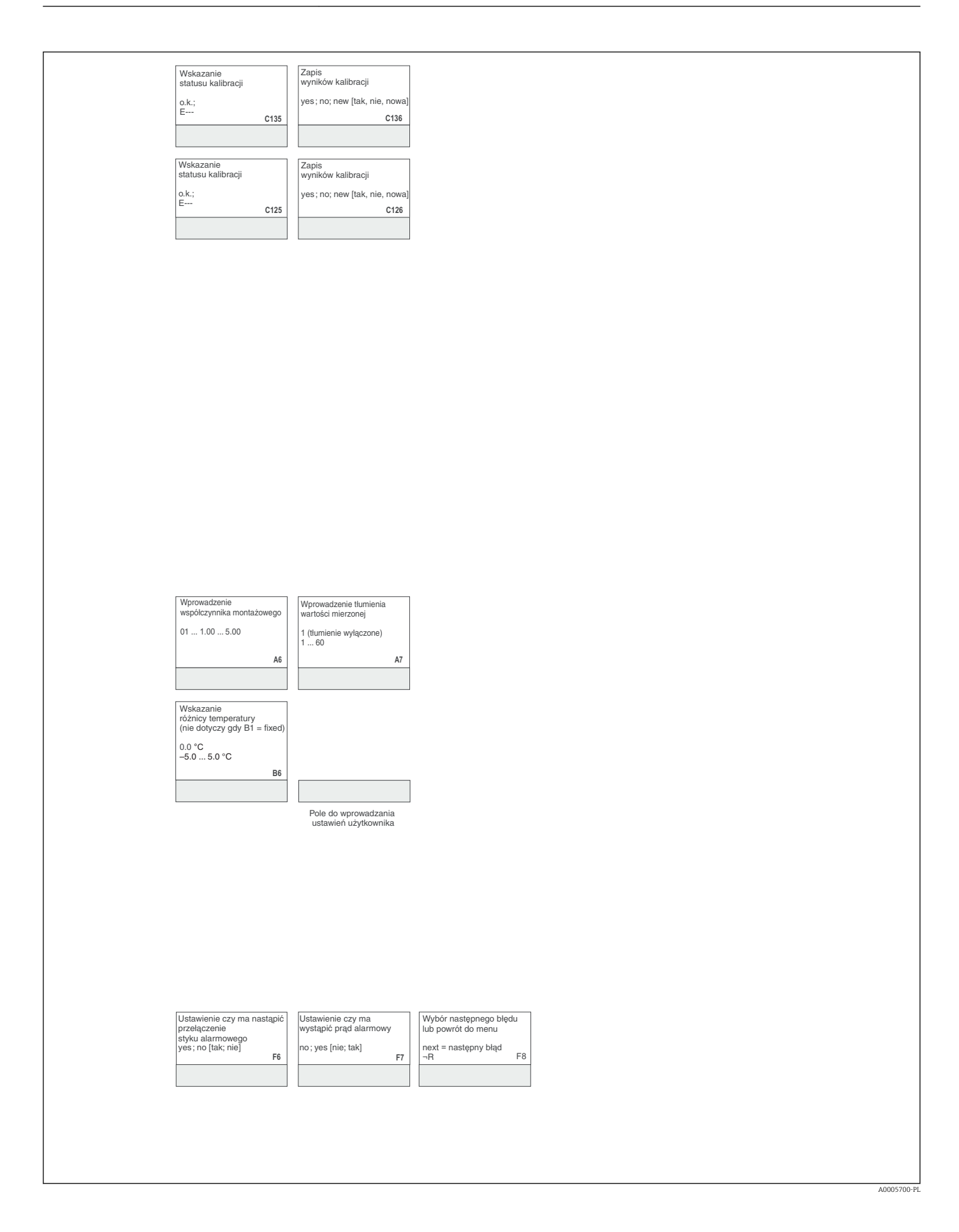

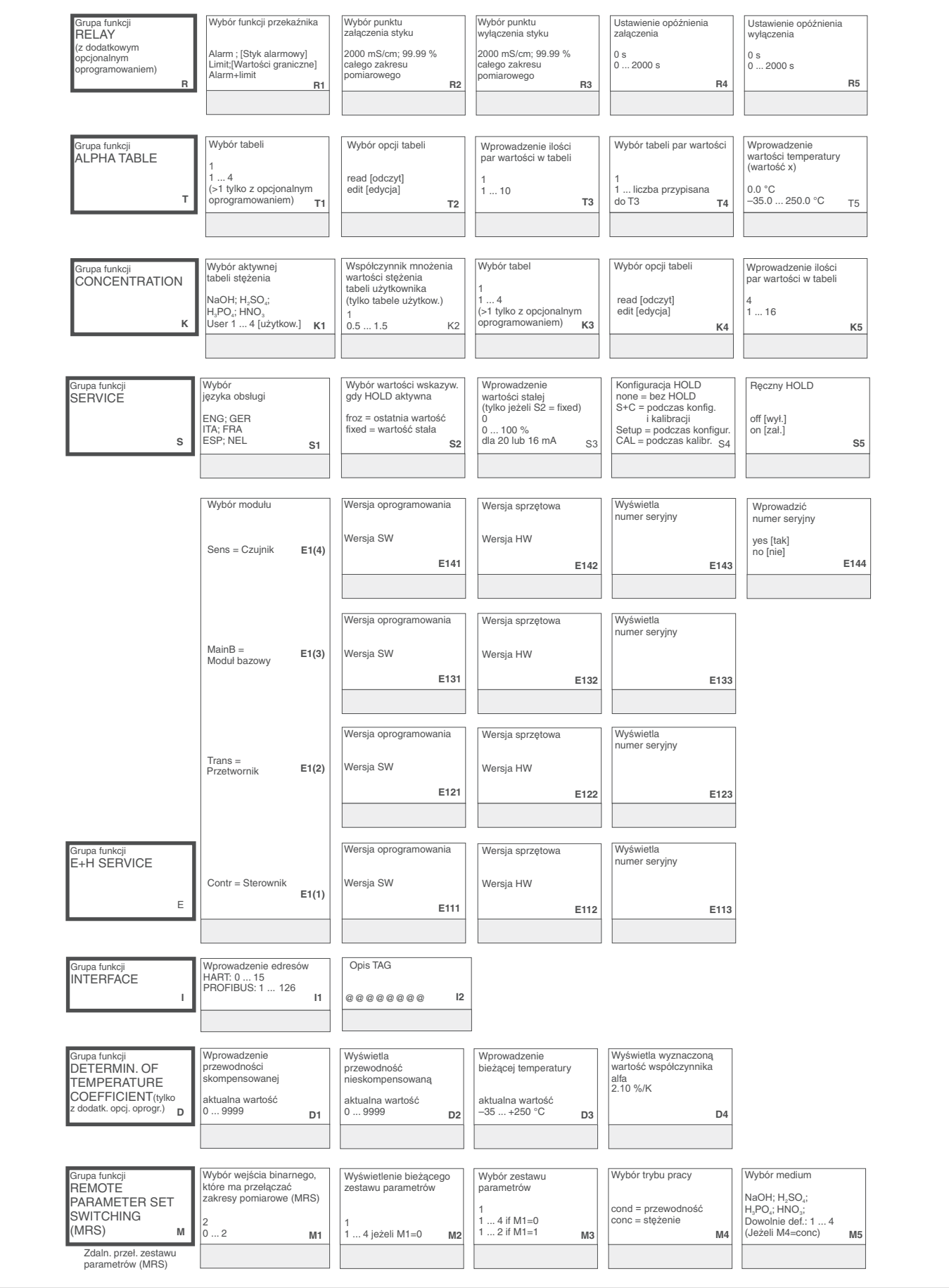

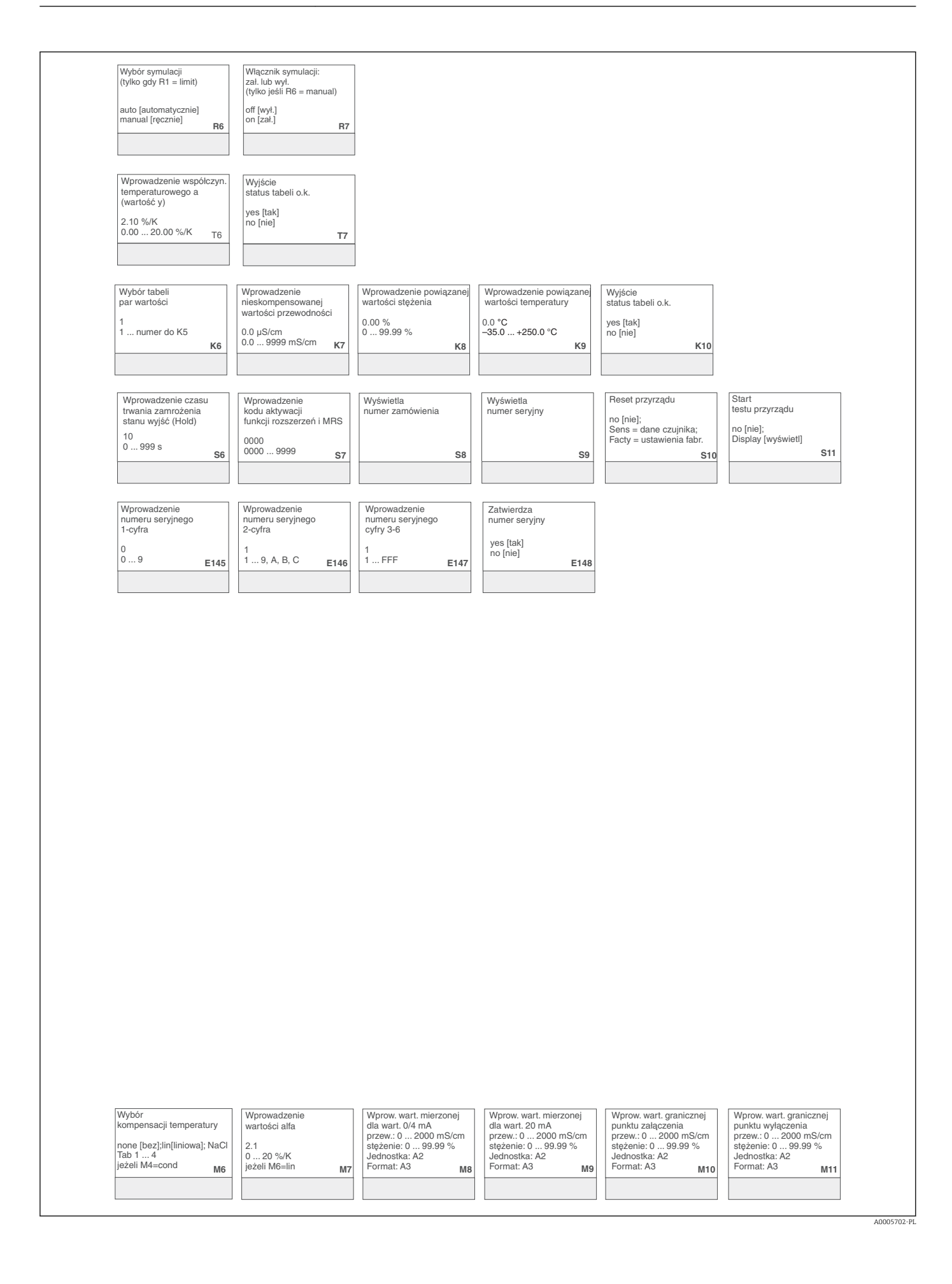

# Spis haseł

## Α

| Akcesoria | 91<br>49<br>11 |
|-----------|----------------|
| B         |                |

| Bezpieczeństwo eksploatacji 6 |
|-------------------------------|
| Bezpieczeństwo produktu 7     |
| Błędy związane z procesem 75  |
| Błędy związane z urządzeniem  |
| Brak                          |

# С

| 11 |
|----|
| 86 |
| 83 |
| 83 |
|    |

# D

| Dane techniczne      | 93 |
|----------------------|----|
| Deklaracja zgodności | 11 |
| Demontaż             | 86 |
| Diagnostyka          | 72 |
|                      |    |

# F

| -            |    |     |     |   |       |     |   |       |   |   |       |   |  |   |   |       |   |
|--------------|----|-----|-----|---|-------|-----|---|-------|---|---|-------|---|--|---|---|-------|---|
| Funkcja Hold | •• | ••• | • • | • | <br>• | ••• | • | <br>• | • | • | <br>• | • |  | • | • | <br>3 | 8 |
|              |    |     |     |   |       |     |   |       |   |   |       |   |  |   |   |       |   |

#### **G** Gr

| Grupa funkcji                            |    |
|------------------------------------------|----|
| Alarm                                    | 9  |
| Grupa funkcji Setup 1 (Konfiguracja 1) 4 | 4  |
| Grupa funkcji Setup 2 (Konfiguracja 2) 4 | ŧ7 |
| Interfejs                                | 3  |
| Kalibracja                               | 8  |
| Koncentracja                             | 8  |
| Kontrola                                 | 51 |
| MRS                                      | 6  |
| Naprawa przez serwis E+H 6               | 52 |
| Service                                  | 0  |
| Tabela współczynnika alfa 5              | 64 |
| Współczynnik temperaturowy 6             | 64 |
| Wyjścia prądowe                          | 18 |
| Grupa funkcji E+H SERVICE                | 52 |
| Grupa funkcji serwis                     | 0  |

#### I

| 1                                             |
|-----------------------------------------------|
| Identyfikacja produktu                        |
| Ikony                                         |
| Instrukcja montażu                            |
| Instrukcje dotyczące bezpieczeństwa 6         |
| Interfejsy                                    |
| Interfejsy komunikacyjne                      |
| Interpretacja kodu zamówieniowego przyrządu 9 |
|                                               |

### К

| Kalibracja    |  |   |   |  |  |   |   |   |  |  | • |   |  |  |  |   |  | 68 |
|---------------|--|---|---|--|--|---|---|---|--|--|---|---|--|--|--|---|--|----|
| Kody dostępów |  | • | • |  |  | • | • | • |  |  |   | • |  |  |  | • |  | 37 |

| Kompensacja wpływu temperatury                | 54 |
|-----------------------------------------------|----|
| Komunikaty błędów systemowych                 | 72 |
| Koncepcja obsługi                             | 37 |
| Konfiguracja przyrządu                        | 44 |
| Konfiguracja styku przekaźnika                | 52 |
| Konfiguracja zestawu parametrów przełączanego |    |
| zdalnie                                       | 65 |
| Konserwacja                                   | 83 |
| Kontrola                                      | 51 |
| Kontrola funkcjonalna                         | 39 |
| Kontrola po wykonaniu montażu 26,             | 39 |
| Kontrola po wykonaniu podłączeń elektrycznych | 33 |

# Ν

| 11      |        |
|---------|--------|
| Naprawa | <br>86 |

### 0

| -                             |     |
|-------------------------------|-----|
| Obsługa                       | 34  |
| Odbiór dostawy                | . 8 |
| Odległość od ściany rurociągu | 15  |
| Ostrzeżenia                   | . 5 |
|                               |     |

### Ρ

| Podłączenie elektryczne       27         Pozycje pracy       14         Problem       Akcesoria stosowane w zależności od wersji         przyrządu       80         Komunikaty błędów systemowych       72         Związany z procesem       75         Przełączanie zakresu pomiarowego       65         Przopicy BHD       6 |
|----------------------------------------------------------------------------------------------------|
| Pozycje pracy       14         Problem       Akcesoria stosowane w zależności od wersji         przyrządu       80         Komunikaty błędów systemowych       72         Związany z procesem       75         Przełączanie zakresu pomiarowego       65         Przopicy BHP       6                                          |
| Problem<br>Akcesoria stosowane w zależności od wersji<br>przyrządu                                                                                                    |
| Akcesoria stosowane w zależności od wersji<br>przyrządu                                                                                                    |
| przyrządu                                                                                                    |
| Komunikaty błędów systemowych                                                                                                    |
| Związany z procesem                                                                                                    |
| Przełączanie zakresu pomiarowego                                                                                                    |
| Drzonicy BHD 6                                                                                                    |
| rizepisy bill                                                                                                    |
| Przewód pomiarowy                                                                                                    |
| Przyciski obsługi                                                                                                    |
| Przycisków wskaźnika lokalnego 37                                                                                                    |
| Przyłącze elektryczne                                                                                                    |

# R

| Rozszerzenia funkcji |  |  | • | • | • |  | • | • | • | • | • | • | • | • | • |  |  |  | • |  |  |  | • | 9 |
|----------------------|--|--|---|---|---|--|---|---|---|---|---|---|---|---|---|--|--|--|---|--|--|--|---|---|
|----------------------|--|--|---|---|---|--|---|---|---|---|---|---|---|---|---|--|--|--|---|--|--|--|---|---|

## S

| -                                                                                                    |
|----------------------------------------------------------------------------------------------------|
| Schemat połączeń 30                                                                                                    |
| Schemat połączeń na nalepce z przedziału podłączeń. 31                                                                                                    |
| Setup 1 (Konfiguracja 1)                                                                                                    |
| Setup 2 (Konfiguracja 2) 45                                                                                                    |
| Strona internetowa przyrządu                                                                                                    |
| Struktura menu                                                                                                    |
| Styk sygnalizacji usterki                                                                                                    |
| Szybka konfiguracja                                                                                                    |
| т                                                                                                    |
| Tabliczka znamionowa                                                                                                    |
|                                                                                                    |
| Czujniki przewodności 84                                                                                                    |
| Typ przyrządu 82                                                                                                    |
| The high fight of the fight of the fight of |

### U

| Układ pomiarowy | 13 |
|-----------------|----|
| Uruchomienie    | 39 |
| Utylizacja      | 90 |

### W

| Warunki montażu                | 4          |
|--------------------------------|------------|
| Warunki pracy: montaż          | 2          |
| Widok po demontażu 8           | 38         |
| Wskazówki diagnostyczne        | /2         |
| Współczynnik temperaturowy 6   | <u>;</u> 4 |
| Wyjścia prądowe                | ŧ8         |
| Wykrywanie i usuwanie usterek  | 2          |
| Wymiana modułu centralnego 8   | 37         |
| Wyświetlacz                    | 35         |
| Wyświetlacz i elementy obsługi | 34         |

### Ζ

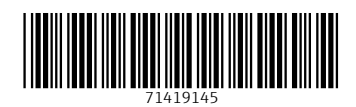

www.addresses.endress.com

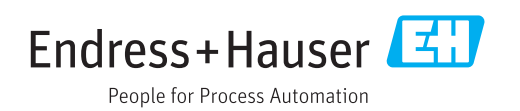